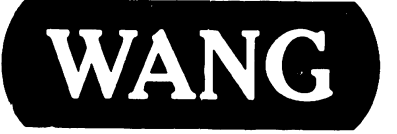

# **PROFESSIONAL COMPUTER**

Model: PC 280

#### **COMPANY PROPRIETARY STATEMENT**

This document is the property of Wang Laboratories, Inc. All information contained herein is considered Company Proprietary, and its use is restricted solely to assisting you in servicing Wang products. Neither this document nor its contents may be disclosed, copied, revealed, or used in whole or in part for any other purpose without the prior written permission of Wang Laboratories, Inc. This document must be returned upon request of Wang Laboratories, Inc.

**Customer Engineering Product Maintenance Manual** 

741-1771

COMPANY CONFIDENTIAL

8101

# PREFACE

This document is the Illustrated Product Maintenance Manual for the Wang PC 280 computer. The manual's purpose is to provide the Customer Engineer with information to install, operate, troubleshoot, and repair the PC 280 computer in the field.

#### First Edition (February, 1987)

This is the first edition of the PC 280 Product Maintenance Manual. The material in this document may only be used for the purpose stated in the preface. Updates and/or changes to this document will be published as Publication Update Bulletins (PUBs) or subsequent revised editions.

© Copyright 1987 by Wang Laboratories, Inc.

# SECTION 1

# INTRODUCTION

#### Page

| 1.1 | SCOPE AND PURPOSE       | <br>1-1 |
|-----|-------------------------|---------|
| 1.2 | ORGANIZATION AND LAYOUT | <br>1-2 |

# **SECTION 2**

# **IDENTIFICATION**

| 2.1 | MAJOR ASSEMBLIES                  | 2-1 |
|-----|-----------------------------------|-----|
| 2.2 | ELECTRONICS ENCLOSURE MAJOR PARTS | 2-2 |
| 2.3 | WORKSTATION MONITOR MAJOR PARTS   | 2-3 |

#### **SECTION 3**

#### **CONTROLS AND INDICATORS**

| 3.1 OPE                                   | RATOR CONTROLS                                                                                                    | 3-1                             |
|-------------------------------------------|----------------------------------------------------------------------------------------------------|---------------------------------|
| 3.1.1<br>3.1.2<br>3.1.3<br>3.1.4<br>3.1.5 | Electronics Enclosure Front Panel Controls<br>Electronics Enclosure Rear Panel Controls<br>Workstation Monitor Controls: Front<br>Workstation Monitor Controls: Rear<br>Workstation Keyboard Controls | 3-1<br>3-2<br>3-3<br>3-4<br>3-5 |
| 3.2 OPE                                   | RATOR INDICATORS                                                                                                    | 3-6                             |
| 3.2.1                                     | Electronics Enclosure Front Panel Indicators                                                                                                    | 3-6                             |
| 3.3 SER                                   | VICE CONTROLS                                                                                                    | 3-7                             |
| 3.3.1<br>3.3.2                            | Electronics Enclosure: CPU Board Controls<br>Electronics Enclosure: Winchester/Floppy Diskette<br>Controller Board Controls                                                                           | 3-7<br>3-8                      |
| 3.3.3                                     | Electronics Enclosure: Monochrome/Color Video Board                                                                                                    | 3-9                             |
| 3.3.4                                     | Electronics Enclosure: Wang Local Office Connection<br>(WLOC) Board Controls                                                                                                    | 3-10                            |
| 3.3.5                                     | Electronics Enclosure: Synchronous/Asynchronous Board                                                                                                    | 3-11                            |
| 3.3.6                                     | Electronics Enclosure: Expanded Memory Board Controls .                                                                                                    | 3-12                            |
| 3.4 SER                                   | VICE INDICATORS                                                                                                    | 3-13                            |
| 3.4.1<br>3.4.2                            | CPU Board: Power Supply DC Voltage Test Points<br>CPU Board: Monitor and Keyboard Voltage Test Points                                                                                                 | 3-13<br>3-14                    |
|                                           |                                                                                                    |                                 |

# **SECTION 3**

# **CONTROLS AND INDICATORS (CONT.)**

Page

| 3.4.3 | Floppy Drive Voltage Test Points     | 3-15 |
|-------|--------------------------------------|------|
| 3.4.4 | Winchester Drive Voltage Test Points | 3-16 |

# **SECTION 4**

# **OPERATION**

Page

| 4.1 | POWER-UP AND B.I.T. DIAGNOSTIC PROCEDURE | 4-1 |
|-----|------------------------------------------|-----|
| 4.2 | POWER-DOWN PROCEDURE                     | 4-3 |

# **SECTION 5**

# PREVENTIVE MAINTENANCE

Page

# **SECTION 6**

# TROUBLESHOOTING

Page

| 6.1                     | TOOLS AND EQUIPMENT                                                                    | 6-1               |
|-------------------------|----------------------------------------------------------------------------------------|-------------------|
| 6.2                     | POWER-UP DIAGNOSTIC (BUILT-IN TEST)                                                    | 6-2               |
| 6.2.1<br>6.2.2<br>6.2.3 | Built-In Test (B.I.T.) Description<br>B.I.T. Error Messages<br>B.I.T. Error Beep Codes | 6-2<br>6-3<br>6-5 |
| 6.3                     | DIAGNOSTIC UTILITY                                                                     | 6-7               |
| 6.3.1<br>6.3.2          | Diagnostic Utility Description<br>Running 1.2MB Diskette Diagnostic Utility            | 6-7<br>6-8        |
| 6.4                     | TROUBLESHOOTING STRATEGY                                                               | 6-9               |

# SECTION 7

# REPAIR

Page

# SECTION 7

# REPAIR (CONT.)

Page

| 7.2   | REMOVAL PROCEDURES                                 | 7-2  |
|-------|----------------------------------------------------|------|
| 7.2.1 | Unfastening Electronics Enclosure Top Cover Screws | 7-2  |
| 7.2.2 | Electronics Enclosure Top/Front Cover Removal      | 7-3  |
| 7.2.3 | General Board Removal                              | 7-4  |
| 7.2.4 | Floppy Diskette Drive Removal                      | 7-6  |
| 7.2.5 | Winchester Disk Removal                            | 7-8  |
| 7.2.6 | Power Supply Removal                               | 7-9  |
| 7.2.7 | CPU Board Removal                                  | 7-12 |
| 7.2.8 | Lithium Battery Removal                            | 7-15 |
| 7.2.9 | Speaker Removal                                    | 7-16 |

# **SECTION 8**

# ADJUSTMENTS

| 8.1   | TOOLS AND EQUIPMENT                     | 8-1 |
|-------|-----------------------------------------|-----|
| 8.1.1 | Special Tools                           | 8-1 |
| 8.2   | MECHANICAL ADJUSTMENTS                  | 8-2 |
| 8.2.1 | Mating Arm Adapter Plate to Monitor Arm | 8-2 |

### **SECTION 9**

### **UNPACKING AND SETUP**

| 9.1                                                         | τοοι | _S AND EQUIPMENT                                                                                                    | 9-1                                              |
|-------------------------------------------------------------|------|----------------------------------------------------------------------------------------------------|--------------------------------------------------|
| 9.2                                                         | UNP  | ACKING PROCEDURES                                                                                                    | 9-2                                              |
| 9.2.1<br>9.2.2<br>9.2.3                                     |      | Unpacking and Inspecting Electronics Enclosure<br>Unpacking Workstation Monitor<br>Options Overpack Box                                                                                                    | 9-2<br>9-3<br>9-4                                |
| 9.3                                                         | SWI  | TCH SETTINGS AND JUMPERS                                                                                                    | 9-5                                              |
| 9.3.1<br>9.3.2<br>9.3.3<br>9.3.4<br>9.3.5<br>9.3.6<br>9.3.7 |      | Electronics Enclosure Line Voltage Select Switch<br>CPU Board: Monitor Adapter Switch<br>CPU Board: Serial and Parallel Port Switch Settings<br>Monochrome/Color Video Board: Switch Settings<br>Monochrome/Color Video Board: Jumper Locations<br>Winchester Disk/Floppy Diskette Controller Board:<br>Switch Settings<br>Winchester Disk/Floppy Diskette Controller Board:<br>Jumper Locations | 9-5<br>9-6<br>9-7<br>9-8<br>9-10<br>9-11<br>9-12 |
| 9.3.8                                                       |      | Wang Local Office Connection (WLUC) Board<br>Switch Settings                                                                                                    | 9-13                                             |
| 9.3.9<br>9.3.1                                              | 0    | Wang Local Office Connection Board: Jumper Locations<br>Synchronous/Asynchronous Communications Board:<br>Switch Settings                                                                                                    | 9-14                                             |
| 9.3.1                                                       | 1    | Synchronous/Asynchronous Communications Board:<br>Jumper Locations                                                                                                    | 9-16                                             |
| 9.3.1                                                       | 2    | Expanded Memory Board: Switch Settings                                                                                                    | 9-17                                             |

# **SECTION 9**

# UNPACKING AND SETUP (CONT.)

| 9.4                                                         | CON | INECTIONS                                                                                                    | 9-24                                                 |
|-------------------------------------------------------------|-----|----------------------------------------------------------------------------------------------------|------------------------------------------------------|
| 9.4.1<br>9.4.2<br>9.4.3<br>9.4.4<br>9.4.5                   |     | Electronics Enclosure: Board Locations<br>Winchester Disk/Floppy Diskette Cabling Connections<br>Electronics Enclosure: I/O Connections<br>Electronics Enclosure: AC Power Connection<br>Monochrome Monitor Connections             | 9-24<br>9-25<br>9-26<br>9-28<br>9-29                 |
| 9.5                                                         | VOL | TAGE CHECKS                                                                                                    | 9-30                                                 |
| 9.5.1<br>9.5.2<br>9.5.3<br>9.5.4                            |     | CPU Board: DC Voltage and Ripple Checks<br>CPU Board Rear Panel: Monitor and Keyboard DC<br>Voltage and Ripple Checks<br>Floppy Diskette Drive: DC Voltage and Ripple Checks<br>Winchester Disk Drive: DC Voltage and Ripple Checks | 9-30<br>9-31<br>9-32<br>9-33                         |
| 9.6                                                         | INS | TALLING OPTIONS                                                                                                    | 9-34                                                 |
| 9.6.1<br>9.6.2<br>9.6.3<br>9.6.4<br>9.6.5<br>9.6.6<br>9.6.7 |     | 80287 Coprocessor Installation                                                                                                    | 9-34<br>9-35<br>9-36<br>9-37<br>9-38<br>9-39<br>9-40 |

# **SECTION 9**

# UNPACKING AND SETUP (CONT.)

Page

| 9.7   | SOFTWARE INSTALLATION        | 9-41 |
|-------|------------------------------|------|
| 9.7.1 | INSTALL Program: Description | 9-41 |
| 9.7.2 | Preparing Winchester Drive   | 9-42 |

# **SECTION 10**

# FUNCTIONAL DESCRIPTION

### (Unavailable at present time)

# SECTION 11

# SPECIFICATIONS

Page

# SECTION 12 ILLUSTRATED PARTS

| 12.1 | SYSTEM COMPONENTS |  | 12-1 |
|------|-------------------|--|------|
|------|-------------------|--|------|

# SECTION INTRODUCTION

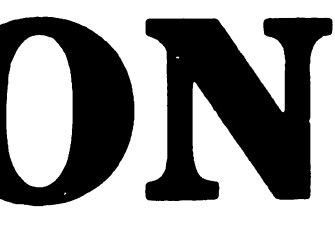

# **SECTION 1 CONTENTS**

# SECTION 1

# **INTRODUCTION**

| 1.1 | SCOPE AND PURPOSE       | 1-1 |
|-----|-------------------------|-----|
| 1.2 | ORGANIZATION AND LAYOUT | 1-2 |

# INTRODUCTION

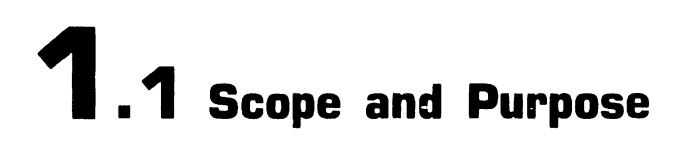

This manual contains installation, operation, troubleshooting, and repair information for the Wang PC 280 IBM-compatible computer.

The manual's purpose is to provide Customer Engineering personnel with the information necessary to install and repair the PC 280 computer in the field.

# INTRODUCTION

# **1.2** Organization and Layout

Each section of this manual describes a separate maintenance subject. Every section is preceded by the section number and a section table of contents. Within each section. information pertaining to a specific task is contained in a frame or frames. Each frame comprises illustrations, numbered steps, and/or text to describe the actions required to accomplish each task. References to other frames are indicated by an arrow  $(\blacksquare)$ , followed by the section number(s) being referenced. The manual's sections and frames are arranged in numerical sequence from left-to-right and from top-to-bottom on the microfiche cards.

# SECTION 2 **IDENTIFICATION**

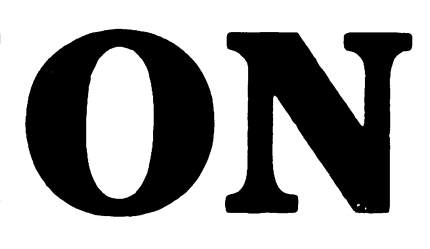

# **SECTION 2 CONTENTS**

# SECTION 2

# **IDENTIFICATION**

| 2.1 | MAJOR ASSEMBLIES                  | 2-1 |
|-----|-----------------------------------|-----|
| 2.2 | ELECTRONICS ENCLOSURE MAJOR PARTS | 2-2 |
| 2.3 | WORKSTATION MONITOR MAJOR PARTS   | 2-3 |

# IDENTIFICATION

# **2.1** Major Assemblies

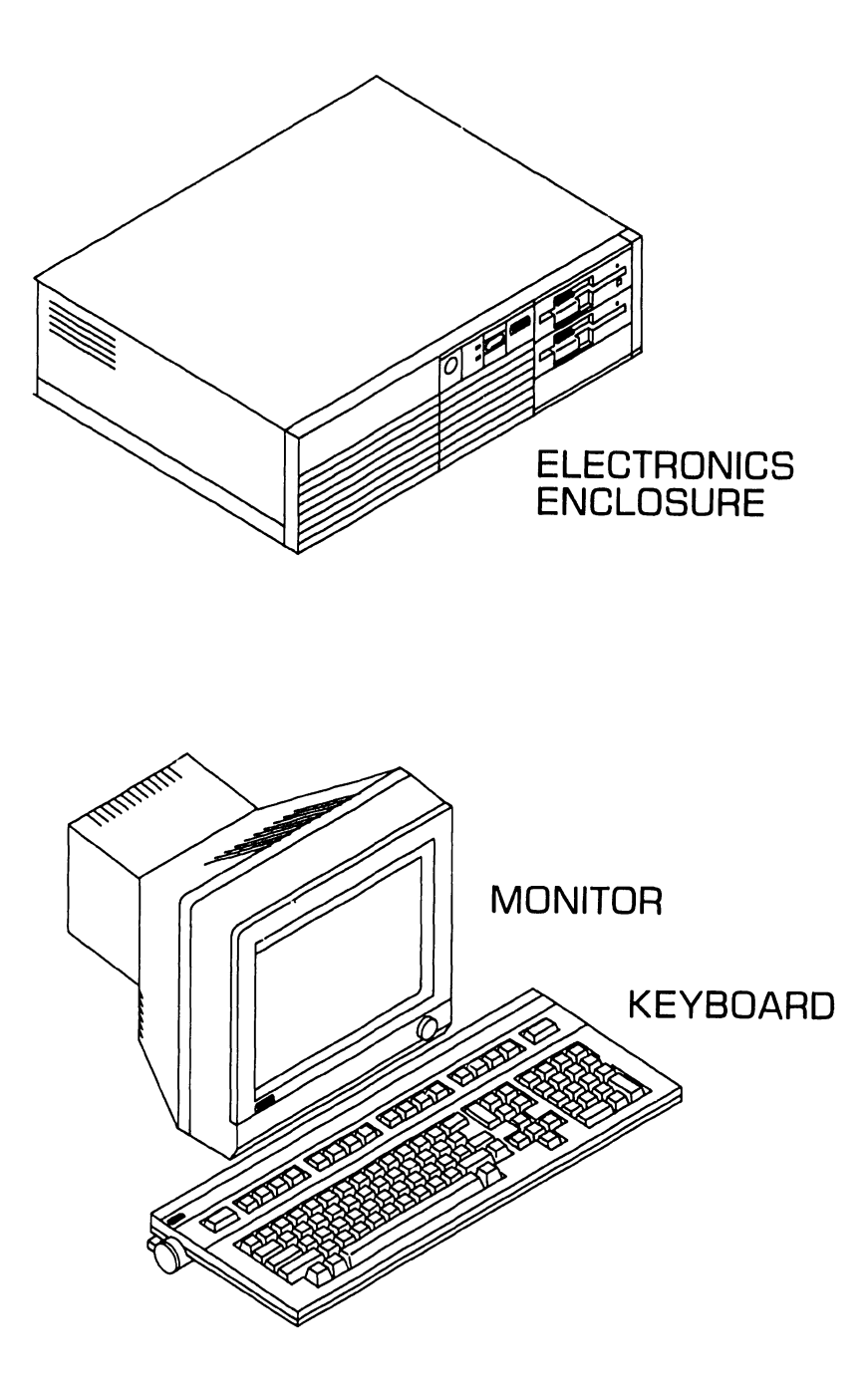

# **2.2 Electronics Enclosure Major Parts**

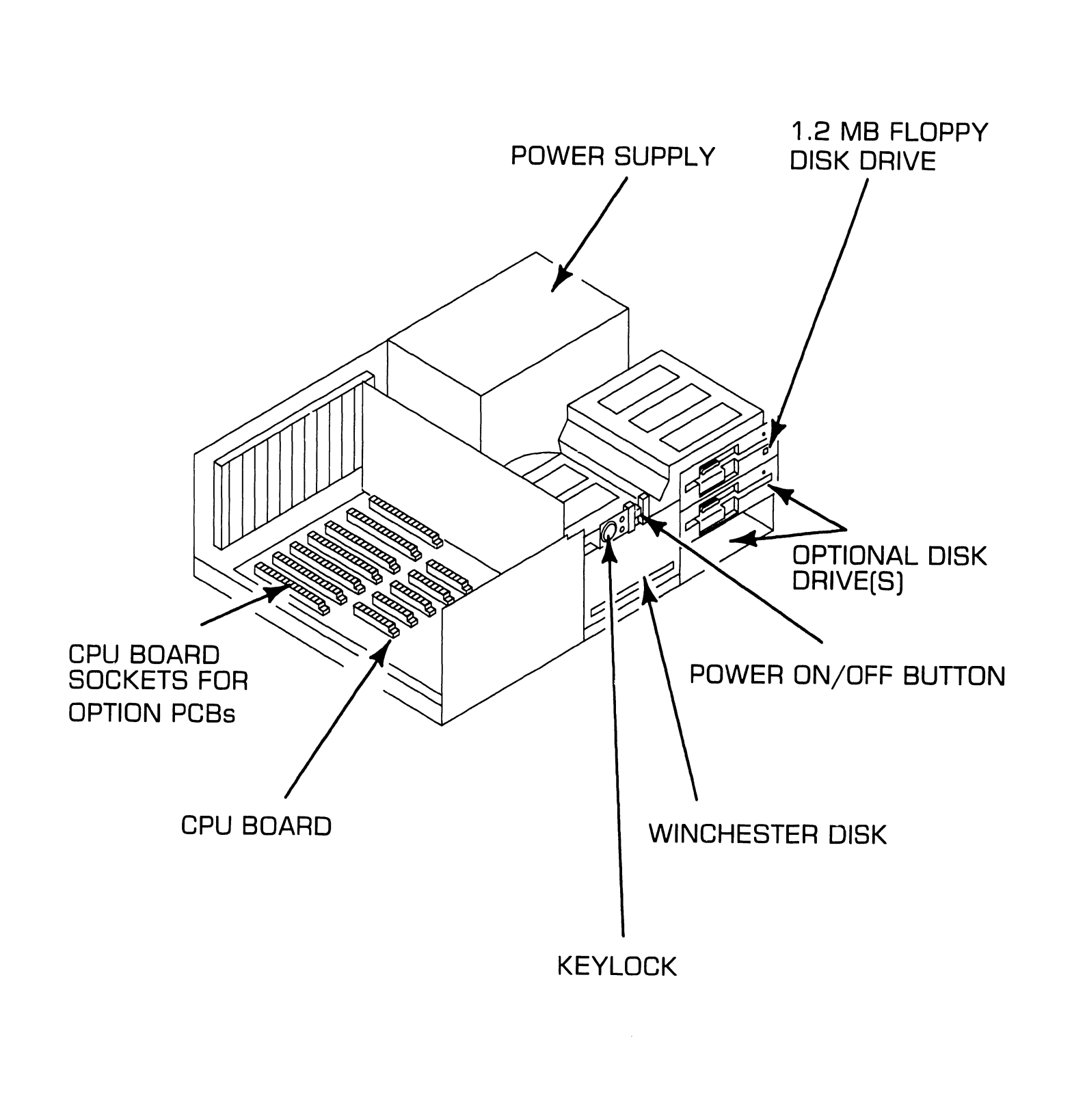

# **IDENTIFICATION**

# **2.3** Workstation Monitor Major Parts

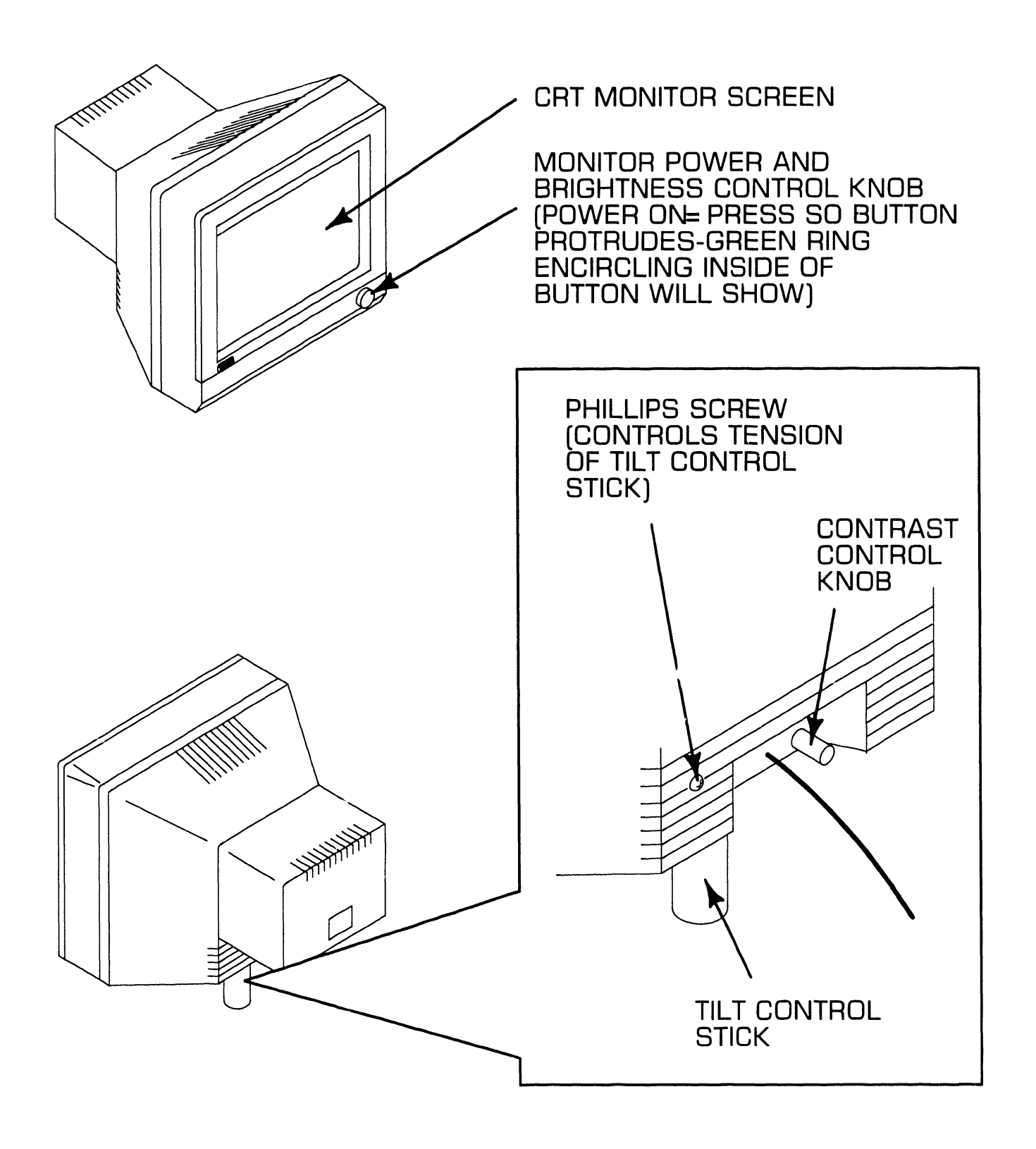

# SECTION 3 CONTROLS AND INDICATORS

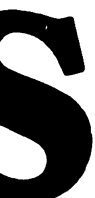

# **SECTION 3 CONTENTS**

### **SECTION 3**

#### **CONTROLS AND INDICATORS**

| 3.1 OPE                                   | RATOR CONTROLS                                                                                                    | 3-1                             |
|-------------------------------------------|----------------------------------------------------------------------------------------------------|---------------------------------|
| 3.1.1<br>3.1.2<br>3.1.3<br>3.1.4<br>3.1.5 | Electronics Enclosure Front Panel Controls<br>Electronics Enclosure Rear Panel Controls<br>Workstation Monitor Controls: Front<br>Workstation Monitor Controls: Rear<br>Workstation Keyboard Controls | 3-1<br>3-2<br>3-3<br>3-4<br>3-5 |
| 3.2 OPE                                   | RATOR INDICATORS                                                                                                    | 3-6                             |
| 3.2.1                                     | Electronics Enclosure Front Panel Indicators                                                                                                    | 3-6                             |
| 3.3 SER                                   | VICE CONTROLS                                                                                                    | 3-7                             |
| 3.3.1<br>3.3.2                            | Electronics Enclosure: CPU Board Controls<br>Electronics Enclosure: Winchester/Floppy Diskette<br>Controller Board Controls                                                                           | 3-7<br>3-8                      |
| 3.3.3                                     | Electronics Enclosure: Monochrome/Color Video Board                                                                                                    | 3-9                             |
| 3.3.4                                     | Electronics Enclosure: Wang Local Office Connection (WLOC) Board Controls                                                                                                    | 3-10                            |
| 3.3.5                                     | Electronics Enclosure: Synchronous/Asynchronous<br>Board Controls                                                                                                    | 3-11                            |
| 3.3.6                                     | Electronics Enclosure: Expanded Memory Board Controls .                                                                                                    | 3-12                            |
| 3.4 SER                                   | VICE INDICATORS                                                                                                    | 3-13                            |
| 3.4.1                                     | CPU Board: Power Supply DC Voltage Test Points                                                                                                    | 3-13                            |

# **SECTION 3 CONTENTS**

# **SECTION 3**

### **CONTROLS AND INDICATORS**

| 3.4.2 | CPU Board: Monitor and Keyboard Voltage Test Points | 3-14 |
|-------|-----------------------------------------------------|------|
| 3.4.3 | Floppy Drive Voltage Test Points                    | 3-15 |
| 3.4.4 | Winchester Drive Voltage Test Points                | 3-16 |

#### **3.1.1 Electronics Enclosure Front Panel Controls**

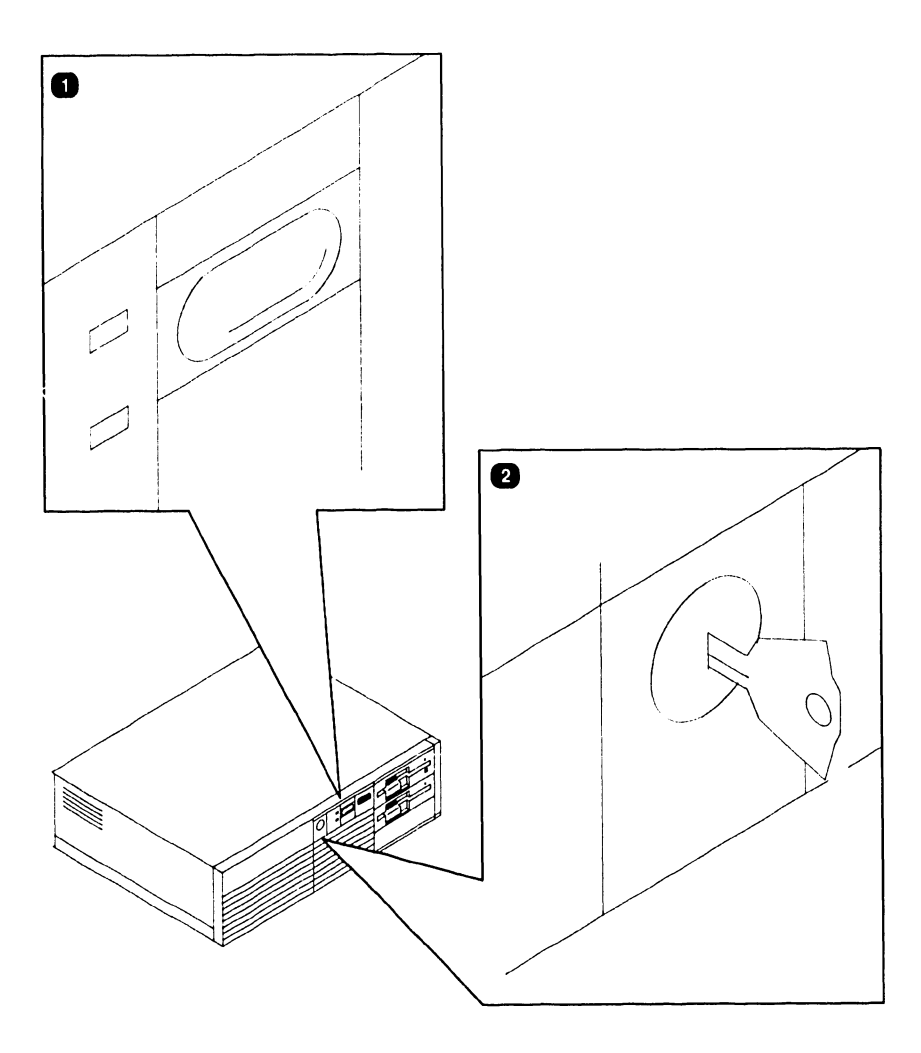

| Item | Name                   | Type and Function                                                                                                    |
|------|------------------------|----------------------------------------------------------------------------------------------------|
| 1    | Power On/Off<br>Button | Push button; applies or removes power from system, initiates B.I.T. power-up diagnostics and Initial Program Load.                                                                       |
| 2    | Keylock                | Locked position prevents removal of top/<br>front cover and locks keyboard. Unlocked<br>position permits removal of top/front<br>cover and allows keyboard communication<br>with system. |

#### **3.1.2 Electronics Enclosure Rear Panel Controls**

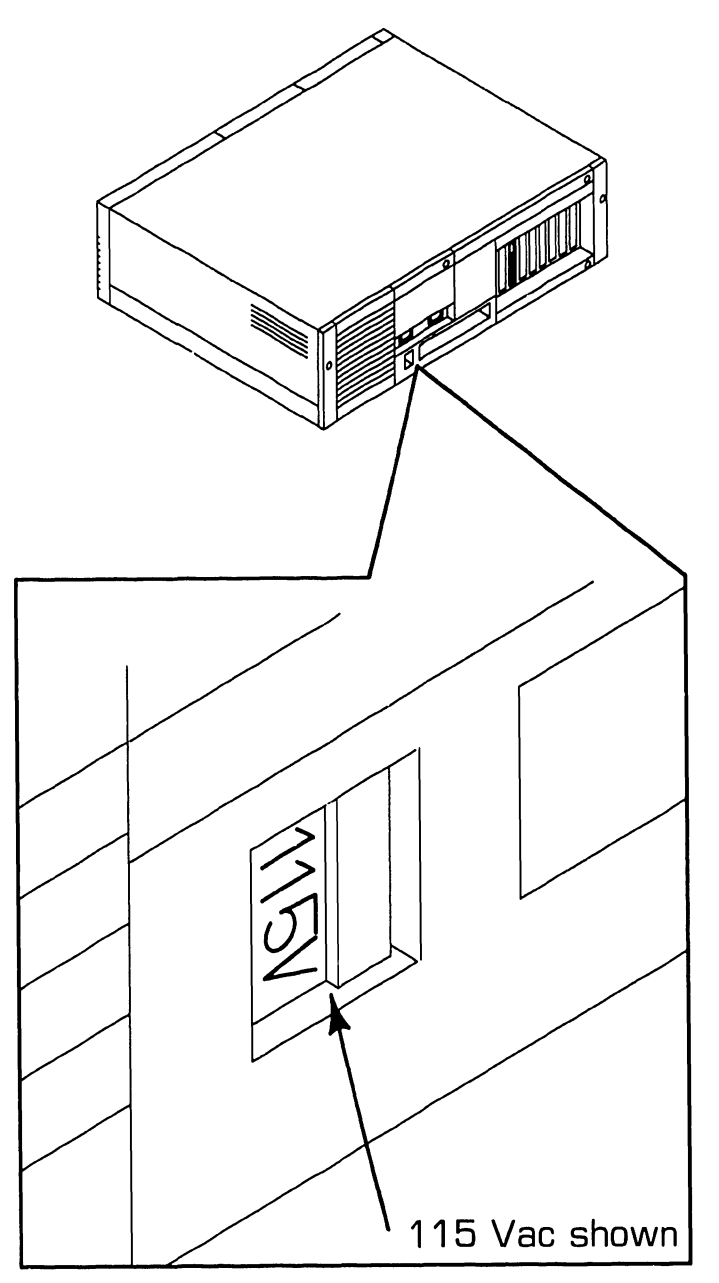

| Item | Name                     | Type and Function                                                                                        |
|------|--------------------------|----------------------------------------------------------------------------------------------------|
| 1    | Voltage Select<br>Switch | Slider-type switch; selects ac operating voltage of 115V or 220V (determined by available line voltage). |

### 3.1.3 Workstation Monitor Controls: Front

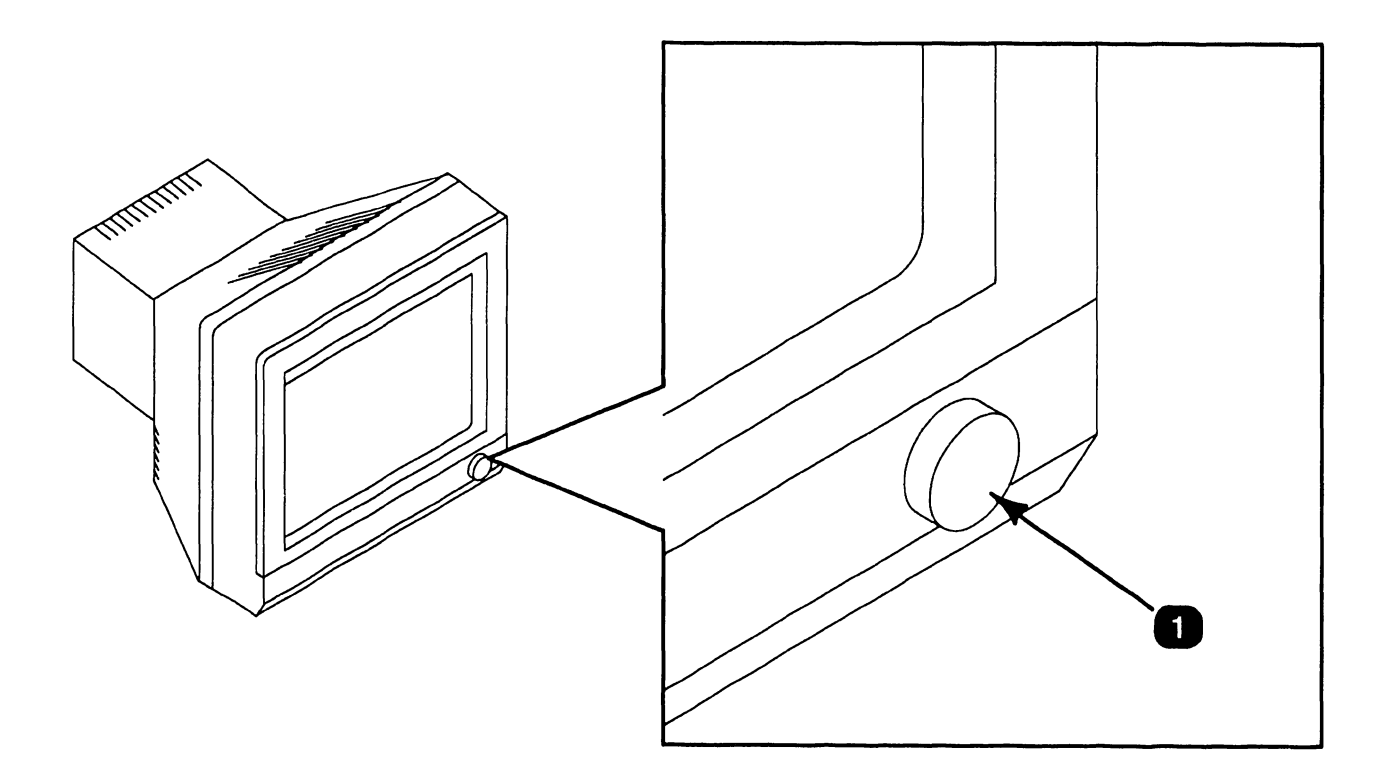

| Item | Name                                      | Type and Function                                                                                                    |
|------|-------------------------------------------|----------------------------------------------------------------------------------------------------|
| 1    | Power Button<br>and Brightness<br>Control | Push-button, potentiometer-type control;<br>applies and removes power from monitor and<br>adjusts display brightness. |

#### 3.1.4 Workstation Monitor Controls: Rear

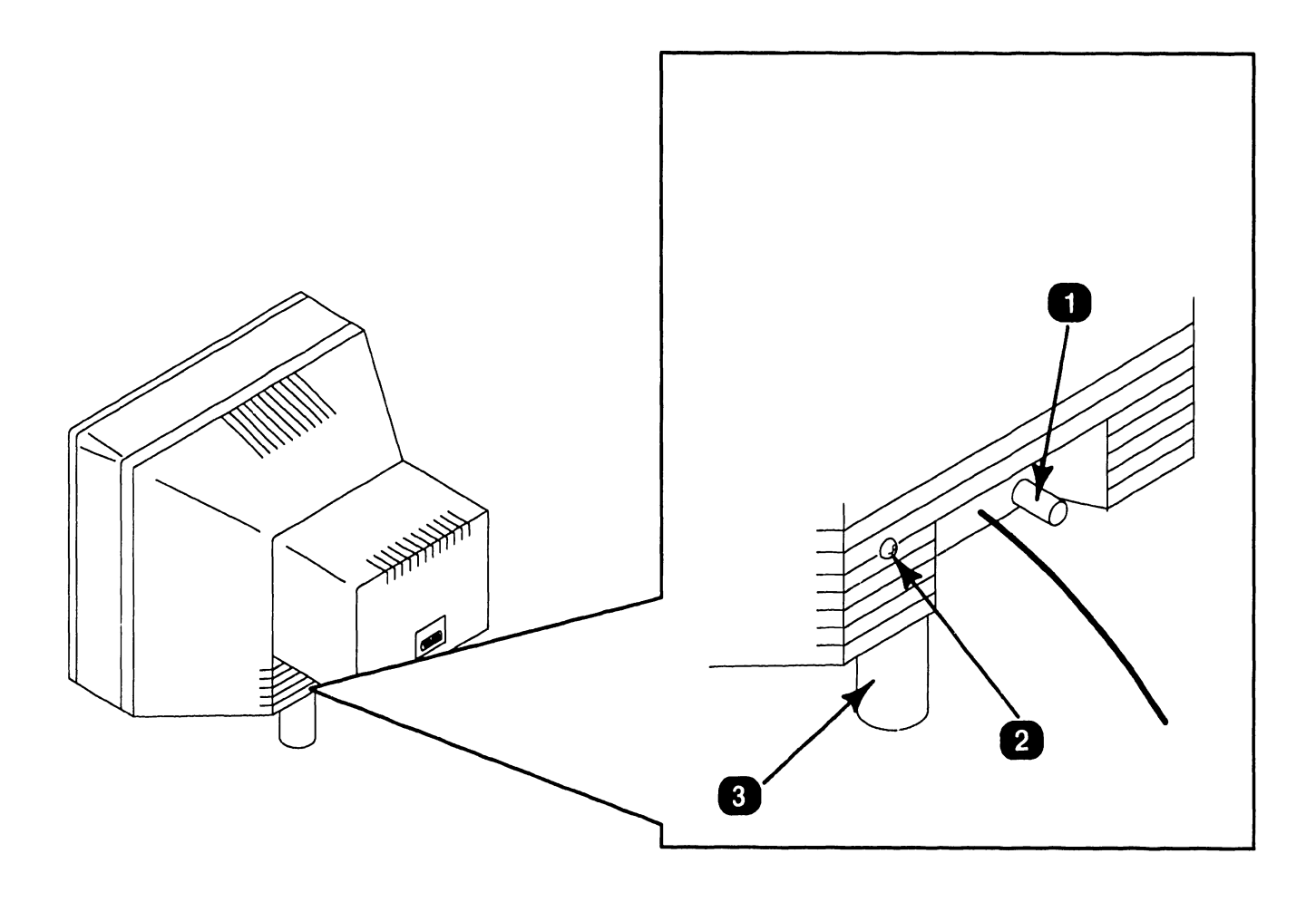

| Item | Name               | Type and Function                                                                 |
|------|--------------------|-----------------------------------------------------------------------------------|
| 1    | Contrast Control   | Potentiometer-type control; adjusts con-<br>trast of monitor display.             |
| 2    | Tilt Control Screw | Phillips-head screw; adjusts spring-loaded tension of monitor tilt control stick. |
| 3    | Tilt Control Stick | Variable-length stick; may be adjusted to alter angle of monitor screen.          |

### 3.1.5 Workstation Keyboard Controls

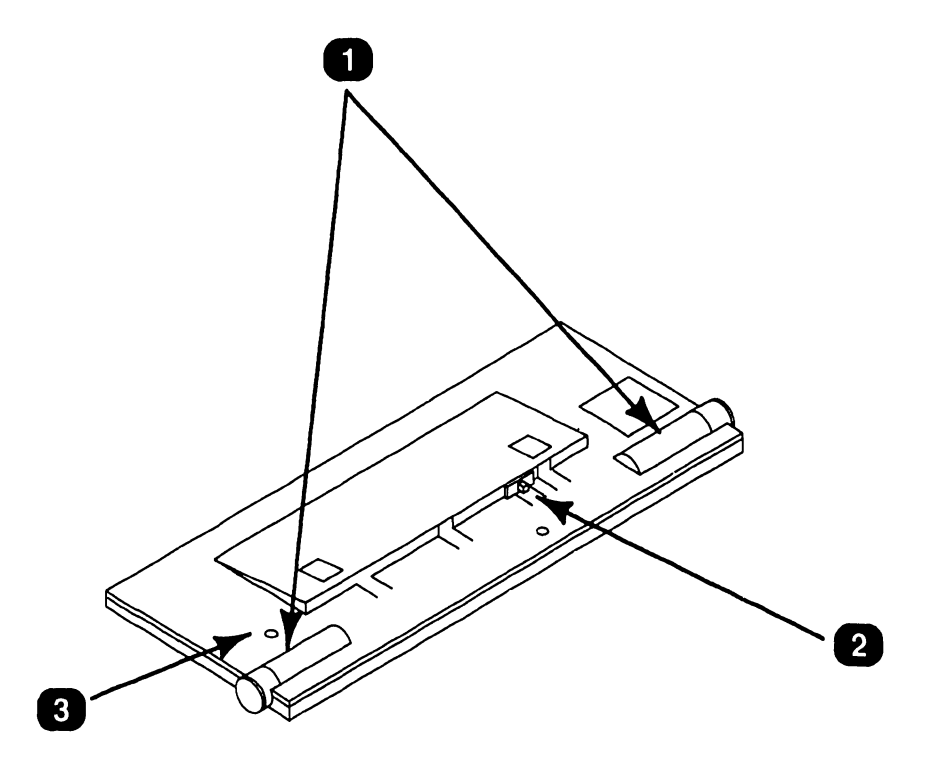

| Item | Name                        | Type and Function                                                                       |
|------|-----------------------------|-----------------------------------------------------------------------------------------|
| 1    | Keyboard Tilt<br>Controls   | Potentiometer-type controls; adjusts key-<br>board tilt and height.                     |
| 2    | Keyboard Mode<br>Control    | Slider-type switch; sets keyboard compati-<br>bility mode (AT or PC XT).                |
| 3    | Keyboard Clicker<br>Control | Potentiometer-type control; adjusts volume of keystroke clicking when keys are pressed. |

# 3.2 Operator Indicators

#### **3.2.1 Electronics Enclosure Front Panel Indicators**

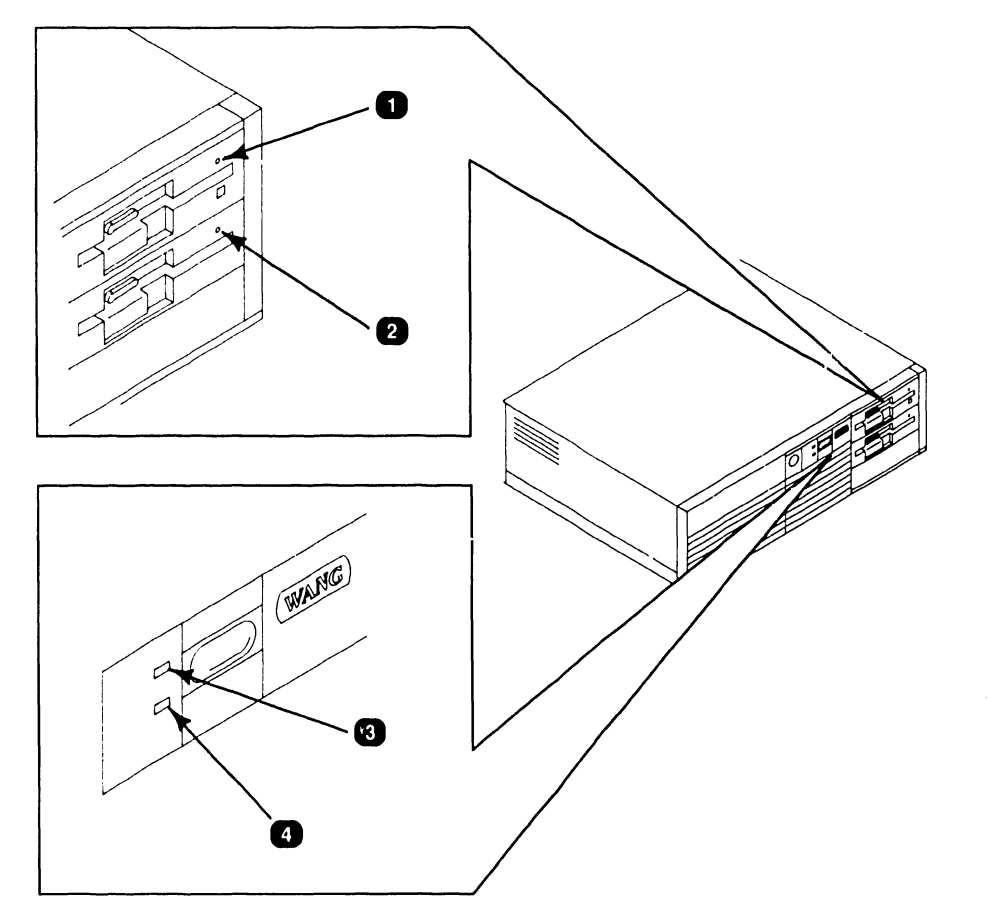

| Item | Name                                           | Type and Function                                                          |
|------|------------------------------------------------|----------------------------------------------------------------------------|
| 1    | 1.2MB Floppy<br>Diskette Drive<br>Activity LED | LED (amber); illuminates to indicate activity<br>on floppy diskette drive. |
| 2    | 360KB Floppy<br>Diskette Drive<br>Activity LED | LED (red); illuminates to indicate activity on floppy diskette drive.      |
| 3    | Winchester Disk<br>Drive Activity<br>LED       | LED (red); illuminates to indicate activity on<br>Winchester drive.        |
| 4    | System Power<br>LED                            | LED (green); illuminates when power is applied to system.                  |

# 3.3 CONTROLS AND INDICATORS Service Controls

#### 3.3.1 Electronics Enclosure: CPU Board Controls

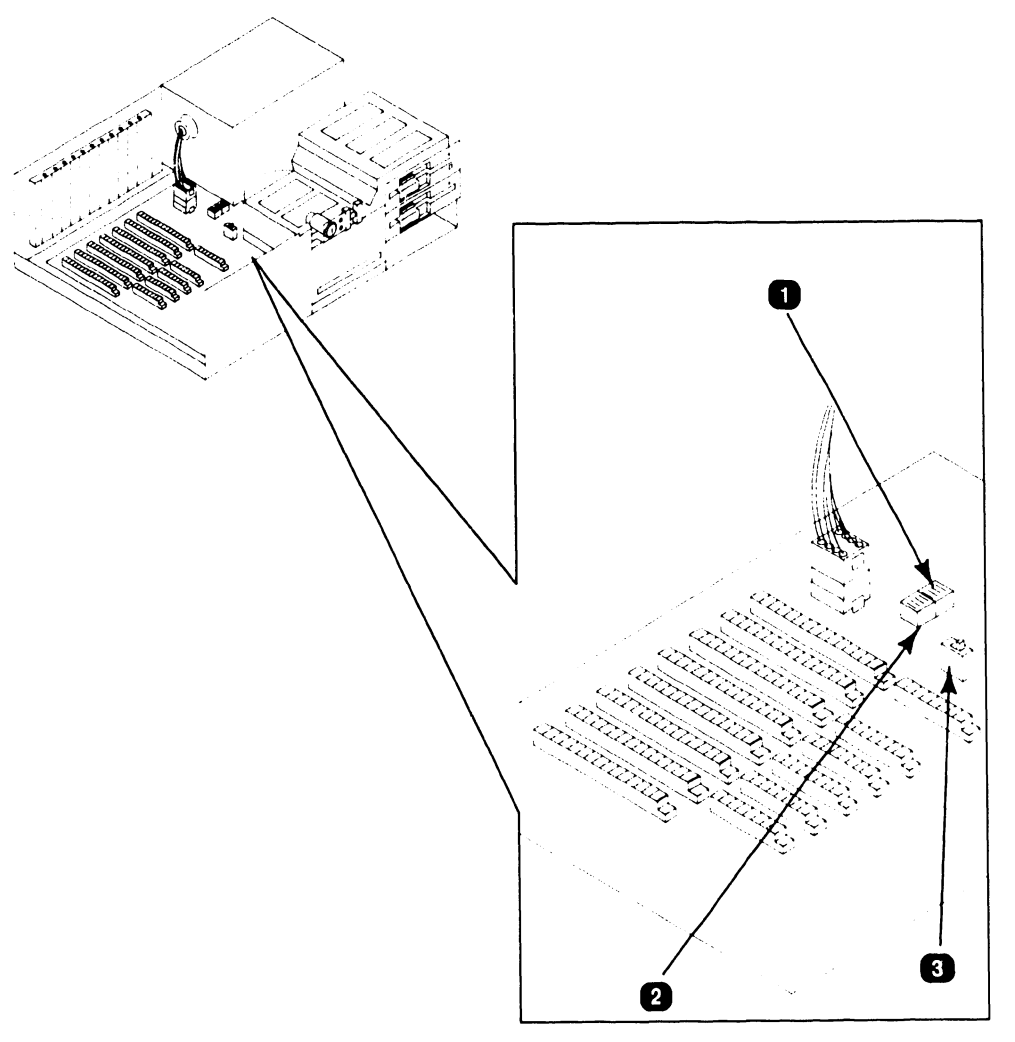

| Item | Name                          | Type and Function                                                                                                    |
|------|-------------------------------|----------------------------------------------------------------------------------------------------|
| 1    | Serial Port<br>Switch (L17)   | Rocker-type, 4-bit switch bank; used to designate/disable serial port.                                                                                       |
| 2    | Parallel Port<br>Switch (L18) | Rocker-type, 4-bit switch bank; used to designate/disable parallel port.                                                                                     |
| 3    | Monitor<br>Adapter Switch     | Two-position slide switch; specifies mono-<br>chrome or color monitor operation (not used<br>when monochrome/color video board con-<br>figured with system). |

# **3.3** CONTROLS AND INDICATORS Service Controls

#### 3.3.2 Electronics Enclosure: Winchester/ Floppy Disk Controller Board Controls

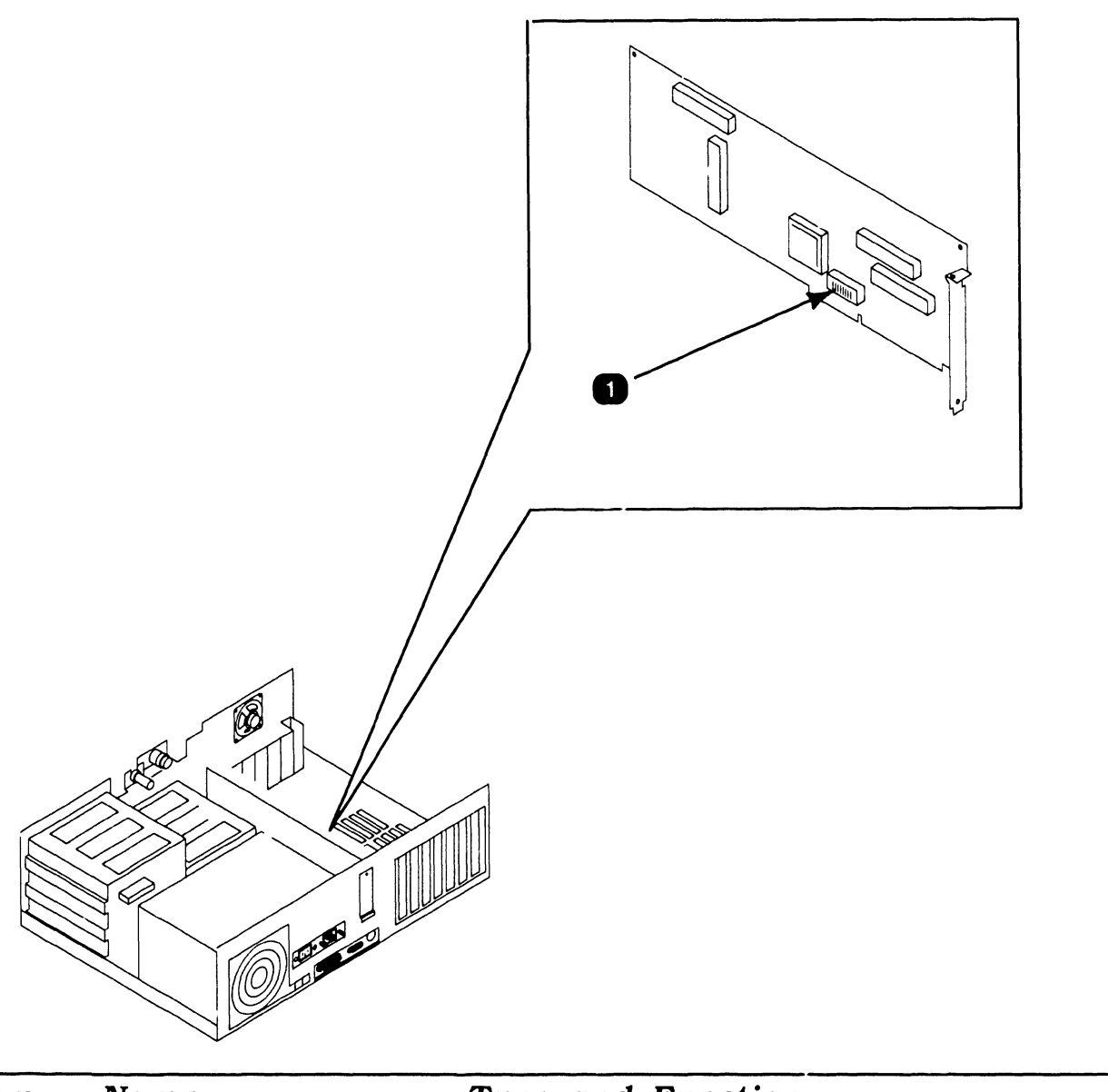

| Item | Name                          | Type and Function                                                                                                    |
|------|-------------------------------|----------------------------------------------------------------------------------------------------|
| 1    | Drive Control<br>Switch (SW1) | Slider-type, 8-bit switch bank; may be set<br>so board controls Winchester and floppy<br>drives, or Winchester only (switch not pre-<br>sent on controllers in early PC280 units). |

#### 3.3.3 Electronics Enclosure: Monochrome/ Color Video Board

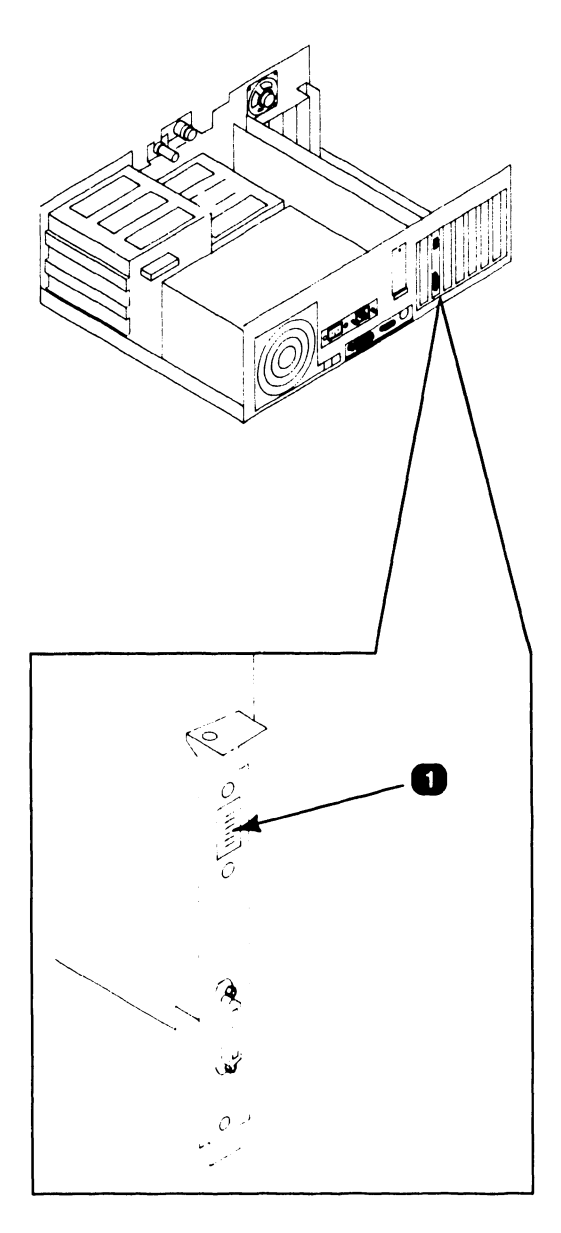

| Item | Name                             | Type and Function                                                                                                    |
|------|----------------------------------|----------------------------------------------------------------------------------------------------|
| 1    | Monitor Identification<br>Switch | 6-bit, rocker-type switch bank; designates<br>type of workstation monitor used (mono-<br>chrome, standard color, enhanced color). |

#### 3.3.4 Electronics Enclosure: Wang Local Office Connection (WLOC) Board Controls

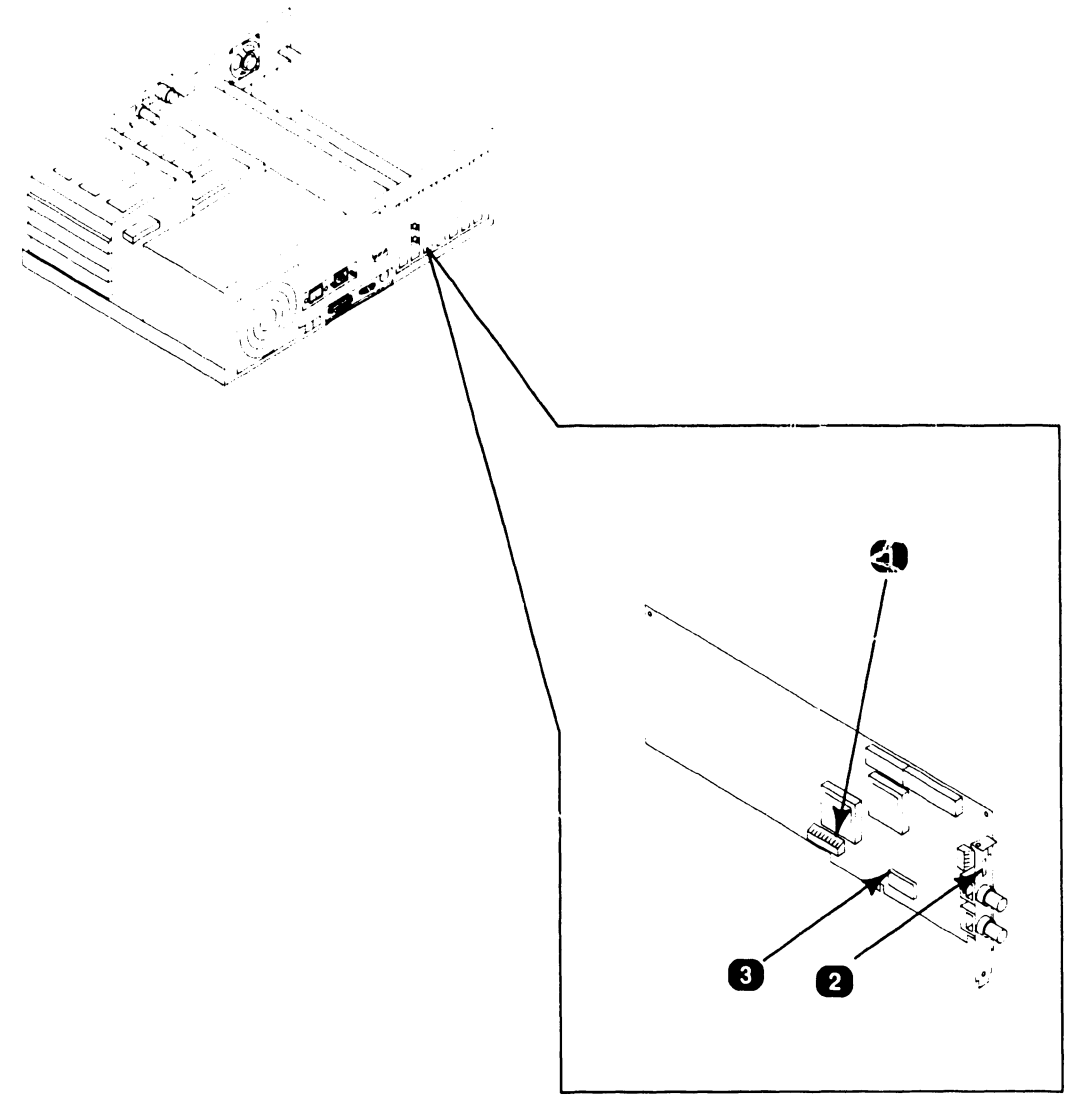

| Item | Name                        | Type and Function                                                        |
|------|-----------------------------|--------------------------------------------------------------------------|
| 1    | PCB Address<br>Switch (SW1) | 10-bit, rocker-type switch; sets board address.                          |
| 2    | PROM Enable<br>Switch (SW2) | 5-bit, rocker-type switch; enables/disables PROM, and sets PROM address. |
| 3    | Interrupt Jumper            | 11-position jumper; sets interrupt level.                                |

#### 3.3.5 Electronics Enclosure: Synchronous/Asynchronous Board Controls

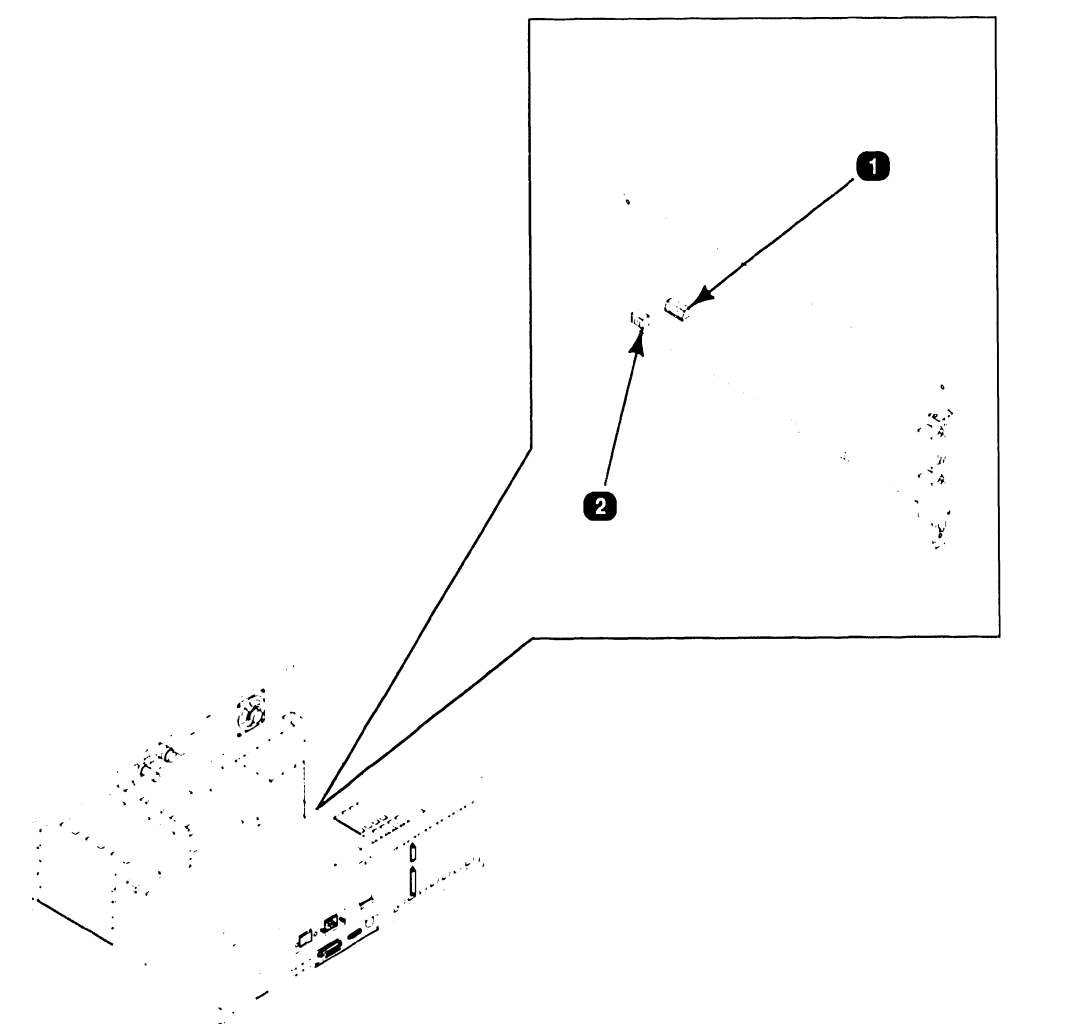

| Item | Name                                                                | Type and Function                                                                                         |
|------|---------------------------------------------------------------------|----------------------------------------------------------------------------------------------------|
| 1    | Serial Port Address<br>Switch (SW1)                                 | 10-bit, rocker-type switch; sets<br>synchronous/asynchronous serial port bus<br>I/O address.              |
| 2    | Asynchronous<br>Serial Port and<br>Interrupt Level<br>Switch (SW1A) | 4-bit, rocker-type switch; sets bus I/O<br>address and interrupt level for asynchro-<br>nous serial port. |

#### 3.3.6 Electronics Enclosure: Expanded Memory Board Controls

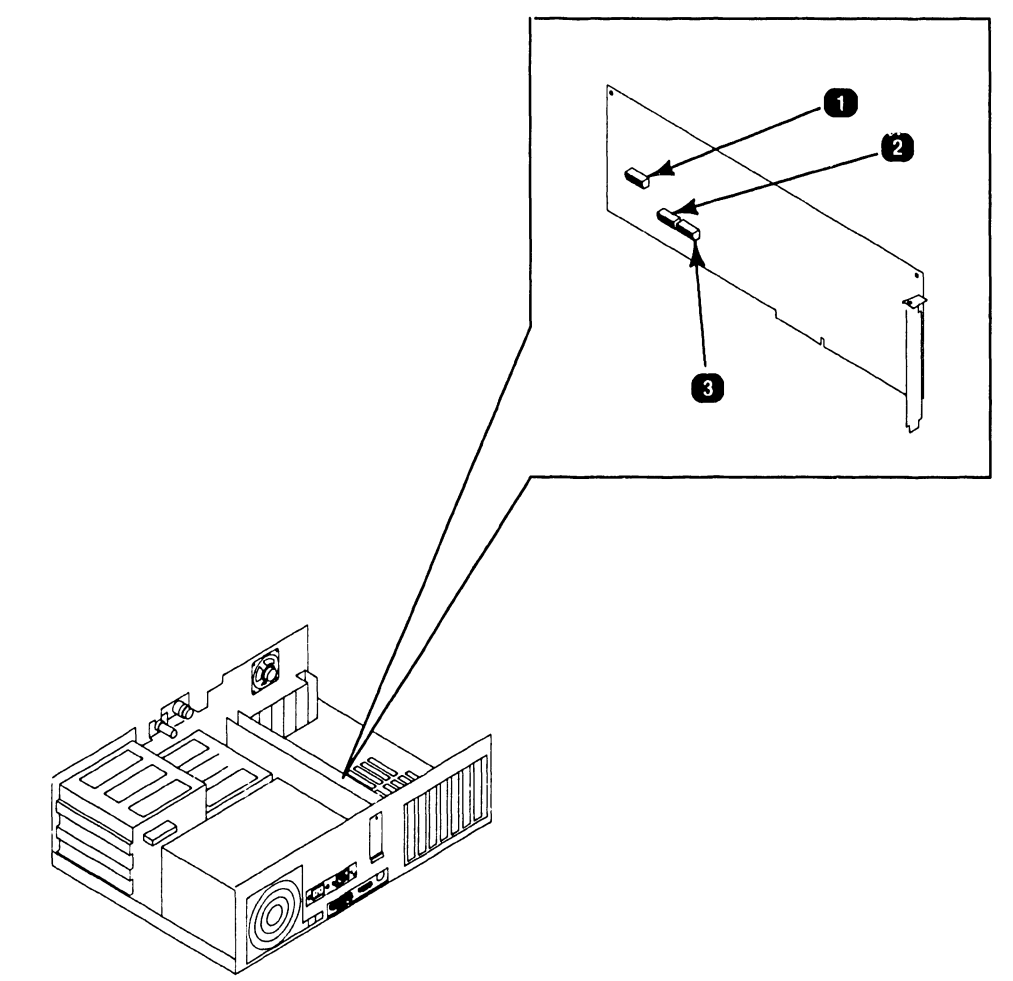

| Item | Name                                 | Type and Function                                                                                                    |
|------|--------------------------------------|----------------------------------------------------------------------------------------------------|
| 1    | Hex. Address<br>Switch (SW1)         | 10-bit, rocker-type switch; sets board hex.<br>address.                                                                             |
| 2    | Existing<br>Memory<br>Switch (SW2)   | 8-bit, rocker-type switch; set to correspond<br>to amount of memory present in system<br>prior to installing expanded memory board. |
| 3    | Memory<br>Allocation<br>Switch (SW3) | 8-bit, rocker-type switch; used to allocate expanded memory as non-paged and paged memory.                                          |

# **3.4** CONTROLS AND INDICATORS Service Indicators

#### 3.4.1 CPU Board: Power Supply DC Voltage Test Points

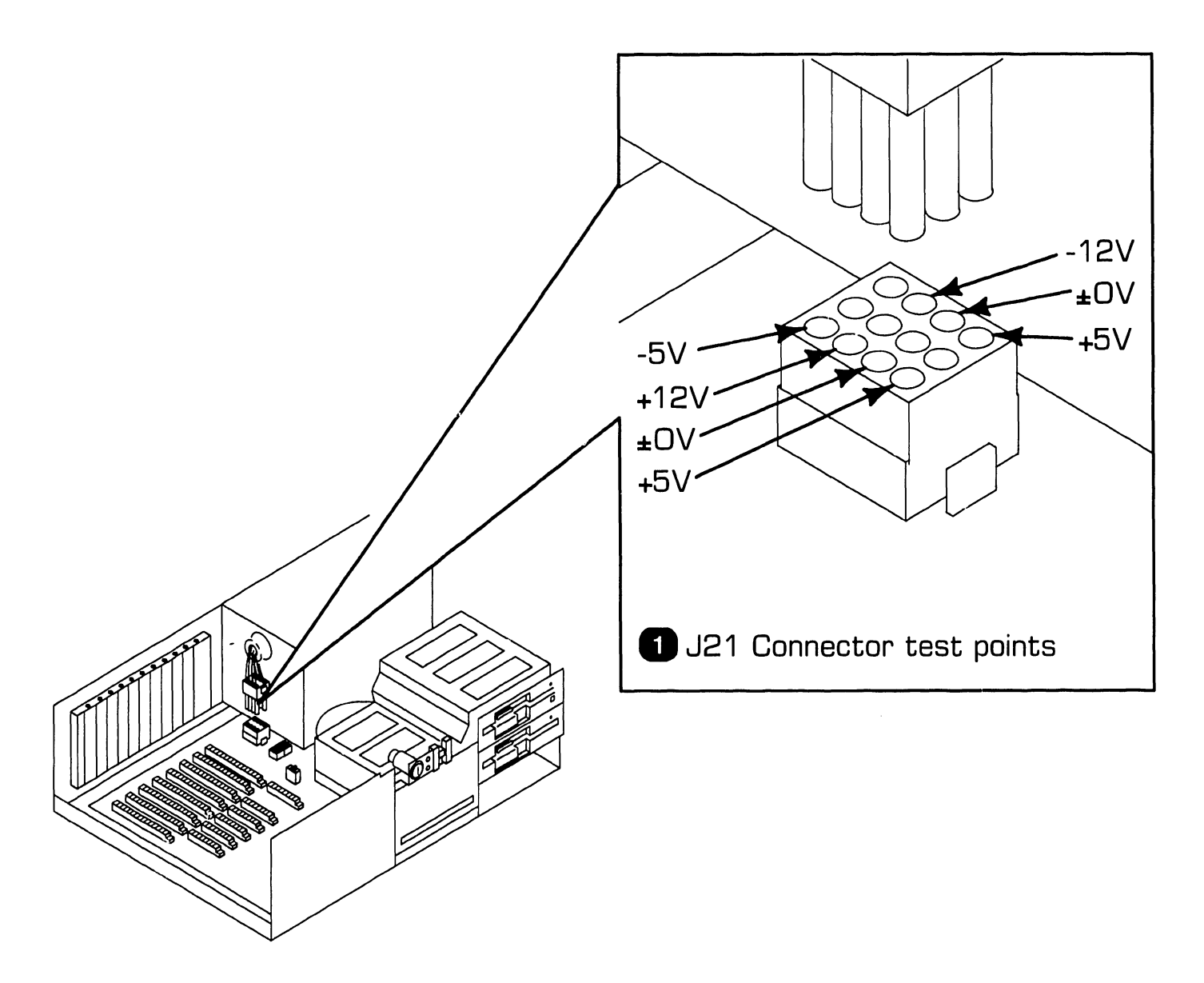

| Item | Name                                            | Type and Function                                                               |
|------|-------------------------------------------------|---------------------------------------------------------------------------------|
| 1    | Power Supply<br>DC Voltage<br>Test Points (J21) | Connector on CPU board; voltage test points for checking power supply voltages. |
#### **3.4** CONTROLS AND INDICATORS Service Indicators

#### 3.4.2 CPU Board: Monitor and Keyboard Voltage Test Points

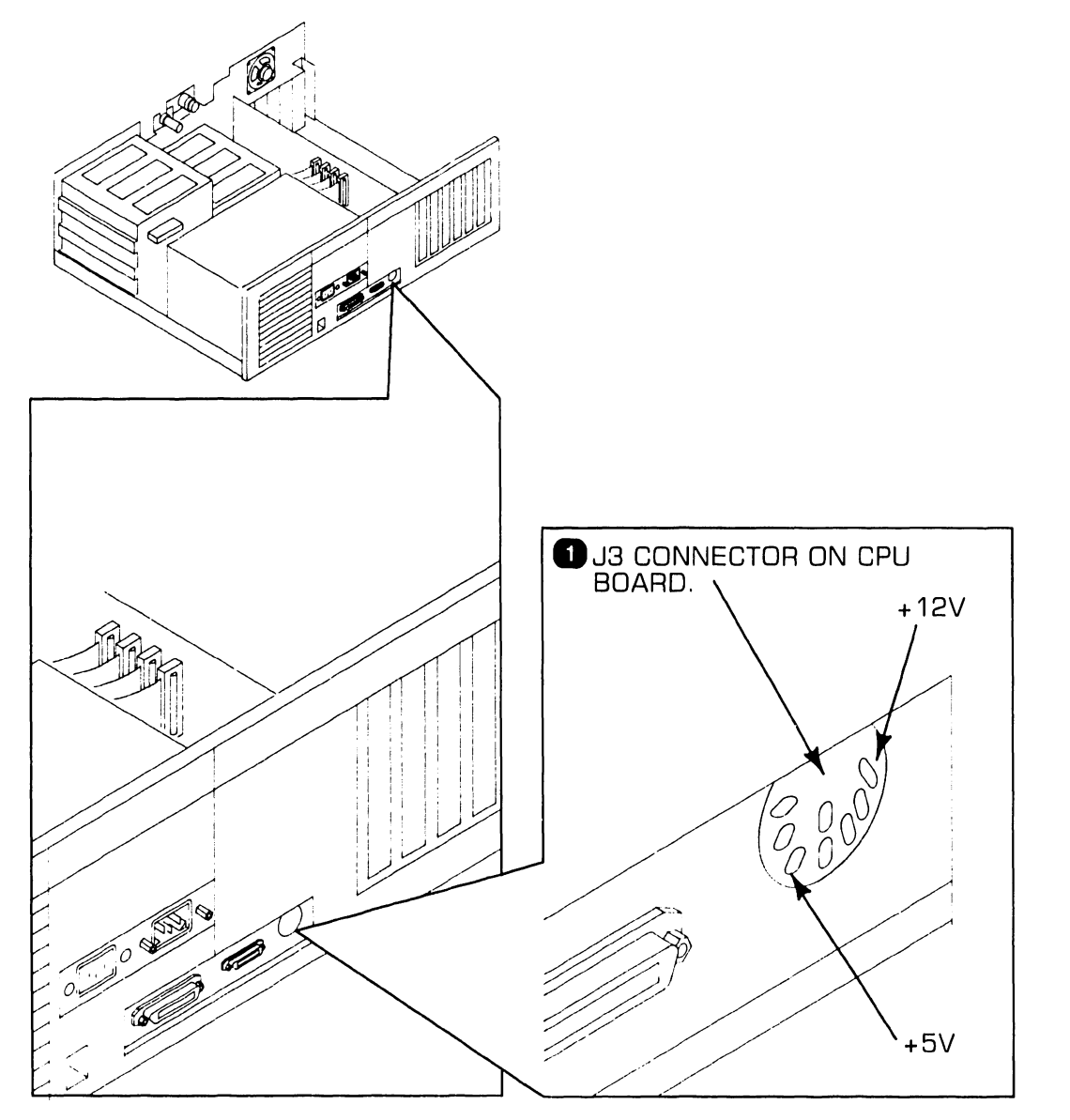

| Item | Name                                                   | Type and Function                                                                                                 |
|------|--------------------------------------------------------|----------------------------------------------------------------------------------------------------|
| 1    | Monitor and<br>Keyboard<br>Voltage Test<br>Points (J3) | Connector on CPU board; voltage test<br>points for checking keyboard voltage (+5V)<br>and monitor voltage (+12V). |

#### **CONTROLS AND INDICATORS 3.4** Service Indicators

#### 3.4.3 Floppy Drive Voltage Test Points

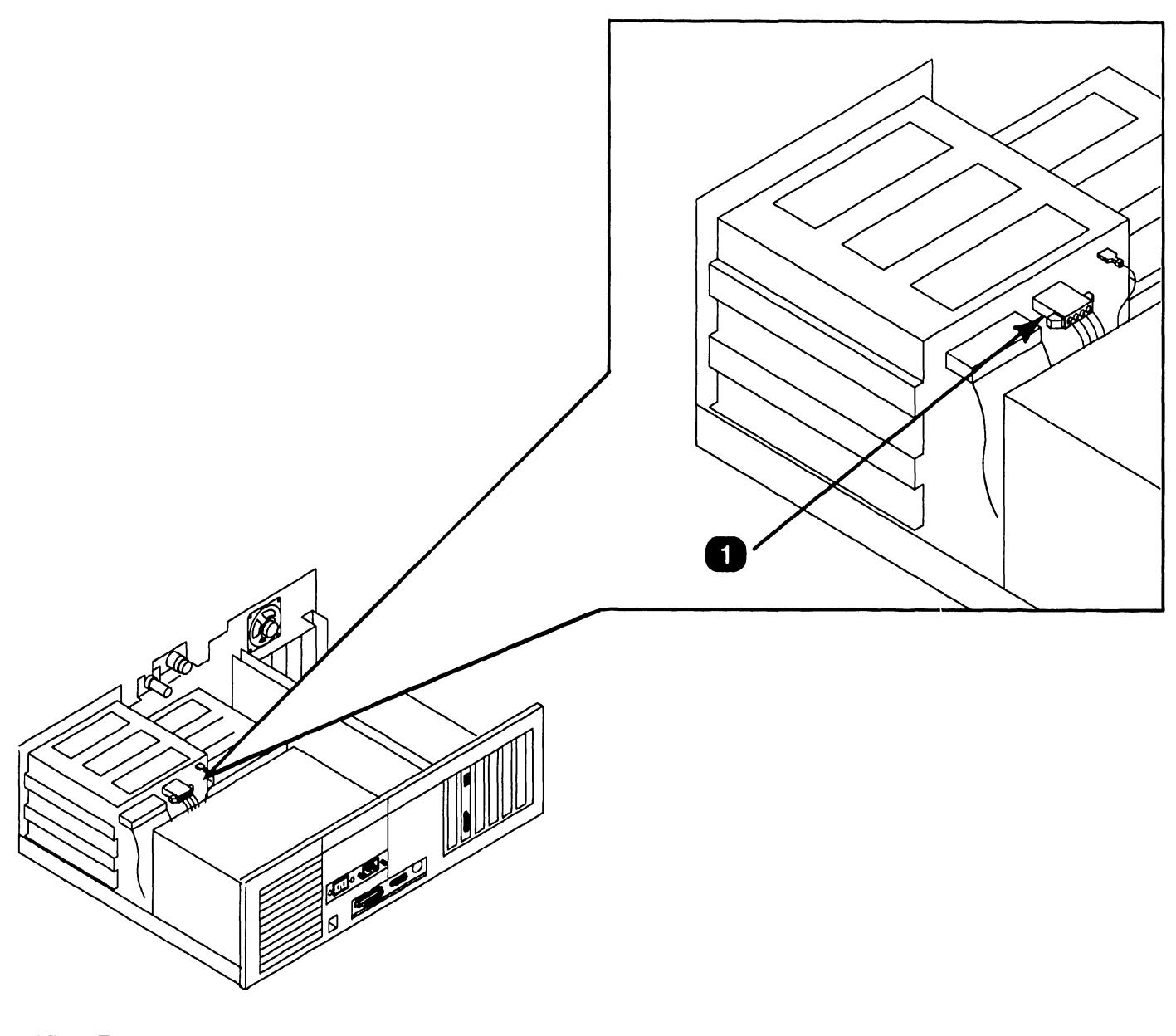

| Item | Name                                   | Type and Function                                                                                                  |
|------|----------------------------------------|----------------------------------------------------------------------------------------------------|
| 1    | Floppy Drive<br>Voltage Test<br>Points | Power cable connector on floppy drive; volt-<br>age test points for checking floppy drive<br>voltages (+5V, +12V). |

## 3.4 Service Indicators

#### 3.4.4 Winchester Drive Voltage Test Points

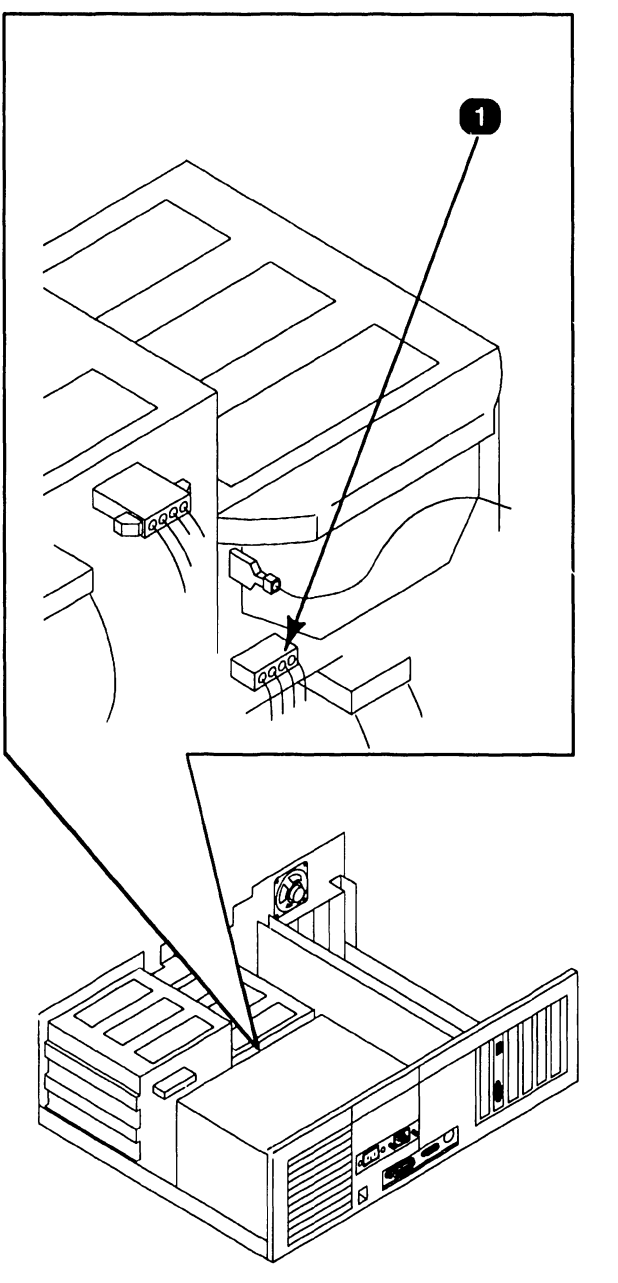

| Item | Name                                       | Type and Function                                                                                    |
|------|--------------------------------------------|----------------------------------------------------------------------------------------------------|
| 1    | Winchester<br>Drive Voltage<br>Test Points | Power cable connector; voltage test points<br>for checking Winchester drive voltages<br>(+5V, +12V). |

# SECTION 4 OPERATION

#### **SECTION 4 CONTENTS**

#### SECTION 4

#### **OPERATION**

Page

| 4.1 | POWER-UP AND B.I.T. DIAGNOSTIC PROCEDURE | 4-1 |
|-----|------------------------------------------|-----|
| 4.2 | POWER-DOWN PROCEDURE                     | 4-3 |

**OPERATION** 

**4.1** Power-Up and B.I.T. Diagnostic Procedure (Sheet 1 of 2)

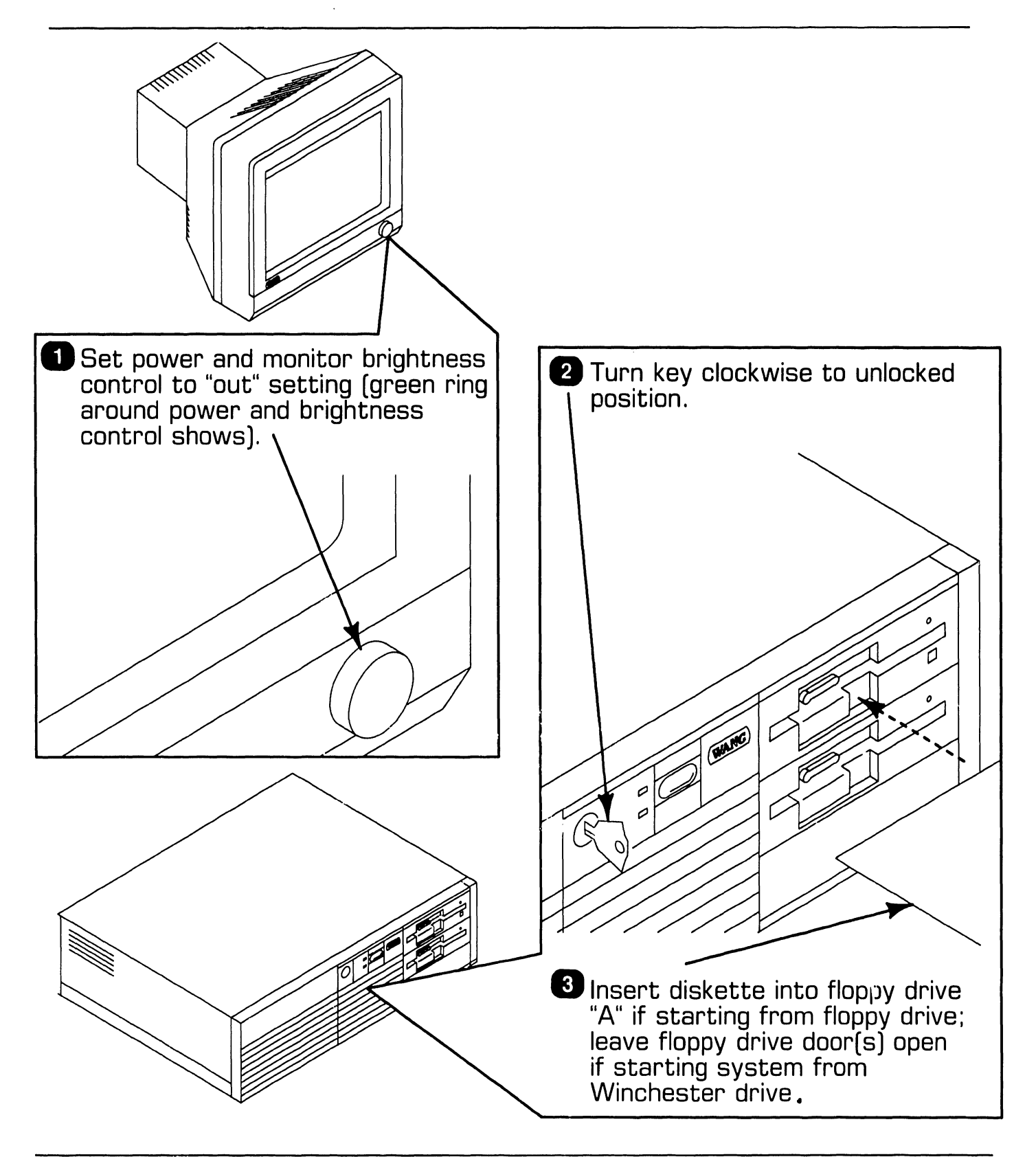

#### **OPERATION**

#### **4.1** Power-Up and B.I.T. Diagnostic Procedure (Sheet 2 of 2)

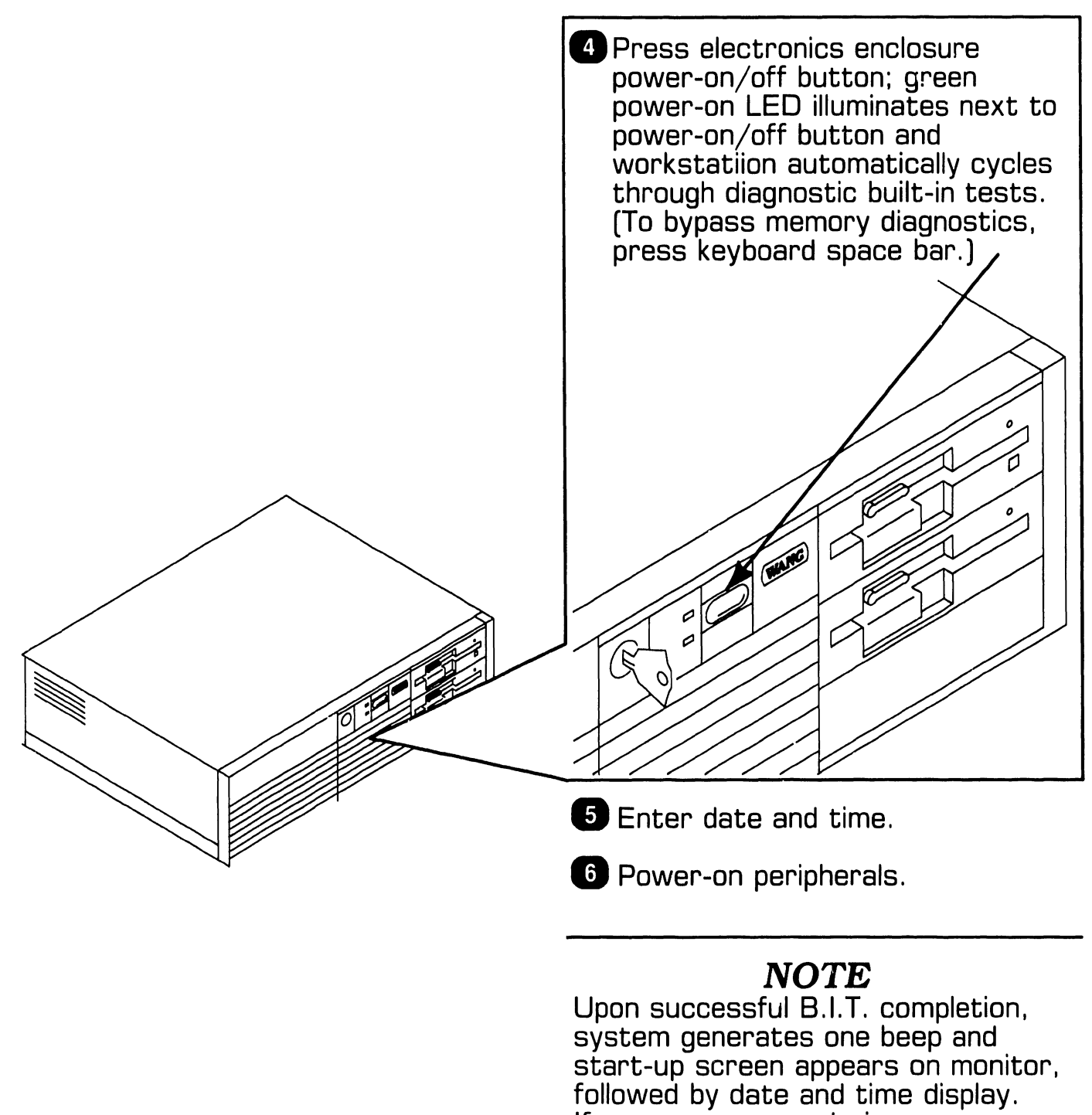

followed by date and time display. If an error occurs during power-up, a message shows on monitor screen and/or speaker emits a beep code (refer to section 6).

#### **OPERATION**

## **4.2** Power-Down Procedure

#### CAUTION

To ensure file integrity, exit from program; i.e., cancel back to main menu before executing power-down procedure.

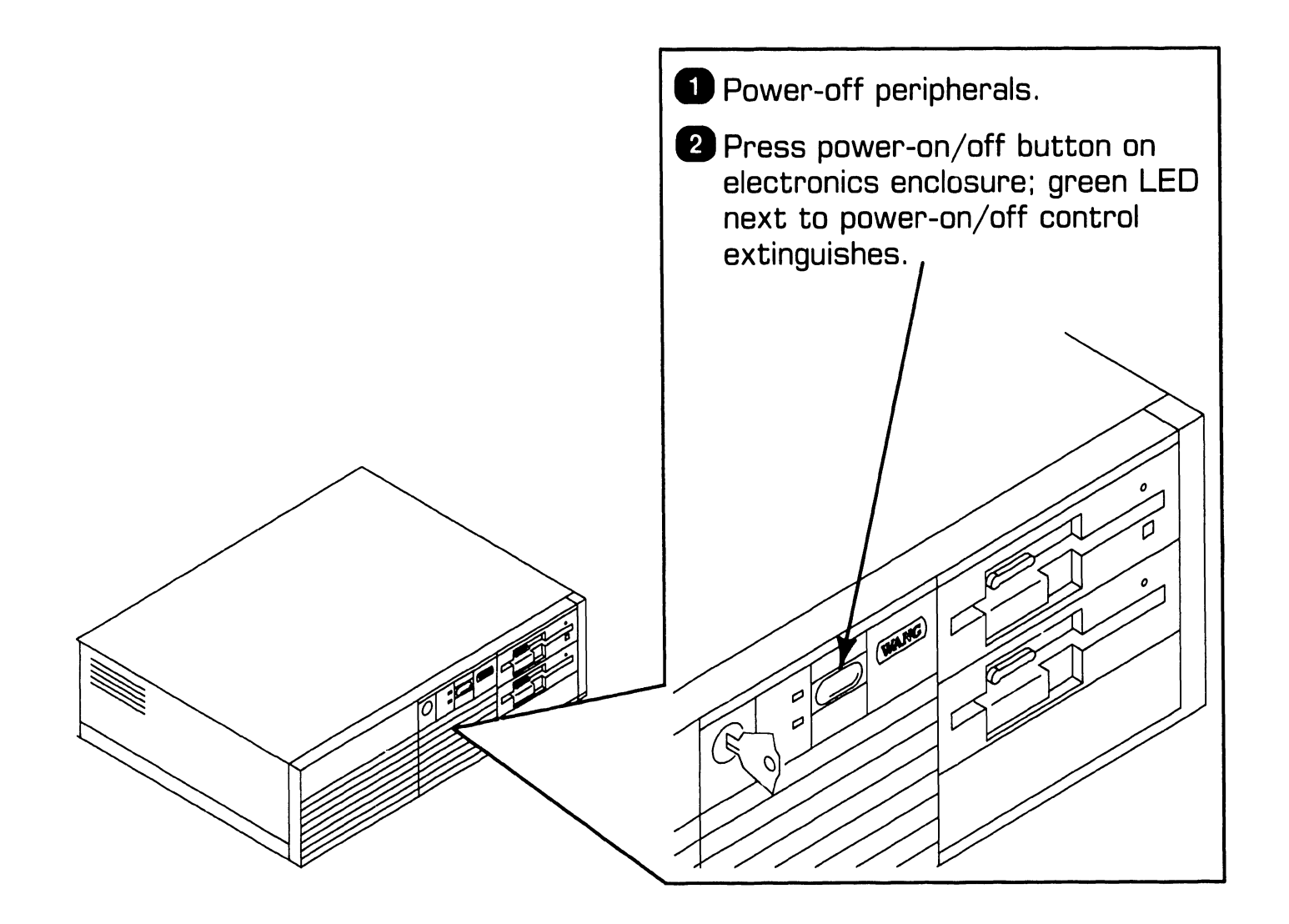

# SECTION 5 PREVENTIVE MAINTENANCE

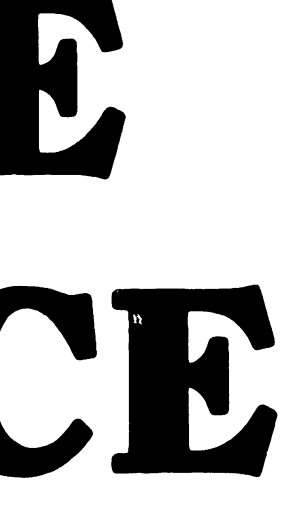

## **SECTION 5 CONTENTS**

#### **SECTION 5**

#### **PREVENTIVE MAINTENANCE**

Page

| 5.1 PM SCHEDULE | 5-1 |
|-----------------|-----|
|-----------------|-----|

## **5.1 PM Schedule**

Replace the lithium battery every two years ( $\Rightarrow$ 7.2.8).

# SECTION 6 TROUBLESHOOTING

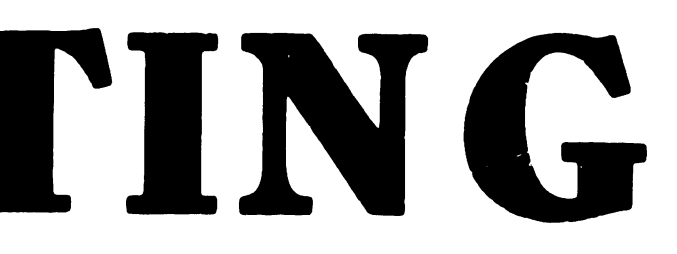

#### **SECTION 6 CONTENTS**

7. 1. Page

#### **SECTION 6**

#### TROUBLESHOOTING

| 6.1                     | TOOLS AND EQUIPMENT                                                                    | 6-1               |
|-------------------------|----------------------------------------------------------------------------------------|-------------------|
| 6.2                     | POWER-UP DIAGNOSTIC (BUILT-IN TEST)                                                    | 6-2               |
| 6.2.1<br>6.2.2<br>6.2.3 | Built-In Test (B.I.T.) Description<br>B.I.T. Error Messages<br>B.I.T. Error Beep Codes | 6-2<br>6-3<br>6-5 |
| 6.3                     | DIAGNOSTIC UTILITY                                                                     | 6-7               |
| 6.3.1<br>6.3.2          | Diagnostic Utility Description<br>Running 1.2MB Diskette Diagnostic Utility            | 6-7<br>6-8        |
| 6.4                     | TROUBLESHOOTING STRATEGY                                                               | 6-9               |

## TROUBLESHOOTING

## **6.1** Tools and Equipment

Equipment and tools required to troubleshoot the PC 280 computer include: a standard CE tool kit, a DVM, and diagnostic test routines. The diagnostic routines are contained on diskettes and should be used when troubleshooting at the customer's site as an aid in isolating system problems.

#### 6.2.1 Built-In Test (B.I.T.) Description

The built-in test (B.I.T.) checks basic system hardware and provides fatal and non-fatal error indications that allow isolation of subassembly failures. The B.I.T. executes automatically when the PC 280 is powered-on. Invalid configuration data or hardware malfunctions are displayed on the monitor screen ( $\clubsuit$ 6.2.2) or as audible codes generated by the system speaker ( $\clubsuit$ 6.2.3).

#### 6.2.2 B.I.T. Error Messages (Sheet 1 of 2)

| B.I.T. Error Message                                                   | Suspected Failure                         |
|------------------------------------------------------------------------|-------------------------------------------|
| Diskette drive O seek to<br>track O failed                             | Floppy drive                              |
| Diskette drive reset failed                                            | Floppy drive                              |
| Diskette read failure<br>strike F1 to retry boot                       | Floppy drive, drive cable                 |
| Display adapter failed;<br>using alternate                             | Video board                               |
| Gate A20 failure                                                       | CPU board                                 |
| Hard disk controller failure                                           | Winchester/floppy controller board        |
| Hard disk failure                                                      | Winchester drive cables, Winchester drive |
| Hard disk read failure<br>strike F1 to retry boot                      | Winchester cables, Winchester drive       |
| Invalid configuration information<br>please run SETUP program          | Lithium battery                           |
| Keyboard clock line failure                                            | Keyboard                                  |
| Keyboard controller failure                                            | CPU board                                 |
| Keyboard data line failure                                             | Keyboard                                  |
| Keyboard stuck key failure                                             | Keyboard                                  |
| Memory address line failure at<br>XXXXX, read XXXXX<br>expecting XXXXX | CPU board, expanded memory board          |
| Memory data line failure at<br>XXXXX, read XXXXX<br>expecting XXXXX    | CPU board, expanded memory board          |
| Memory high address line failure<br>at XXXXX                           | CPU board, expanded memory board          |

#### 6.2.2 B.I.T. Error Messages (Sheet 2 of 2)

| B.I.T. Error Message                                                     | Suspected Failure                       |
|--------------------------------------------------------------------------|-----------------------------------------|
| Memory odd/even logic failure<br>at XXXXX, read XXXXX<br>expecting XXXXX | CPU board, expanded memory board        |
| Memory parity failure at XXXXX                                           | CPU board, expanded memory board        |
| Memory write/read failure<br>at XXXXX, read XXXXX<br>expecting XXXXX     | CPU board, expanded memory board        |
| No boot device available<br>strike F1 to retry boot                      | Winchester/floppy drive cables          |
| No boot sector on hard disk<br>strike F1 to retry boot                   | Winchester drive (format), drive cables |
| No timer tick                                                            | CPU board                               |
| Not a boot diskette<br>strike F1 to retry boot                           | Diskette                                |
| XXXXX optional ROM bad<br>checksum = XXXXX                               | BIOS PROM on CPU board                  |
| Shutdown failure                                                         | CPU board                               |
| Time-of-day clock stopped                                                | CPU board                               |
| Timer chip counter 2 failed                                              | CPU board                               |
| Timer of interrupt controller bad                                        | CPU board                               |
| Unexpected interrupt in protected mode                                   | CPU board                               |

#### 6.2.3 B.I.T. Error Beep Codes (Sheet 1 of 2)

| B.I.T. Error Beep<br>Code Sequence | Suspected Failure      |
|------------------------------------|------------------------|
| 1-1-3                              | CPU board              |
| 1-1-4                              | BIOS PROM on CPU board |
| 1-2-1                              | CPU board              |
| 1-2-2                              | CPU board              |
| 1-2-3                              | CPU board              |
| 1-3-1                              | CPU board              |
| 1-3-3                              | CPU board              |
| 1-3-4                              | CPU board              |
| 1-4-1                              | CPU board              |
| 1-4-2                              | CPU board              |
| 2-1-1                              | CPU board              |
| 2-1-2                              | CPU board              |
| 2-1-3                              | CPU board              |
| 2-1-4                              | CPU board              |
| 2-2-1                              | CPU board              |
| 2-2-2                              | CPU board              |
| 2-2-3                              | CPU board              |
| 2-2-4                              | CPU board              |
| 2-3-1                              | CPU board              |
| 2-3-2                              | CPU board              |

#### 6.2.3 B.I.T. Error Beep Codes (Sheet 2 of 2)

| B.I.T. Error Beep<br>Code Sequence | Suspected Failure     |
|------------------------------------|-----------------------|
| 2-3-3                              | CPU board             |
| 2-4-1                              | CPU board             |
| 2-4-2                              | CPU board             |
| 2-4-3                              | CPU board             |
| 2-4-4                              | CPU board             |
| 3-1-1                              | CPU board             |
| 3-1-2                              | CPU board             |
| 3-1-3                              | CPU board             |
| 3-1-4                              | CPU board             |
| 3-2-4                              | CPU board             |
| 3-3-4                              | Video board           |
| 3-4-1                              | Video board           |
| 3-4-2                              | Video board           |
| 4-2-1                              | CPU board             |
| 4-2-2                              | CPU board             |
| 4-2-3                              | CPU board             |
| 4-2-4                              | CPU board             |
| 4-3-1                              | Expanded memory board |
| 4-3-3                              | CPU board             |
| 4-3-4                              | CPU board             |

#### TROUBLESHOOTING

## **6.3** Diagnostic Utility

#### 6.3.1 Diagnostic Utility Description

The diagnostic utility is a diskettebased troubleshooting aid designed to run with minimal user intervention.

Two versions of the diagnostic utility are offered: a bootable 1.2MB diskette containing all available diagnostic files; and a non-bootable 360KB diskette containing diagnostic files for one specific option only.

#### TROUBLESHOOTING

## **6.3** Diagnostic Utility

#### 6.3.2 Running 1.2MB Diskette Diagnostic Utility

#### NOTE

Single options ship with a 360KB diskette that contains diagnostics for that option only. The diagnostic can be loaded into the 1.2MB diskette.

- 1. Load diagnostic utility into 1.2MB diskette drive and boot system from diagnostic diskette (➡4.1).
- 2. Press keyboard ''y'' key after disclaimer screen appears. Pressing ''y'' key causes test selection screen to appear.
- 3. Use keyboard INSERT and DELETE keys to deselect unwanted tests. (INSERT key positions arrow in front of test to be deselected; DELETE key deselects test.)
- 4. Press keyboard EXEC key. (While test executes, test status information shows on screen.)

#### NOTE

If an error is detected, a message specifying failed hardware appears on screen. To continue running diagnostic program, press EXEC key.

5. After system executes all selected tests, comprehensive test results appear on screen. Press SHIFT and CANCEL keys to exit diagnostic utility.

## **TROUBLESHOOTING 6.4** Troubleshooting Strategy (Sheet 1 of 3)

| Fault Condition                                                                                                    | Troubleshooting Action                                                                                                    |
|----------------------------------------------------------------------------------------------------|----------------------------------------------------------------------------------------------------|
| Fan does not run after system<br>power-up and proper ac voltage<br>not present at input to power<br>supply.                | <ul> <li>Check voltage at electrical outlet.</li> <li>Source voltage O.K.: Check continuity of ac power cord; replace if bad</li> <li>Source voltage incorrect: Try another outlet; if voltage still bad inform customer.</li> </ul>                        |
| Fan does not run after system<br>power-up and proper ac voltage<br>is present at input to power<br>supply.                 | <ul> <li>Unplug monitor cable from CPU<br/>board; if fan runs replace monitor.</li> <li>If fan still does not run: Check for<br/>bad power button on electronics<br/>enclosure.</li> <li>Replace power supply if power but-<br/>ton operational.</li> </ul> |
| B.I.T. fails after system<br>powered-on and error message<br>or beep code present.                                         | • Refer to section 6.2.2 (error mes-<br>sages) or section 6.2.3 (error beep<br>codes).                                                                                                    |
| B.I.T. fails after system<br>powered-on and no error messages<br>or beep codes present.                                    | <ul> <li>Check all cable connections.</li> <li>Secure or replace cable(s).</li> </ul>                                                                                                    |
| B.I.T. fails after system<br>powered-on, no error messages<br>or beep codes present, but all<br>cable connections O.K.     | <ul> <li>Check voltages (\$9.5).</li> <li>Voltages wrong: Replace power supply.</li> <li>Voltages correct: Check hardware for visible physical damage (e.g., bent pins, broken components). Replace damaged hardware.</li> </ul>                            |
| B.I.T. fails after system<br>powered-on, no error messages<br>or beep codes present, and no<br>visible damage to hardware. | • Remove all non-Wang option boards;<br>replace boards one-at-a-time until<br>faulty board isolated.                                                                                                    |

TROUBLESHOOTING

## 6.4 Troubleshooting Strategy (Sheet 2 of 3)

| Fault Condition                                                                                                    | Troubleshooting Action                                                                                                    |
|----------------------------------------------------------------------------------------------------|----------------------------------------------------------------------------------------------------|
| B.I.T. fails after system<br>powered-on, no error messages<br>or beep codes present, no visible<br>damage to hardware, and removal<br>of all non-Wang boards fails to<br>correct problem.                       | <ul> <li>Remove all Wang boards except CPU board.</li> <li>Replace CPU board if system does not emit error beep codes.</li> <li>If system emits beep codes after all Wang boards (except CPU board) have been removed, replace Wang boards one-at-a-time until faulty board isolated.</li> </ul>                      |
| Diagnostic utility detects faulty<br>FRU.                                                                                                    | <ul> <li>Check configuration of FRU (\$9.3).</li> <li>Replace FRU if configuration correct.</li> </ul>                                                                                                    |
| Problem with system, and<br>diagnostic utility fails to detect<br>faulty FRU.                                                                                                    | <ul> <li>If diagnostic menu contains tests for<br/>all FRUs present, suspect software.</li> <li>If menu does not contain required<br/>test(s): Are files for desired test(s)<br/>on utility? Yes check FRU I/O<br/>addresses; no replace diskette with<br/>diagnostic that contains necessary<br/>file(s).</li> </ul> |
| System powered-on, B.I.T.<br>completes successfully, but<br>diagnostic menu does not appear<br>on monitor.                                                                                                    | <ul> <li>Remove all option boards except<br/>Winchester/floppy controller and<br/>video board.</li> <li>If diagnostic menu appears, replace<br/>option boards one-at-a-time until<br/>faulty board isolated.</li> <li>Check configuration of faulty board;<br/>replace if necessary.</li> </ul>                       |
| System powered-on, B.I.T.<br>completes successfully, but<br>diagnostic menu still does not<br>appear, even after all option<br>boards (except Winchester/<br>floppy controller and video<br>board) are removed. | • Replace diskette in drive ''A'' with<br>system diskette 1. If MS-DOS loads<br>properly, diagnostic diskette was<br>faulty.                                                                                                    |

## **TROUBLESHOOTING 6.4** Troubleshooting Strategy (Sheet 3 of 3)

| Fault Condition                                                                                                    | Troubleshooting Action                                                                                                    |
|----------------------------------------------------------------------------------------------------|----------------------------------------------------------------------------------------------------|
| Diagnostic menu does net<br>appear after power-up and<br>MS-DOS does not load properly<br>even after drive "A" diskette<br>is replaced by system diskette 1. | <ul> <li>If system contains Winchester drive:</li> <li>Unplug drive ''A'' and boot from hard disk.</li> <li>Replace diskette drive ''A'' if MS-DOS loads properly.</li> <li>Replace Winchester/floppy controller if MS-DOS does not load.</li> <li>Replace CPU board.</li> </ul>                                                                                |
|                                                                                                    | <ul> <li>If system not configured with Winchester drive:</li> <li>Swap diskette drive ''A'' and ''B'' cables, insert system diskette 1 into drive ''B'' and boot system.</li> <li>Replace diskette drive ''A'' if MS-DOS loads properly.</li> <li>Replace Winchester/floppy controller if MS-DOS does not load properly.</li> <li>Replace CPU board.</li> </ul> |

# SECTION REPAIR

## SECTION 7 CONTENTS

#### **SECTION 7**

#### REPAIR

Page

| 7.1   | TOOLS AND TEST EQUIPMENT                           | 7-1  |
|-------|----------------------------------------------------|------|
| 7.2   | REMOVAL PROCEDURES                                 | 7-2  |
| 7.2.1 | Unfastening Electronics Enclosure Top Cover Screws | 7-2  |
| 7.2.2 | Electronics Enclosure Top/Front Cover Removal      | 7-3  |
| 7.2.3 | General Board Removal                              | 7-4  |
| 7.2.4 | Floppy Diskette Drive Removal                      | 7-6  |
| 7.2.5 | Winchester Disk Removal                            | 7-8  |
| 7.2.6 | Power Supply Removal                               | 7-9  |
| 7.2.7 | CPU Board Removal                                  | 7-12 |
| 7.2.8 | Lithium Battery Removal                            | 7-15 |
| 7.2.9 | Speaker Removal                                    | 7-16 |

## **7.1** Tools and Test Equipment

- Wang CE tool kit, P/N 726-9401
- Diagnostic disk, P/N 732-8098 (package number 195-5537-9)

## **7.2** Removal Procedures

#### 7.2.1 Unfastening Electronics Enclosure Top Cover Screws

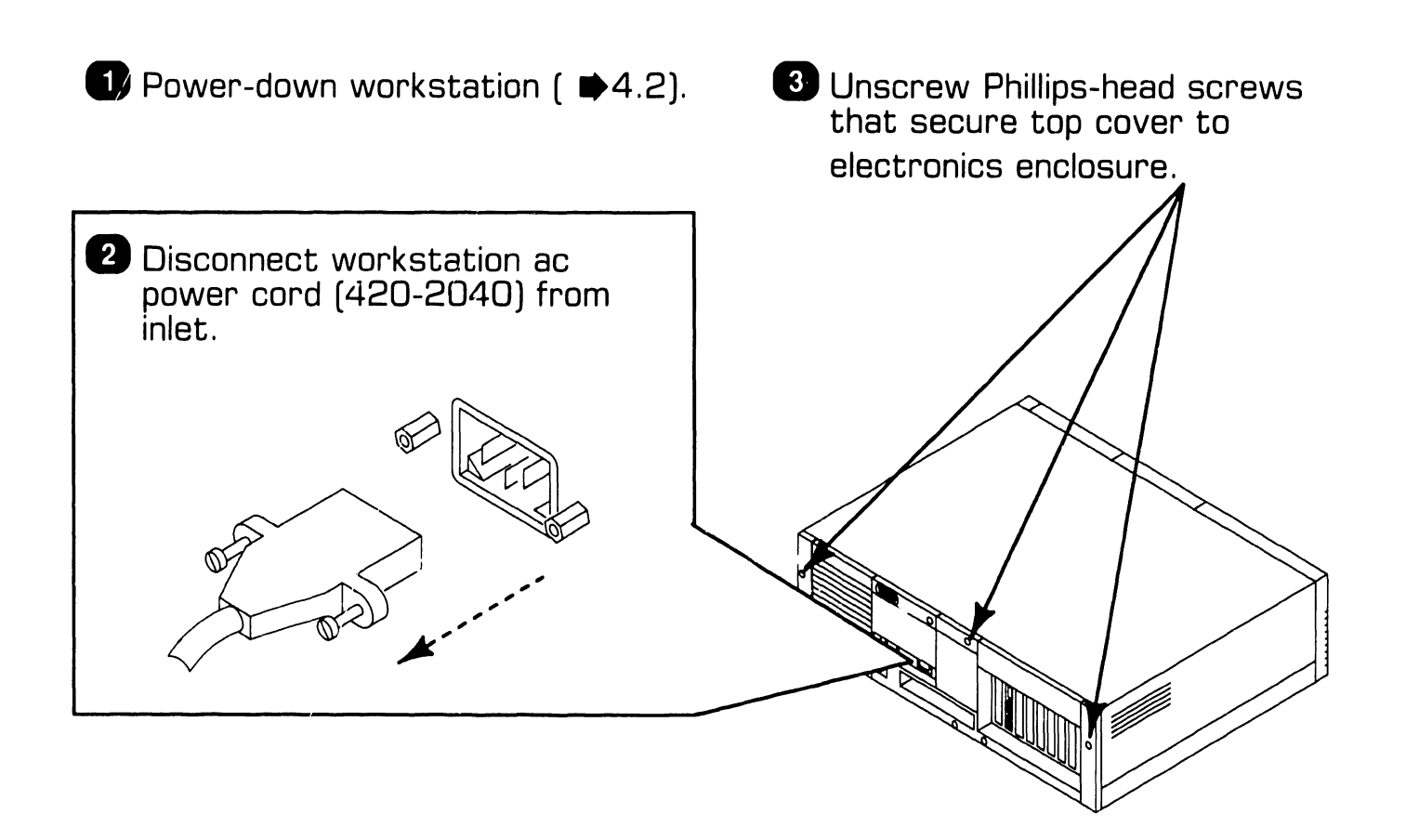

REPAIR

## **7.2** Removal Procedures

#### 7.2.2 Electronics Enclosure Top/Front Cover Removal

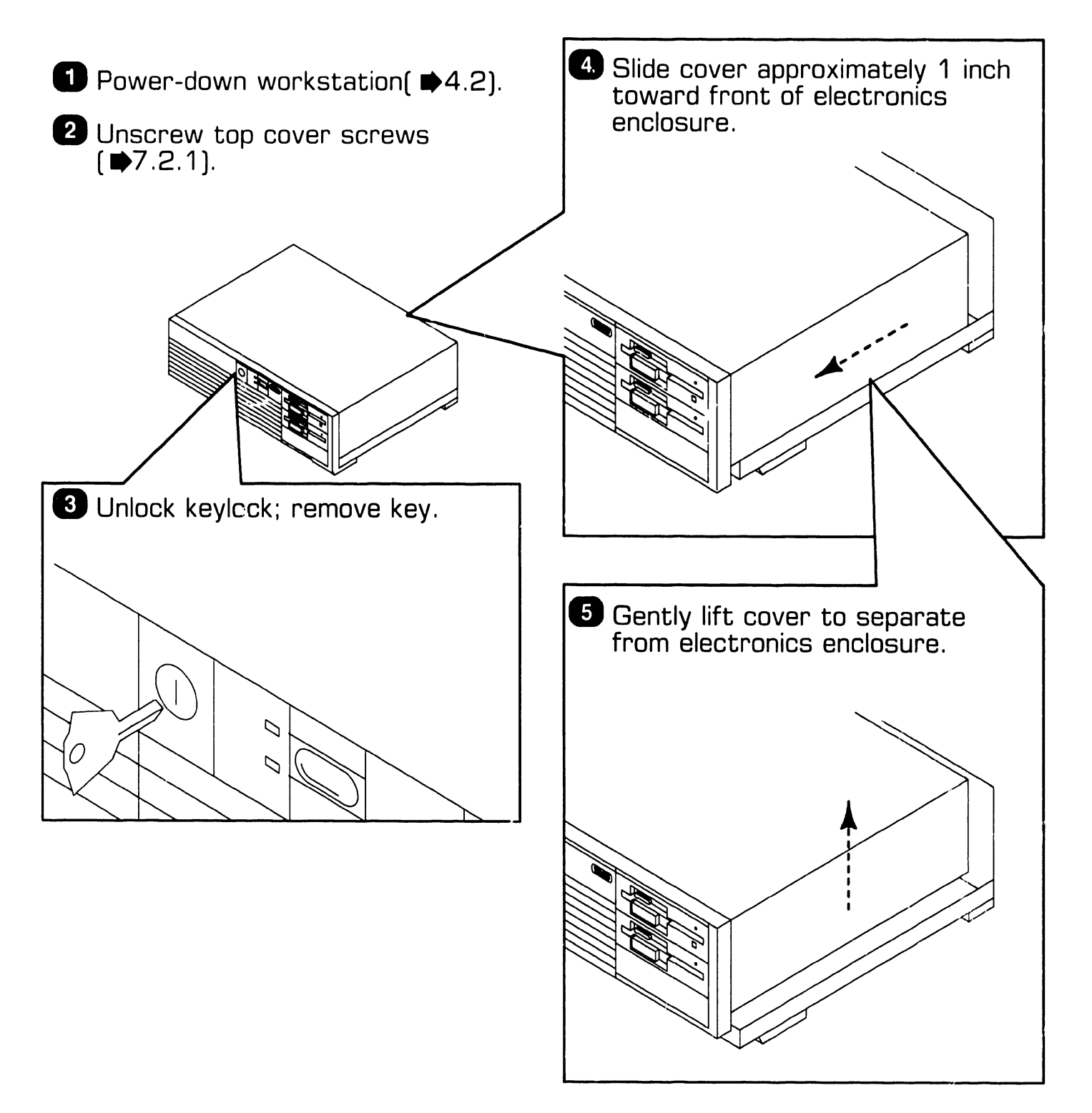

## **7.2** Removal Procedures

#### 7.2.3 General Board Removal (Sheet 1 of 2)

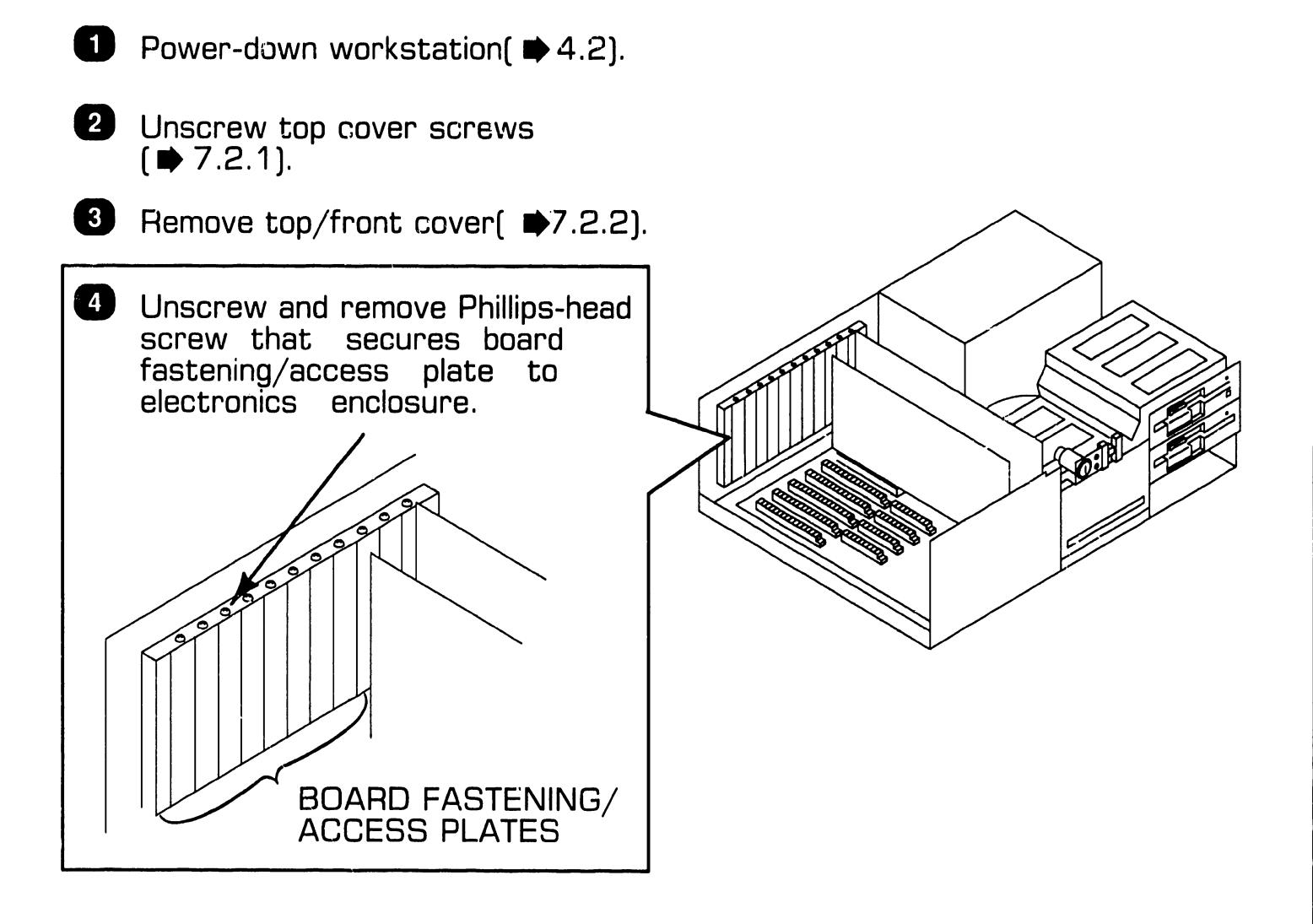

REPAIR

## **7.2** Removal Procedures

#### 7.2.3 General Board Removal (Sheet 2 of 2)

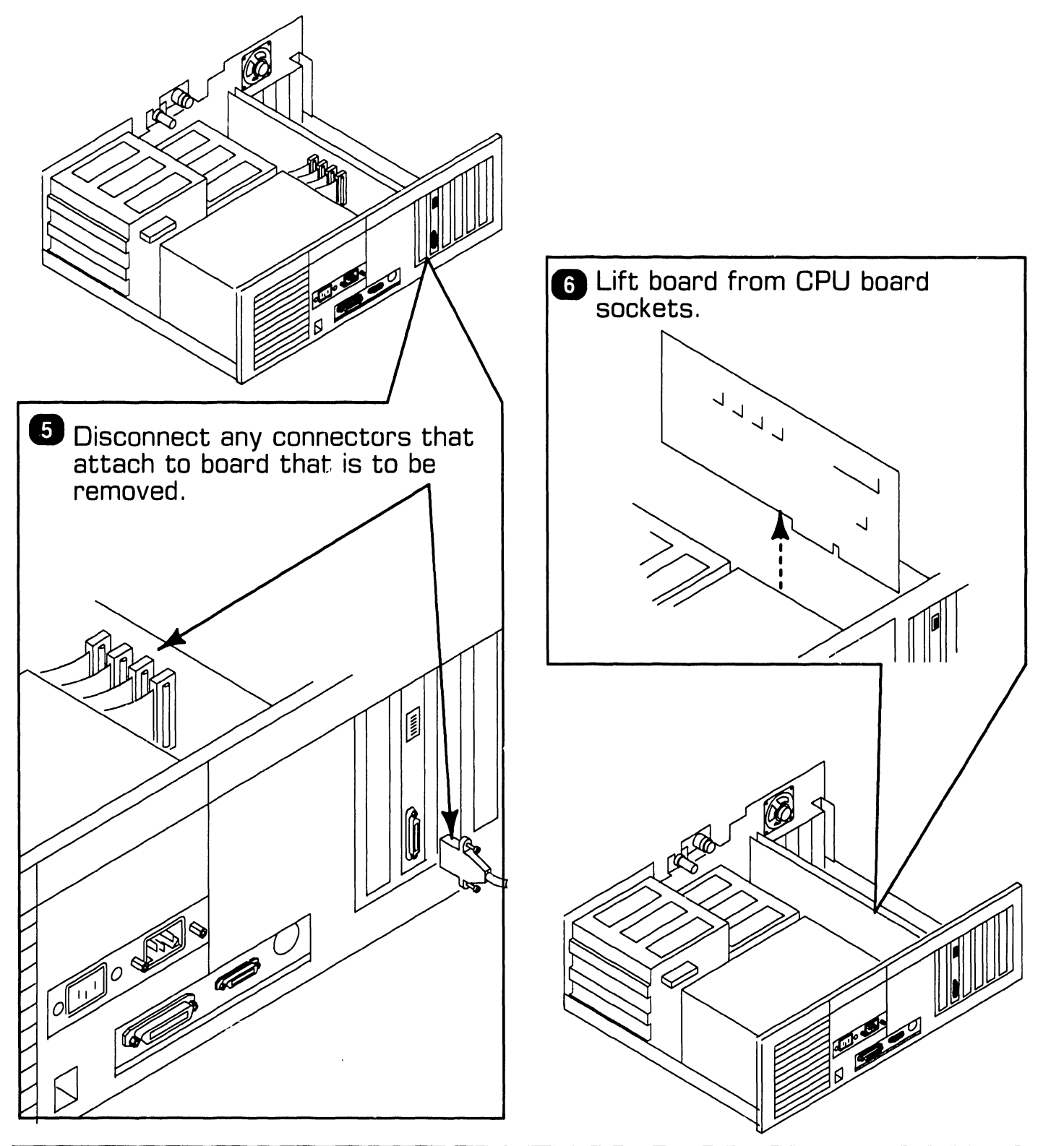

741-1771

## **7.2** Removal Procedures

#### 7.2.4 Floppy Diskette Drive Removal (Sheet 1 of 2)

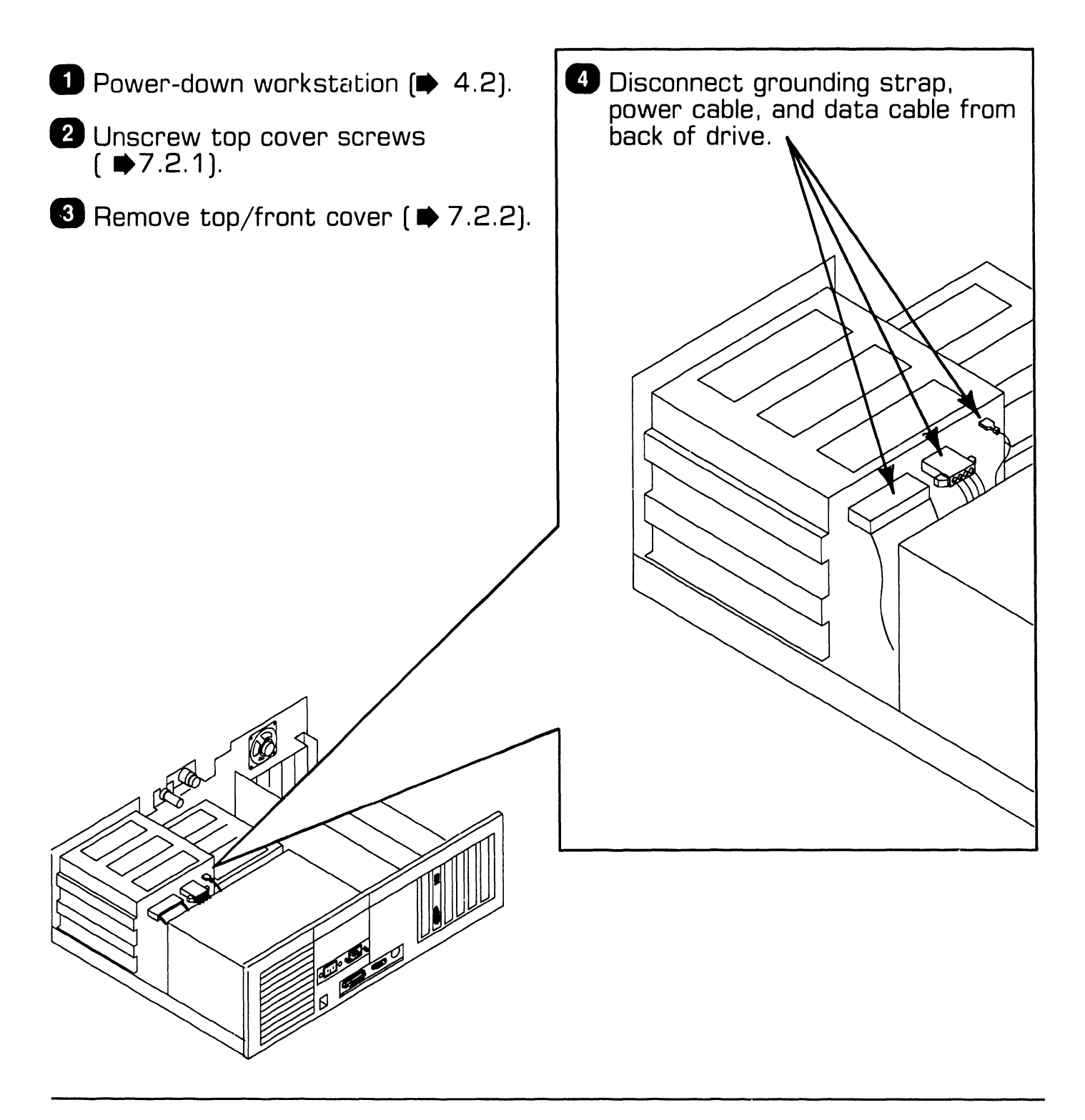

## **7.2** Removal Procedures

#### 7.2.4 Floppy Diskette Drive Removal (Sheet 2 of 2)

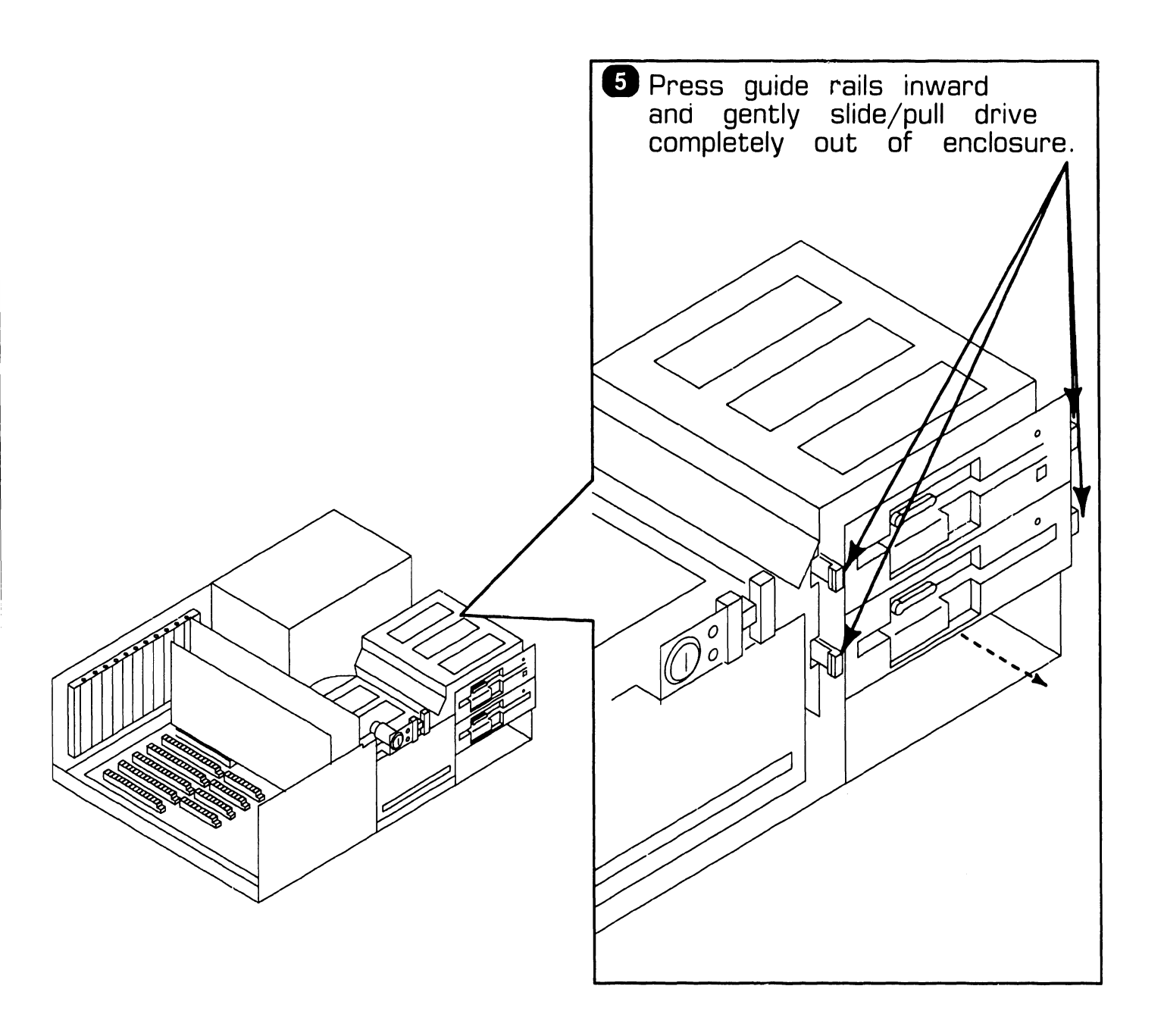

## **7.2** Removal Procedures

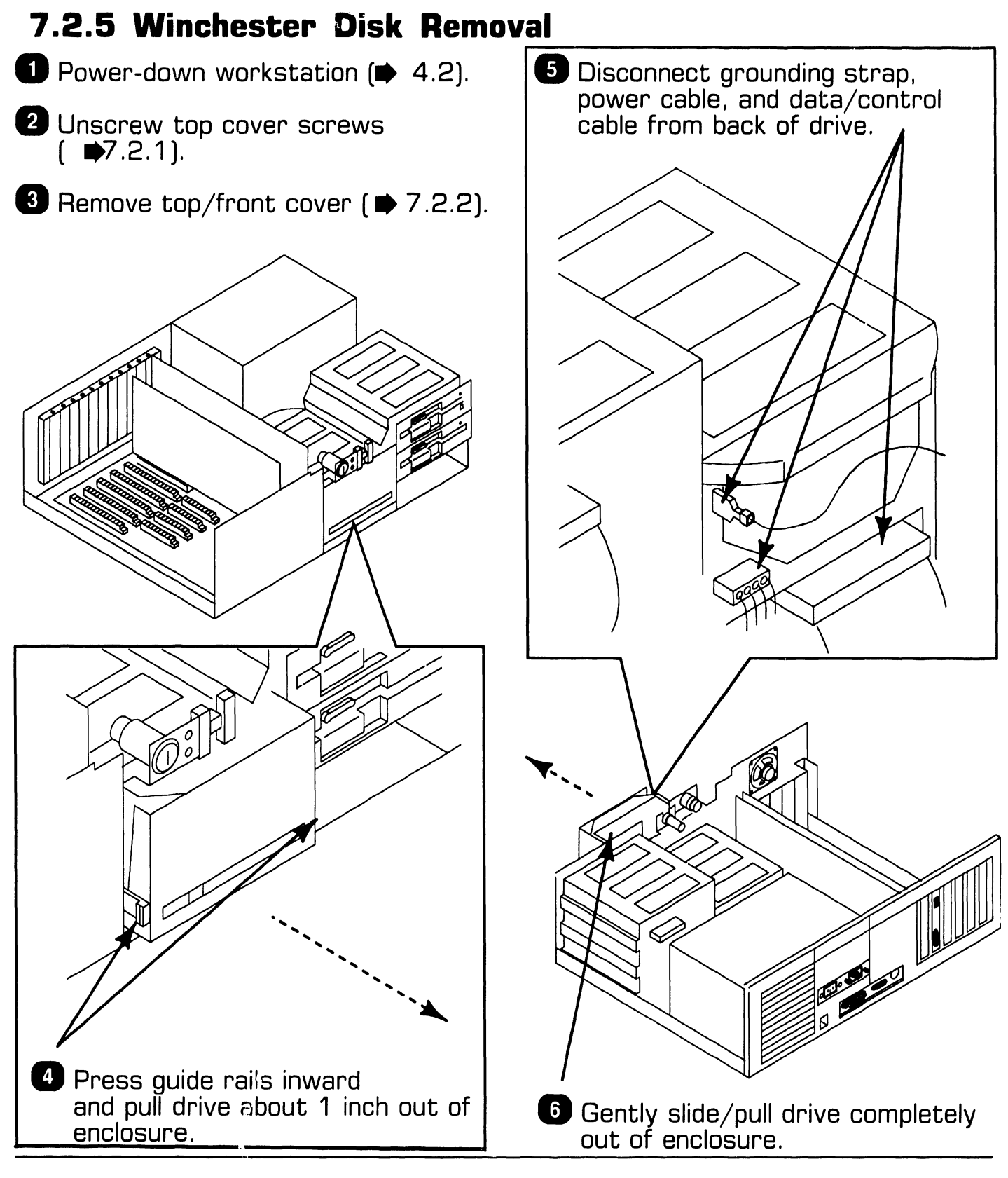

Page 7-8

COMPANY CONFIDENTIAL

## **7.2** Removal Procedures

#### 7.2.6 Power Supply Removal (Sheet 1 of 3)

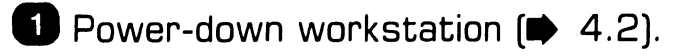

2 Unscrew top cover screws ( ▶7.2.1).

3 Remove enclosure top/front cover (➡ 7.2.2).

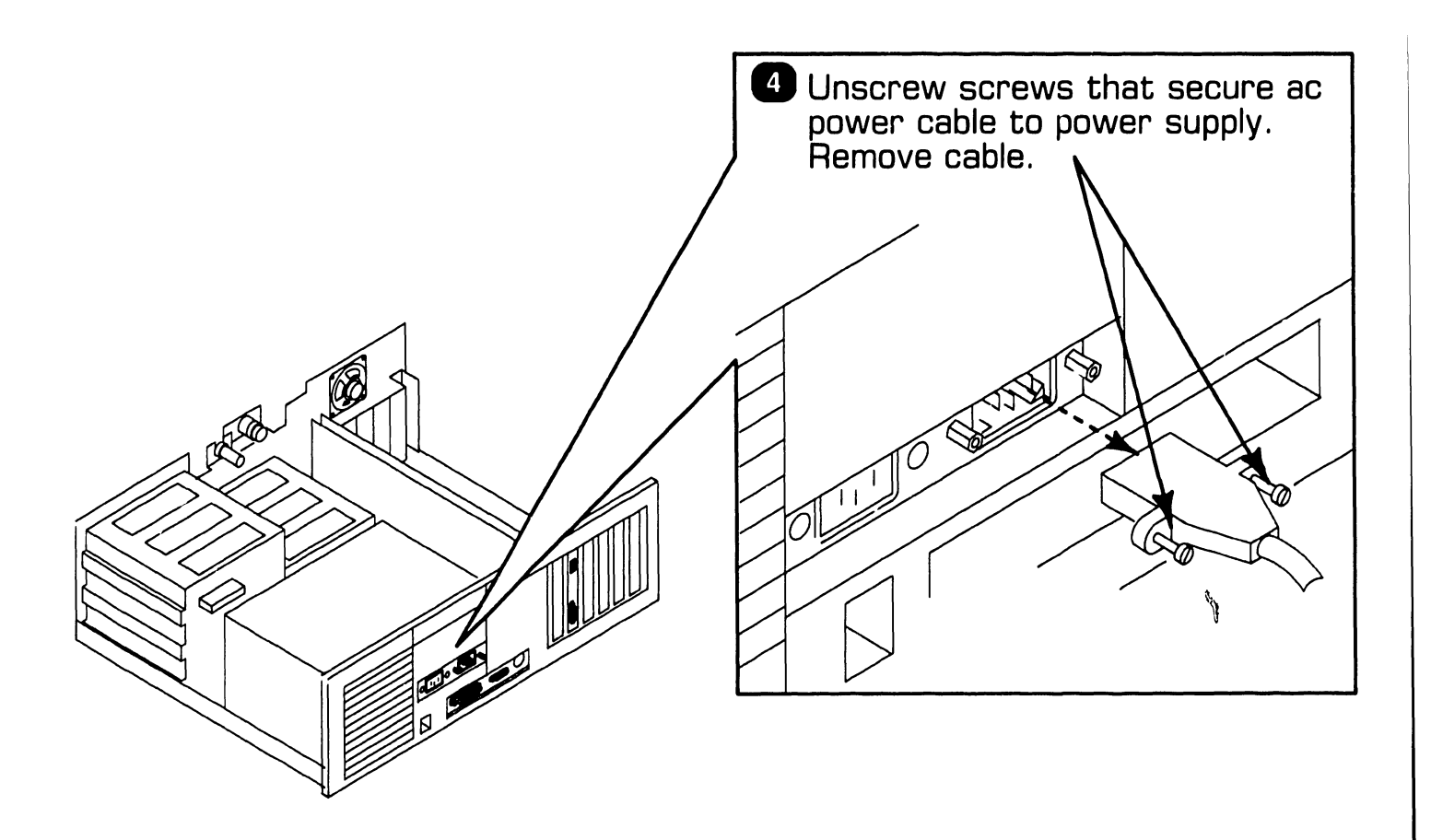

REPAIR

## **7.2** Removal Procedures

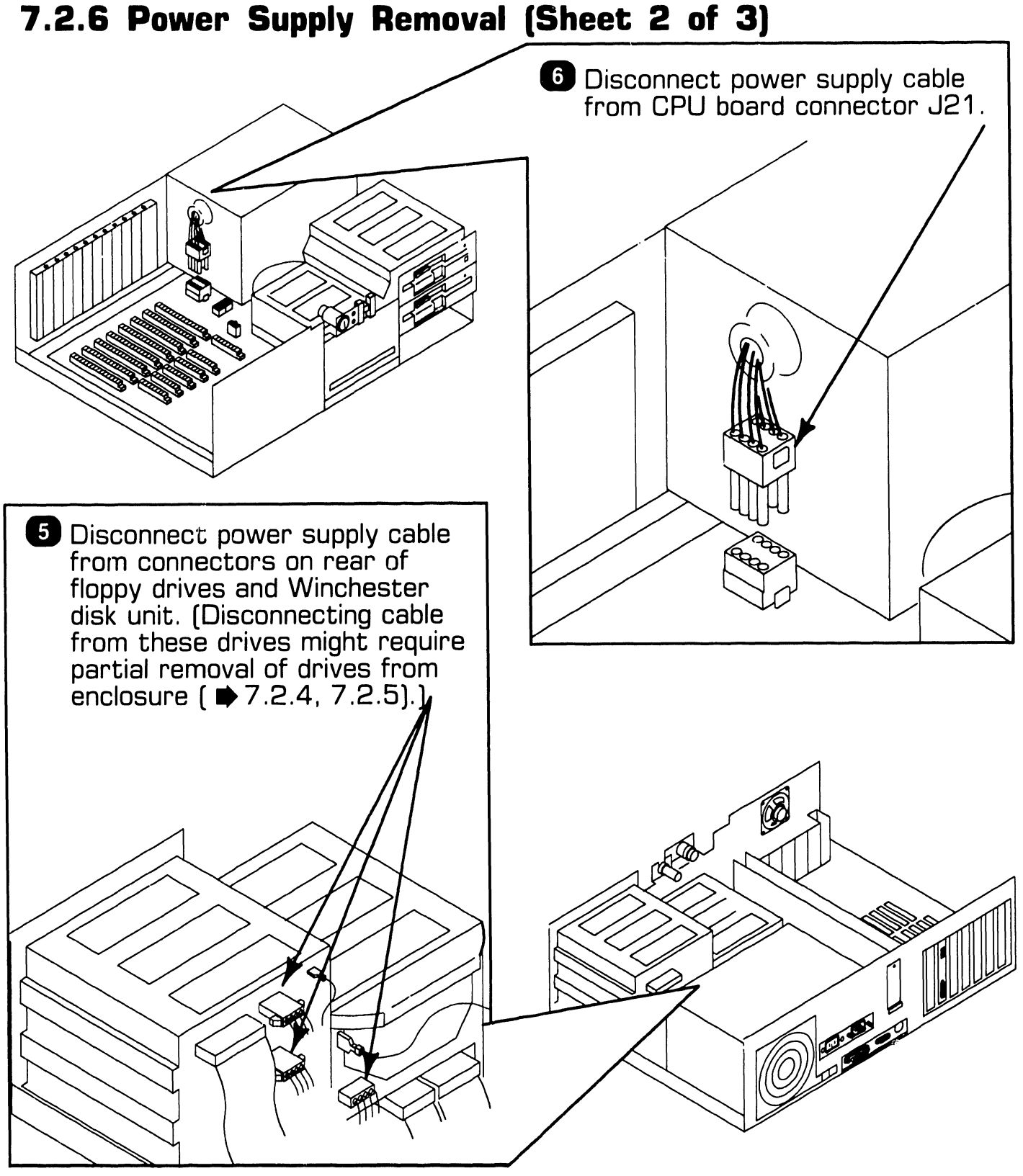

741-1771

Page 7-10

**COMPANY CONFIDENTIAL**
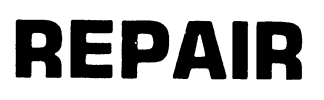

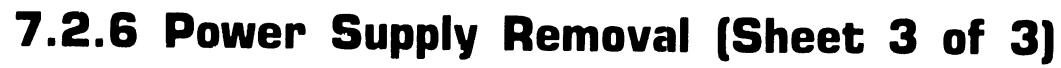

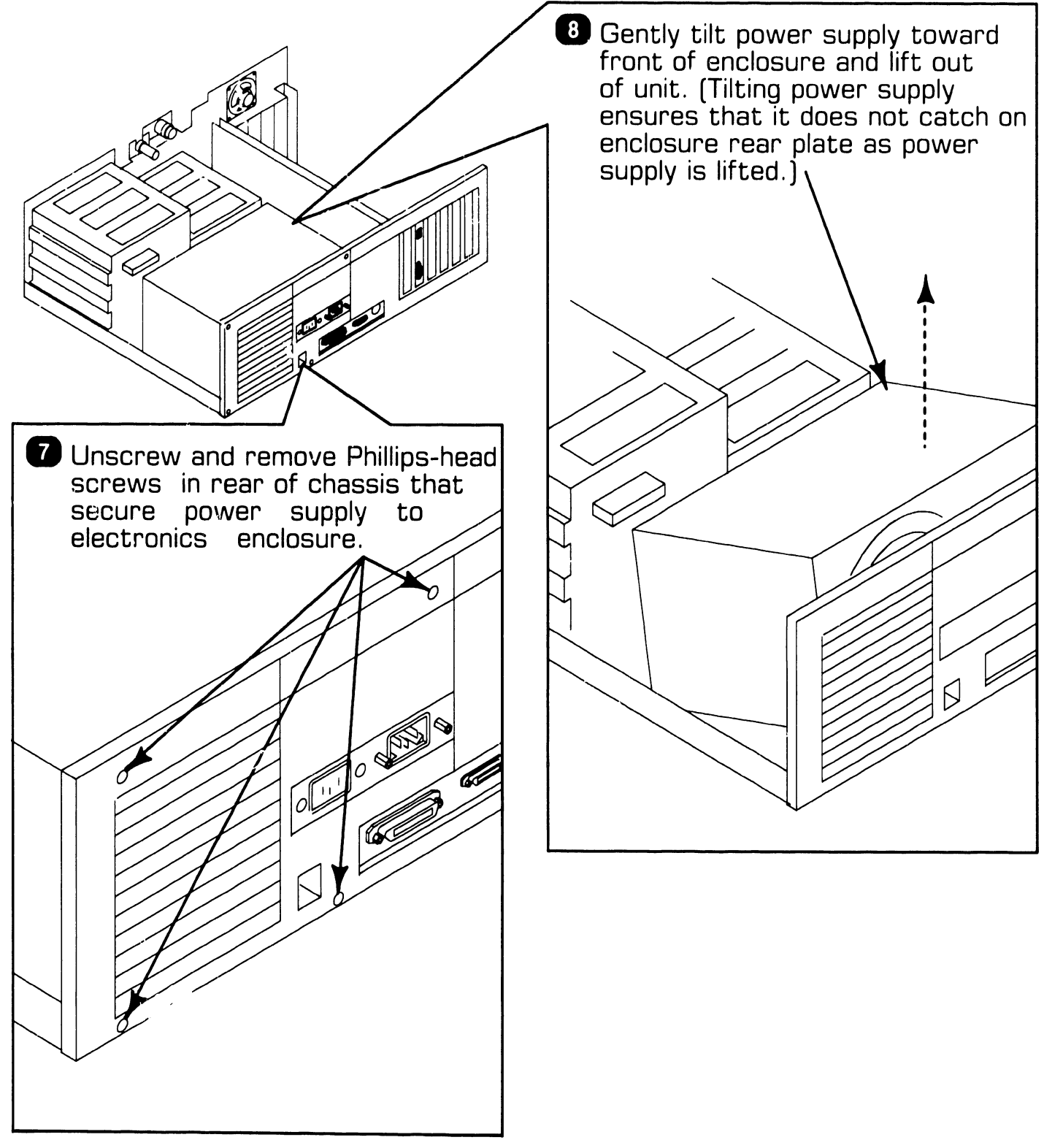

## **7.2** Removal Procedures

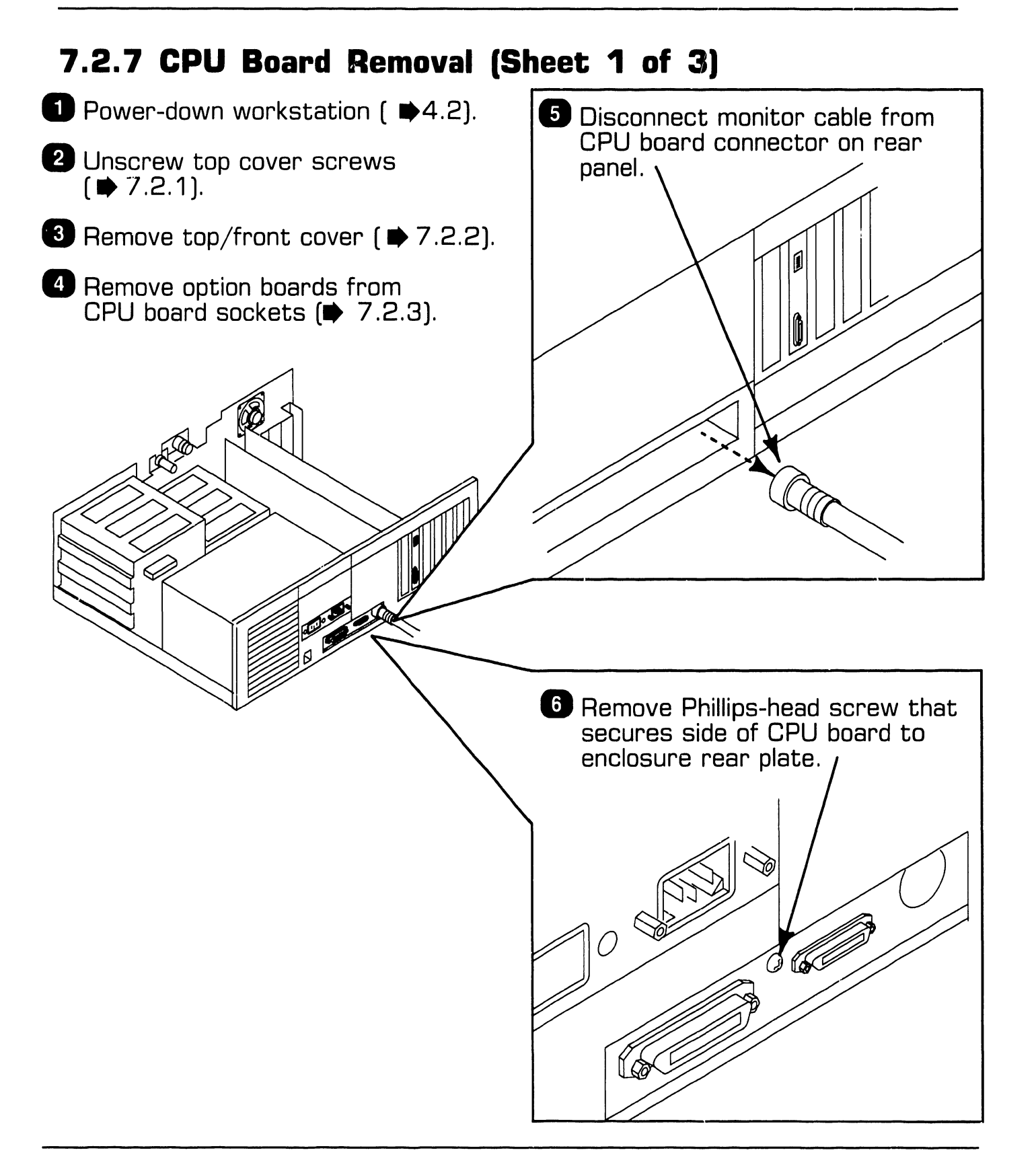

Page 7-12

COMPANY CONFIDENTIAL

## **7.2** Removal Procedures

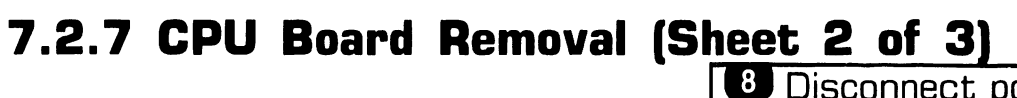

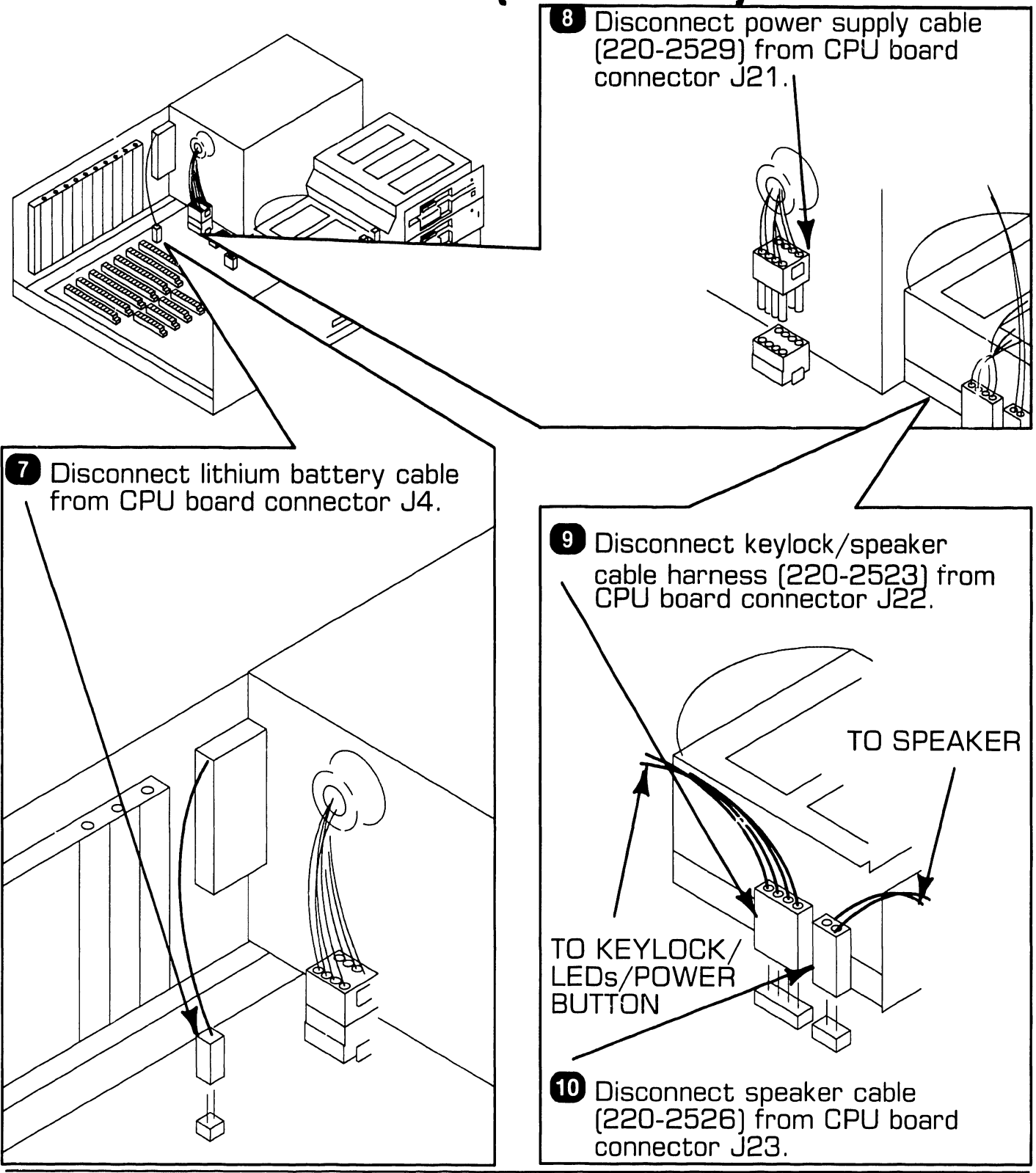

Page 7-13

**COMPANY CONFIDENTIAL** 

## **7.2** Removal Procedures

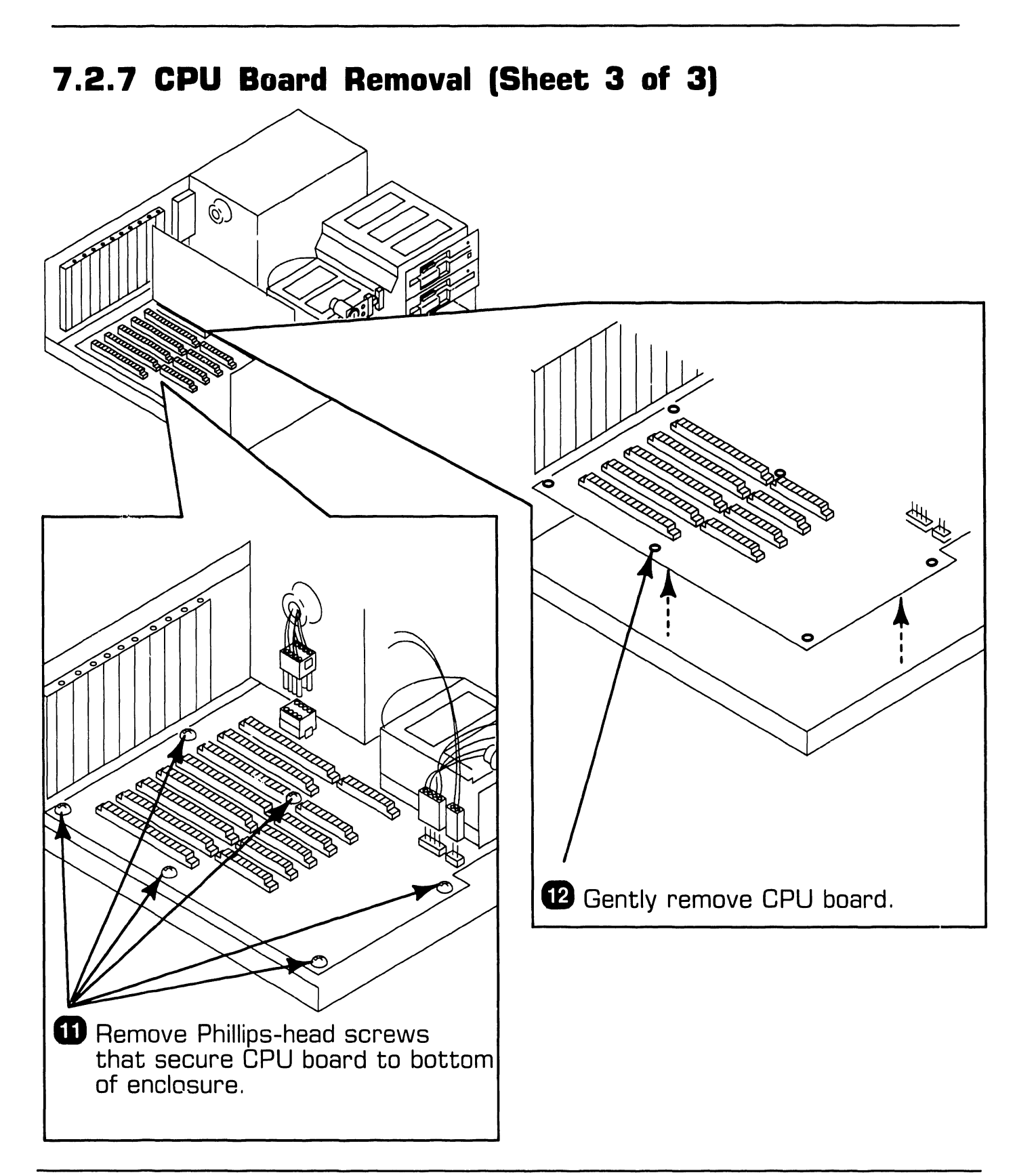

## **7.2** Removal Procedures

#### 7.2.8 Lithium Battery Removal

Dewer-down workstation ( 🌩 4.2).

2 Unscrew top cover ( ▶ 7.2.1).

3 Remove top/front cover ( ➡ 7.2.2).

#### CAUTION

Disconnecting lithium battery cable will result in erasure of CPU CMOS RAM. Run SETUP program.

 Disconnect lithium battery cable from CPU board connector .14 5 Pull battery away from velcro pad on inside rear wall of electronics enclosure.

Page 7-15

## **7.2** Removal Procedures

#### 7.2.9 Speaker Removal

**1** Power-down workstation (  $\Rightarrow$ 4.2).

- 2 Unscrew top cover screws (➡ 7.2.1).
- 3 Remove top/front cover ( ➡ 7.2.2).
- 4 Remove board closest to Winchester disk to access speaker cable connector ( ➡ 7.2.3).

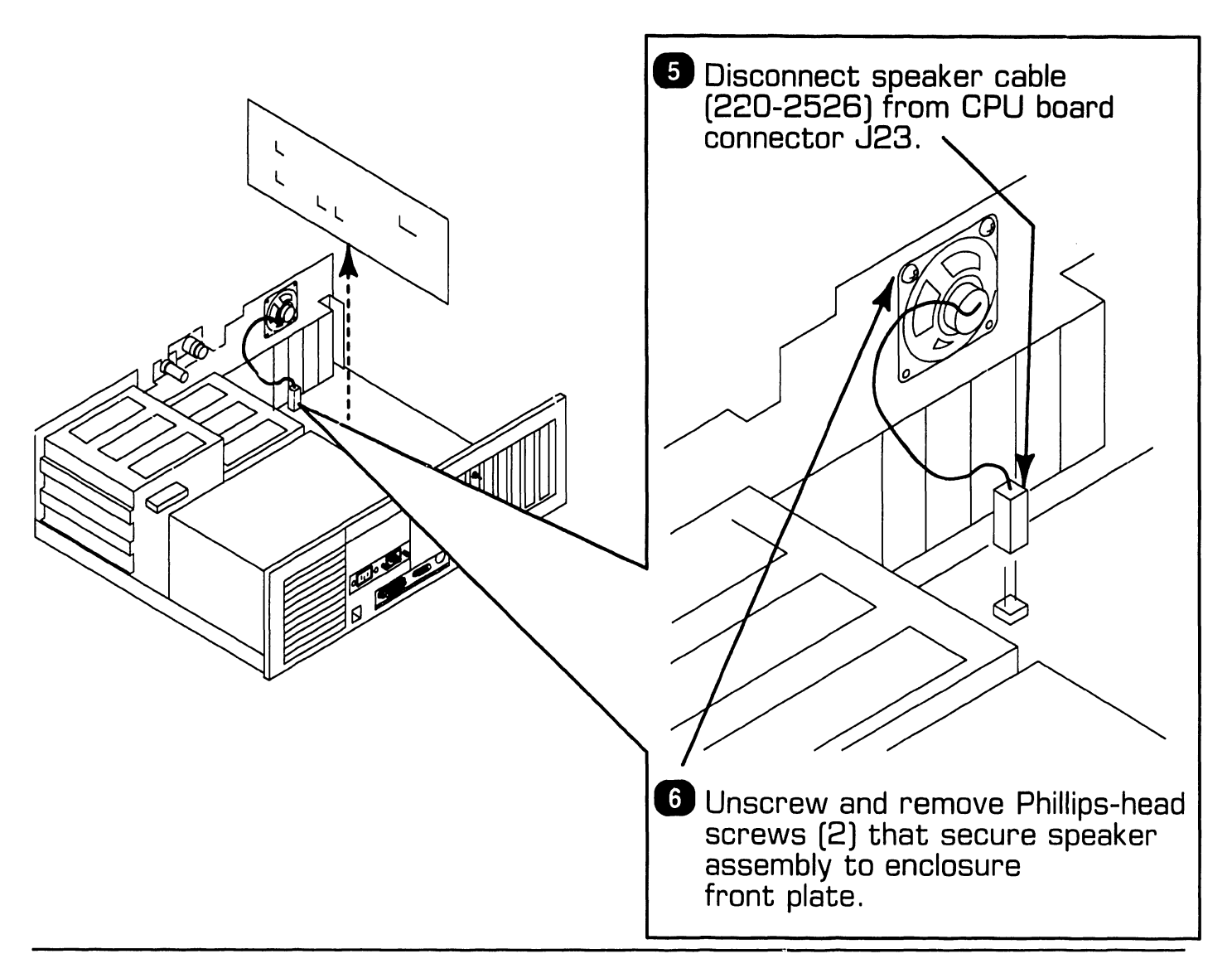

Page 7-16

**COMPANY CONFIDENTIAL** 

# SECTION 8 ADJUSTMENTS

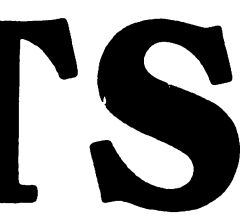

### **SECTION 8 CONTENTS**

#### **SECTION 8**

#### **ADJUSTMENTS**

| 8.1   | TOOLS AND EQUIPMENT                     | 8-1 |
|-------|-----------------------------------------|-----|
| 8.1.1 | Special Tools                           | 8-1 |
| 8.2   | MECHANICAL ADJUSTMENTS                  | 8-2 |
| 8.2.1 | Mating Arm Adapter Plate to Monitor Arm | 8-2 |

### **ADJUSTMENTS**

## **8.1** Tools and Equipment

#### 8.1.1 Special Tools

Special equipment or tools are not required to perform adjustments on the PC 280 computer.

## **8.2** Mechanical Adjustments

#### 8.2.1 Mating Arm Adapter Plate To Monitor Arm

A simple mechanical adjustment secures the arm adapter plate to the monitor arm. (The arm adapter plate connects the workstation monitor to the monitor arm.)

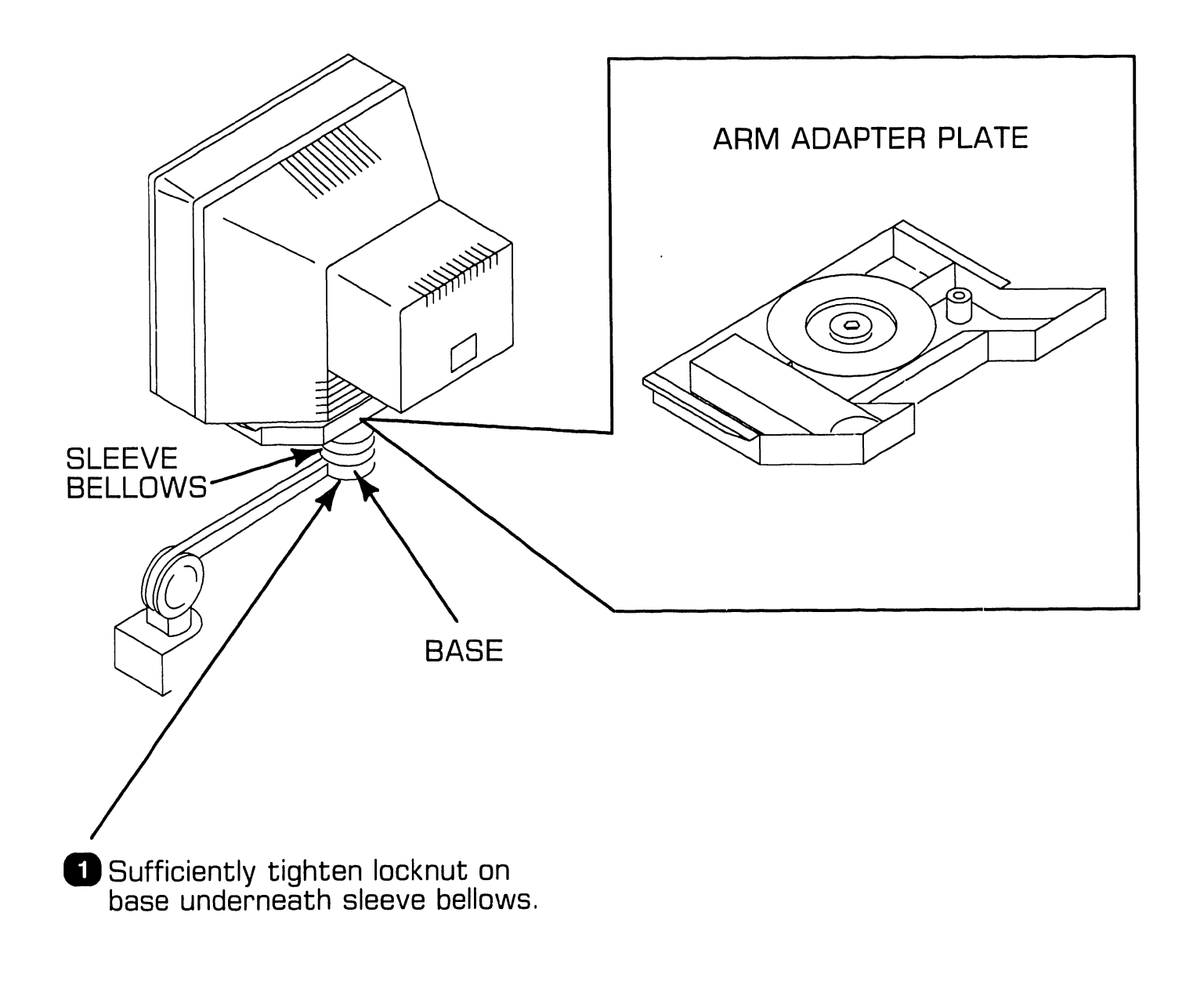

# SECTION 9 UNPACKING AND SETUP

## **SECTION 9 CONTENTS**

#### **SECTION 9**

#### **UNPACKING AND SETUP**

| тоо | LS AND EQUIPMENT                                                                                                    | 9-1                                                                                                    |
|-----|----------------------------------------------------------------------------------------------------|----------------------------------------------------------------------------------------------------|
| UNF | PACKING PROCEDURES                                                                                                    | 9-2                                                                                                    |
|     | Unpacking and Inspecting Electronics Enclosure<br>Unpacking Workstation Monitor<br>Options Overpack Box                                                                                                    | 9-2<br>9-3<br>9-4                                                                                                    |
| SWI | TCH SETTINGS AND JUMPERS                                                                                                    | 9-5                                                                                                    |
|     | Electronics Enclosure Line Voltage Select Switch<br>CPU Board: Monitor Adapter Switch<br>CPU Board: Serial and Parallel Port Switch Settings<br>Monochrome/Color Video Board: Switch Settings<br>Monochrome/Color Video Board: Jumper Locations<br>Winchester Disk/Floppy Diskette Controller Board:<br>Switch Settings<br>Winchester Disk/Floppy Diskette Controller Board:<br>Jumper Locations | 9-5<br>9-6<br>9-7<br>9-8<br>9-10<br>9-11<br>9-12                                                                                                    |
|     | Wang Local Office Connection (WLOC) Board<br>Switch Settings                                                                                                    | 9-13                                                                                                    |
|     | Wang Local Office Connection Board: Jumper Locations                                                                                                    | 9-14                                                                                                    |
| 0   | Synchronous/Asynchronous Communications Board:<br>Switch Settings                                                                                                    | 9-15                                                                                                    |
| 1   | Synchronous/Asynchronous Communications Board:<br>Jumper Locations                                                                                                    | 9-16                                                                                                    |
| 2   | Expanded Memory Board: Switch Settings                                                                                                    | 9-17                                                                                                    |
|     | TOO<br>UNF<br>SWI<br>0<br>1<br>2                                                                                                    | <ul> <li>TOOLS AND EQUIPMENT</li> <li>UNPACKING PROCEDURES</li> <li>Unpacking and Inspecting Electronics Enclosure</li> <li>Unpacking Workstation Monitor</li> <li>Options Overpack Box</li> <li>SWITCH SETTINGS AND JUMPERS</li> <li>Electronics Enclosure Line Voltage Select Switch</li> <li>CPU Board: Monitor Adapter Switch</li> <li>CPU Board: Serial and Parallel Port Switch Settings</li> <li>Monochrome/Color Video Board: Switch Settings</li> <li>Monochrome/Color Video Board: Jumper Locations</li> <li>Winchester Disk/Floppy Diskette Controller Board: Switch Settings</li> <li>Winchester Disk/Floppy Diskette Controller Board: Jumper Locations</li> <li>Wang Local Office Connection (WLOC) Board Switch Settings</li> <li>Synchronous/Asynchronous Communications Board: Jumper Locations</li> <li>Synchronous/Asynchronous Communications Board: Jumper Locations</li> <li>2 Expanded Memory Board: Switch Settings</li> </ul> |

## SECTION 9 CONTENTS

#### **SECTION 9**

#### UNPACKING AND SETUP

| 9.4                                       | CON | INECTIONS                                                                                                    | 9-24                                 |
|-------------------------------------------|-----|----------------------------------------------------------------------------------------------------|--------------------------------------|
| 9.4.1<br>9.4.2<br>9.4.3<br>9.4.4<br>9.4.5 |     | Electronics Enclosure: Board Locations<br>Winchester Disk/Floppy Diskette Cabling Connections<br>Electronics Enclosure: I/O Connections<br>Electronics Enclosure: AC Power Connection<br>Monochrome Monitor Connections | 9-24<br>9-25<br>9-26<br>9-28<br>9-29 |
| 9.5                                       | VOL | TAGE CHECKS                                                                                                    | 9-30                                 |
| 9.5.1<br>9.5.2                            |     | CPU Board: DC Voltage and Ripple Checks<br>CPU Board Rear Panel: Monitor and Keyboard DC                                                                                                    | 9-30                                 |
|                                           |     | Voltage and Ripple Checks                                                                                                    | 9-31                                 |
| 9.5.3                                     |     | Floppy Diskette Drive: DC Voltage and Ripple Checks                                                                                                    | 9-32                                 |
| 5.5.4                                     |     | winchester Disk Drive. Do voltage and hipple checks                                                                                                    | 9-00                                 |
| 9.6                                       | INS | TALLING OPTIONS                                                                                                    | 9-34                                 |
| 9.6.1                                     |     | 80287 Coprocessor Installation                                                                                                    | 9-34                                 |
| 9.6.2                                     |     | Option Board Installation                                                                                                    | 9-35                                 |
| 9.6.3                                     |     | Floppy Diskette Drive ''B'' Installation                                                                                                    | 9-36                                 |
| 9.6.4                                     |     | Winchester Drive "C" Installation                                                                                                    | 9-37                                 |
| 9.6.5                                     |     | Full-Height Winchester Drive "D" Installation                                                                                                    | 9-38                                 |
| 9.6.6                                     |     | Hait-Height Winchester Drive D Installation                                                                                                    | 9-39                                 |
| ສ.o./                                     |     | instailing Single In-Line Memory Module (SIMM)                                                                                                    | 9-40                                 |

## SECTION 9 CONTENTS

#### **SECTION 9**

#### **UNPACKING AND SETUP**

| 9.7   | SOFTWARE INSTALLATION        | 9-41 |
|-------|------------------------------|------|
| 9.7.1 | INSTALL Program: Description | 9-41 |
| 9.7.2 | Preparing Winchester Drive   | 9-42 |

## **9.1** Tools and Equipment

- Standard CE tool kit, P/N 726-9401
- Digital multimeter
- Customer-runnable diagnostic

### **UNPACKING AND SETUP** 9.2 Unpacking Procedures

#### 9.2.1 Unpacking and Inspecting Electronics Enclosure

- 1. Remove electronics enclosure from shipping carton.
- 2. Inspect unit for external damage.
- 3. Remove electronics enclosure top/ front cover.
- 4. Inspect for internal damage and loose parts.
- 5. Remove shipping protector from diskette drives.

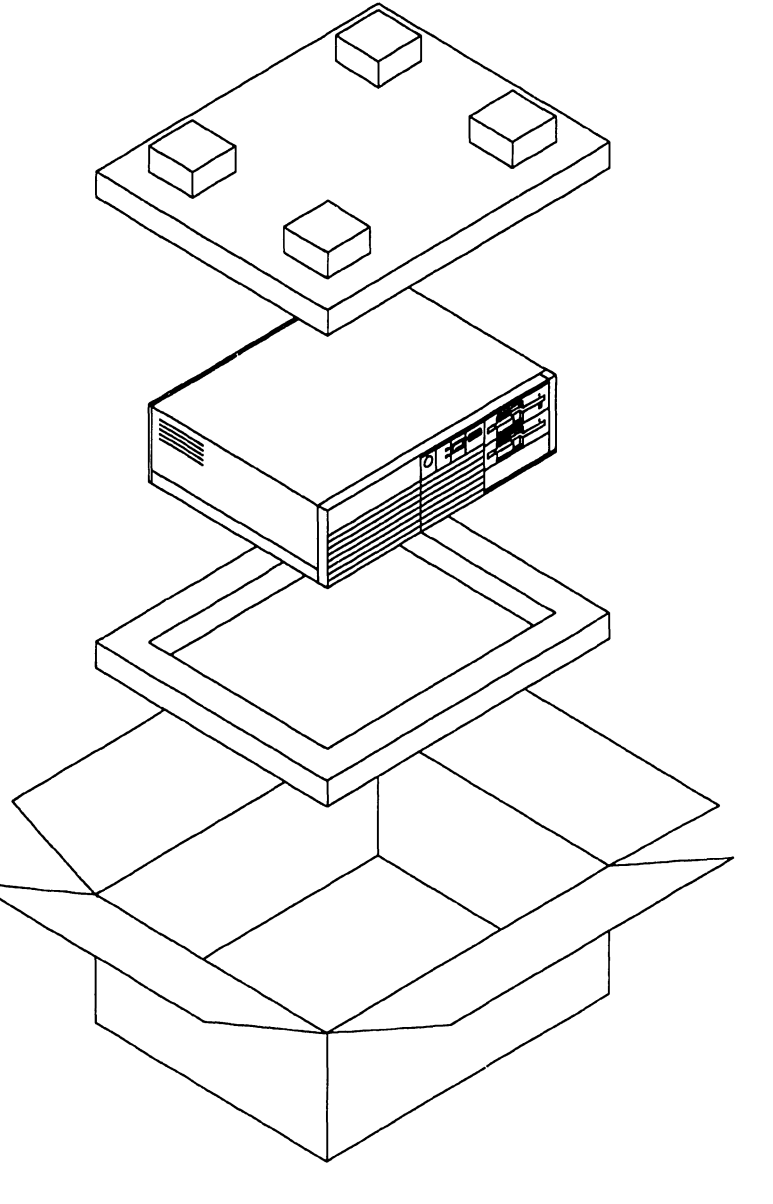

### **UNPACKING AND SETUP** 9.2 Unpacking Procedures

#### 9.2.2 Unpacking Workstation Monitor

- 1. Remove monitor from shipping carton.
- 2. Inspect unit for external damage.

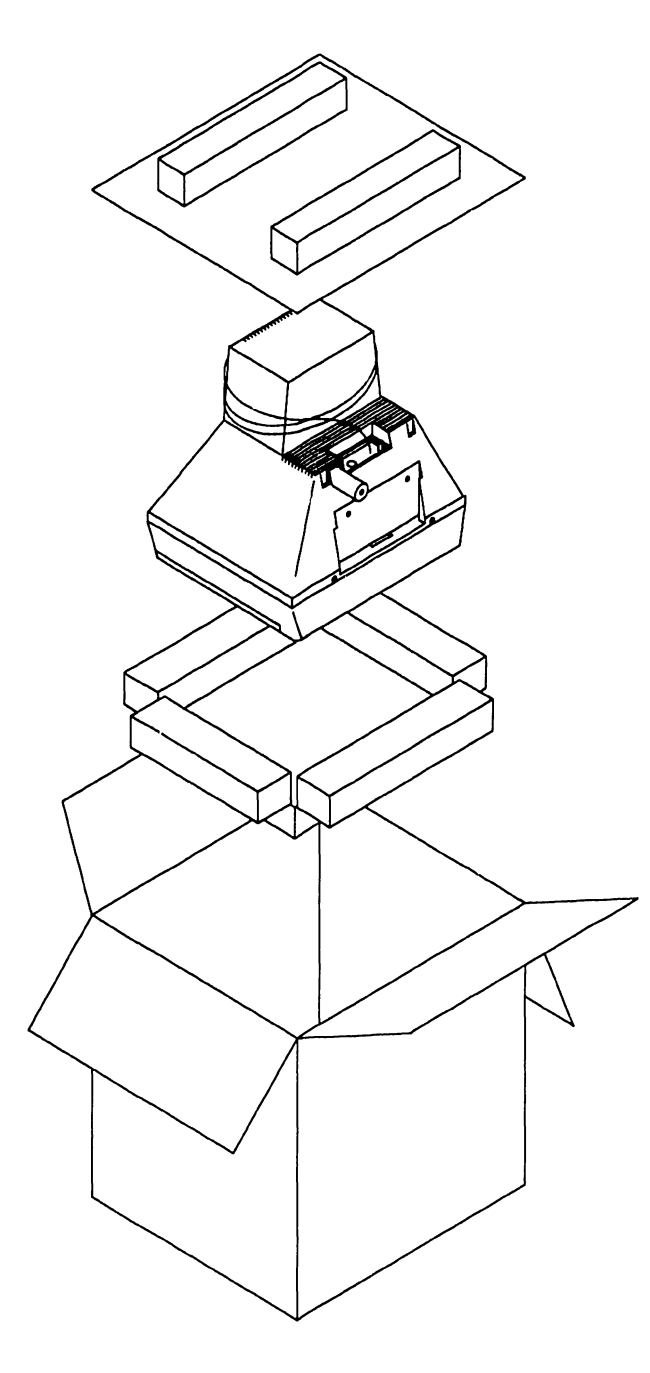

### **UNPACKING AND SETUP** 9.2 Unpacking Procedures

#### 9.2.3 Options Overpack Box

The Options Overpack box can include: Winchester disk and floppy diskette drives, option boards, cabling, and keyboard country kit. (Keyboard country kit contains keyboard, set-up utilities, diagnostics, and literature.)

#### 9.3.1 Electronics Enclosure Line Voltage Select Switch

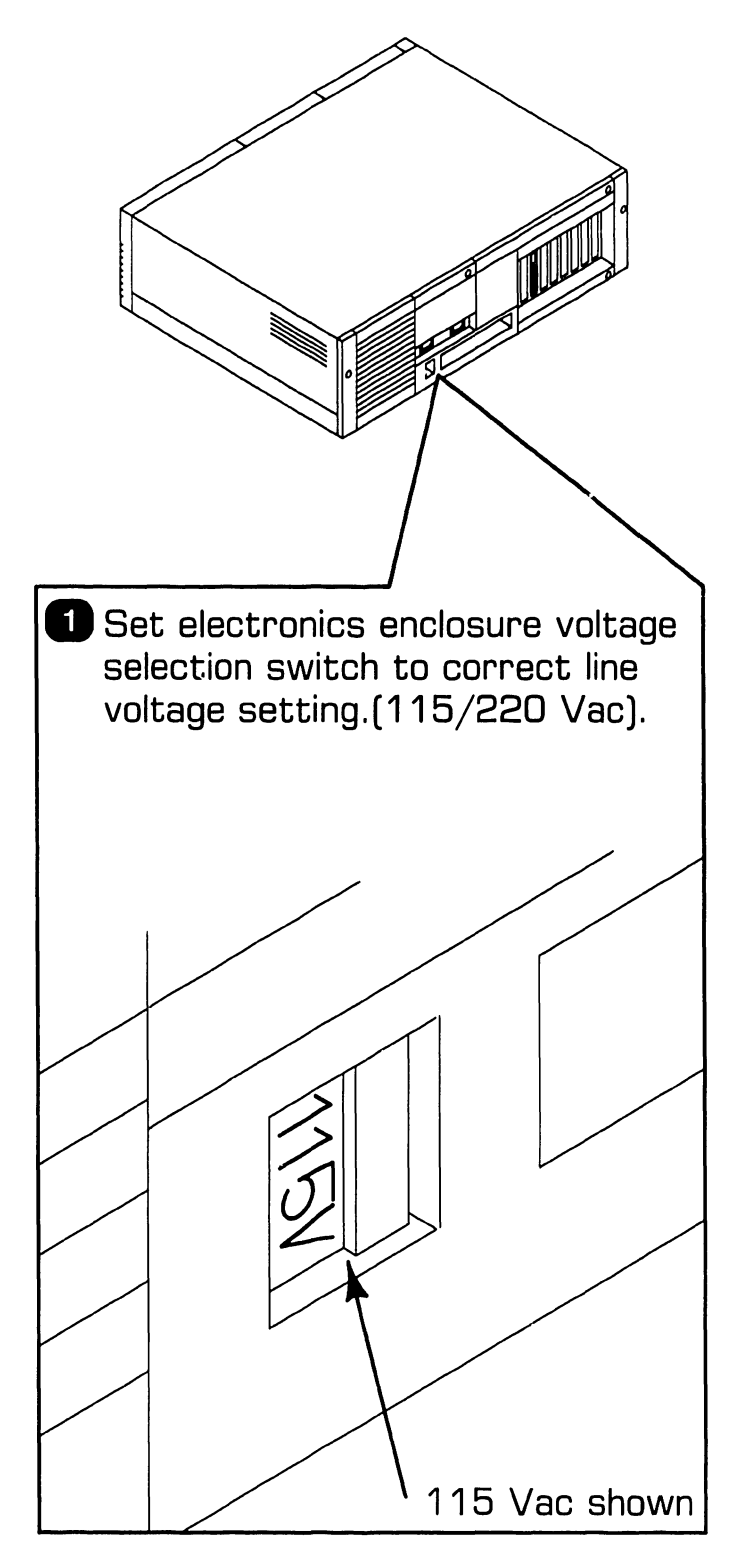

741-1771

#### 9.3.2 CPU Board: Monitor Adapter Switch

■Remove top/front cover ( ■ 7.2.2).

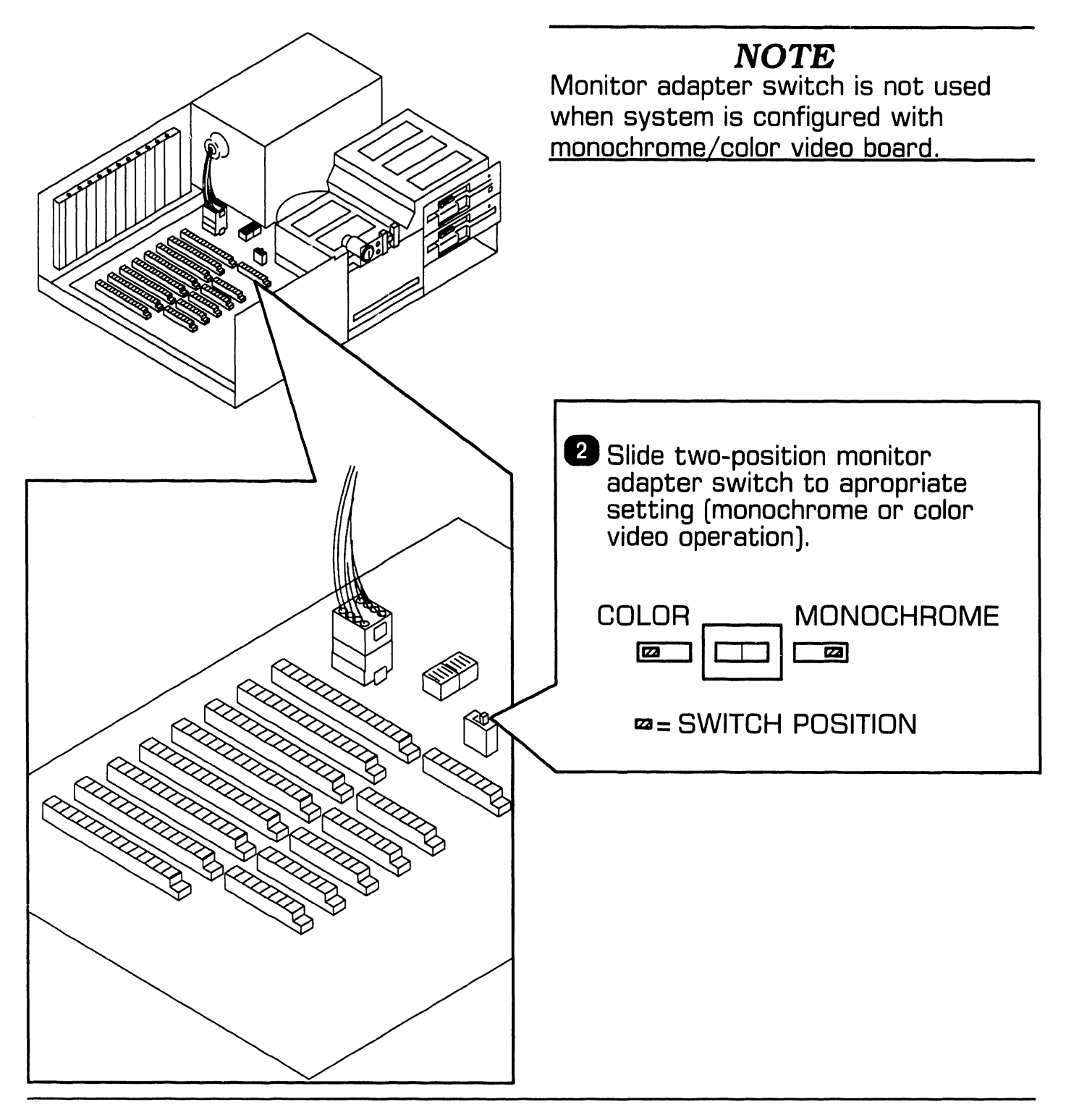

### **UNPACKING AND SETUP 9.3** Switch Settings and Jumpers

#### 9.3.3 CPU Board: Serial and Parallel Port Switch Settings

**1** Remove top/front cover (  $\Rightarrow$  7.2.2).

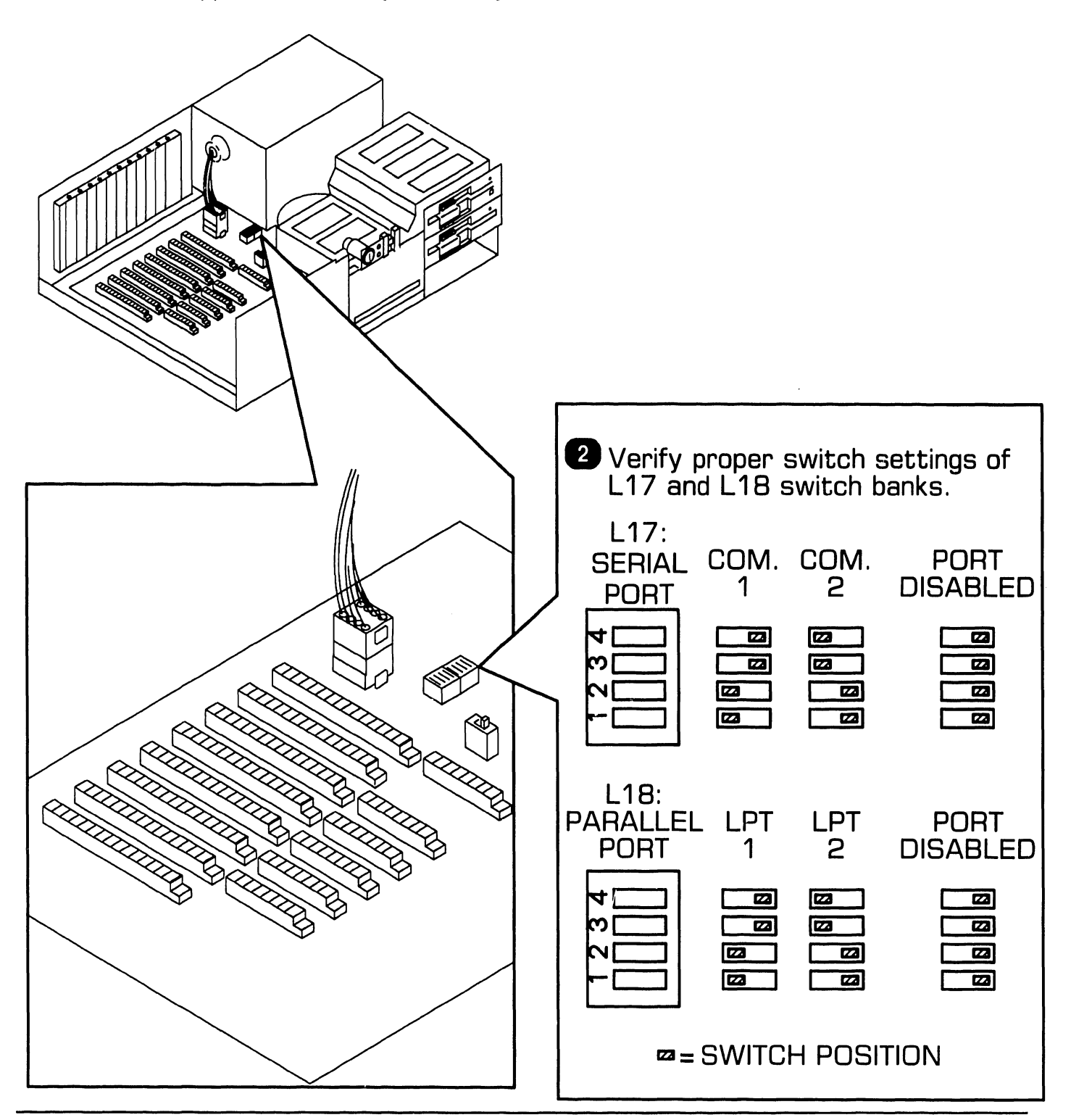

741-1771

**COMPANY CONFIDENTIAL** 

#### 9.3.4 Monochrome/Color Video Board: Switch Settings (Sheet 1 of 2)

1 Remove top/front cover ( \$7.2.2). **3** Verify proper switch settings. NON-WANG WANG MONO-MONO-CHROME CHROME 22 22 22 22 22 COLOR COLOR GRAPHICS GRAPHICS ADAPTER ADAPTER (40-COLUMN)(80-COLUMN) 22 22 2 Remove monochrome/color video board ( **b**7.2.3). 223 23 \* Switch 5 enables/disables Autoswitch feature: **=** automatic mode switching feature enabled, = automatic mode switching feature disabled. 

#### 9.3.4 Monochrome/Color Video Board: Switch Settings (Sheet 2 of 2)

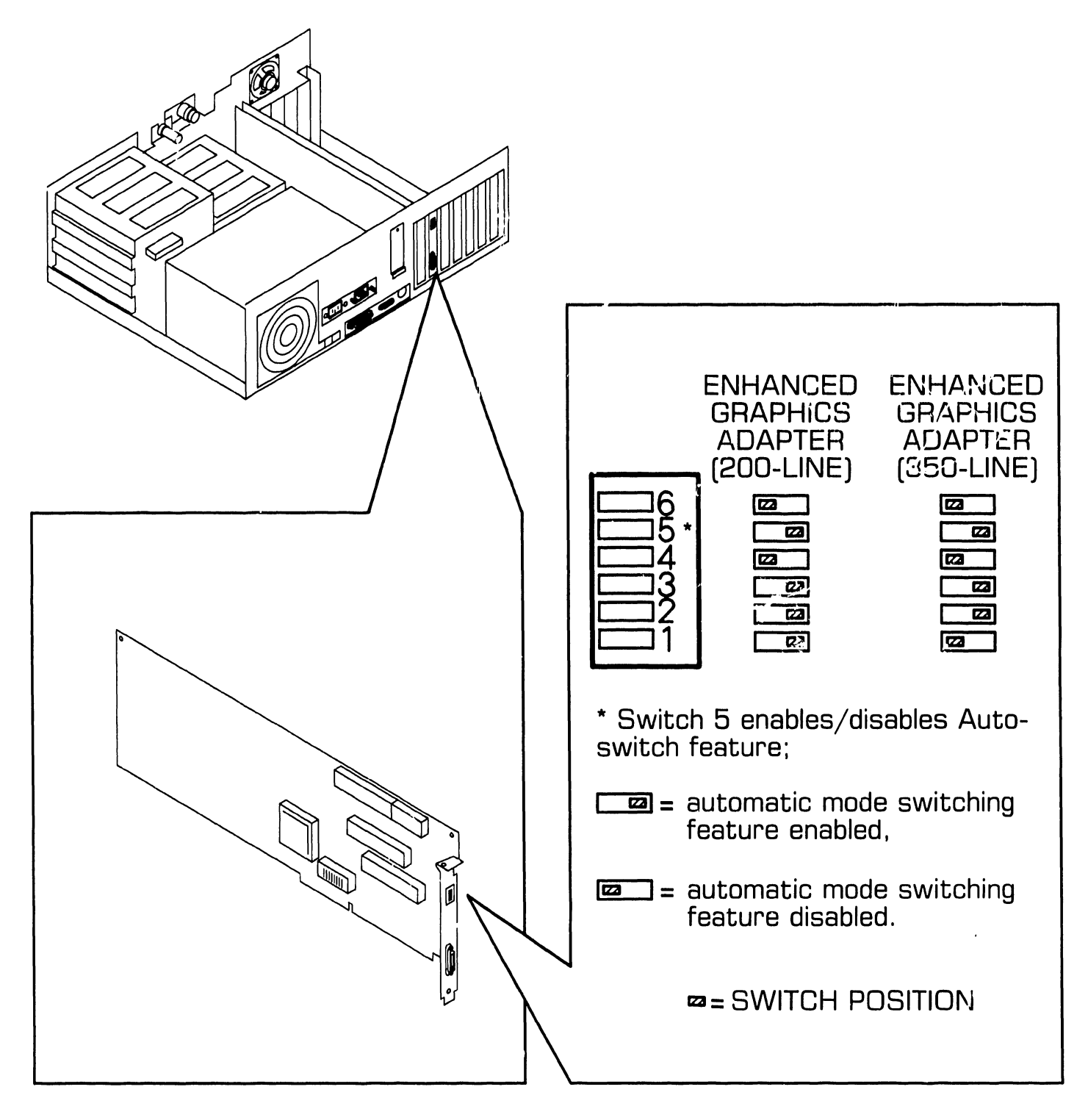

#### 9.3.5 Monochrome/Color Video Board: Jumper Locations

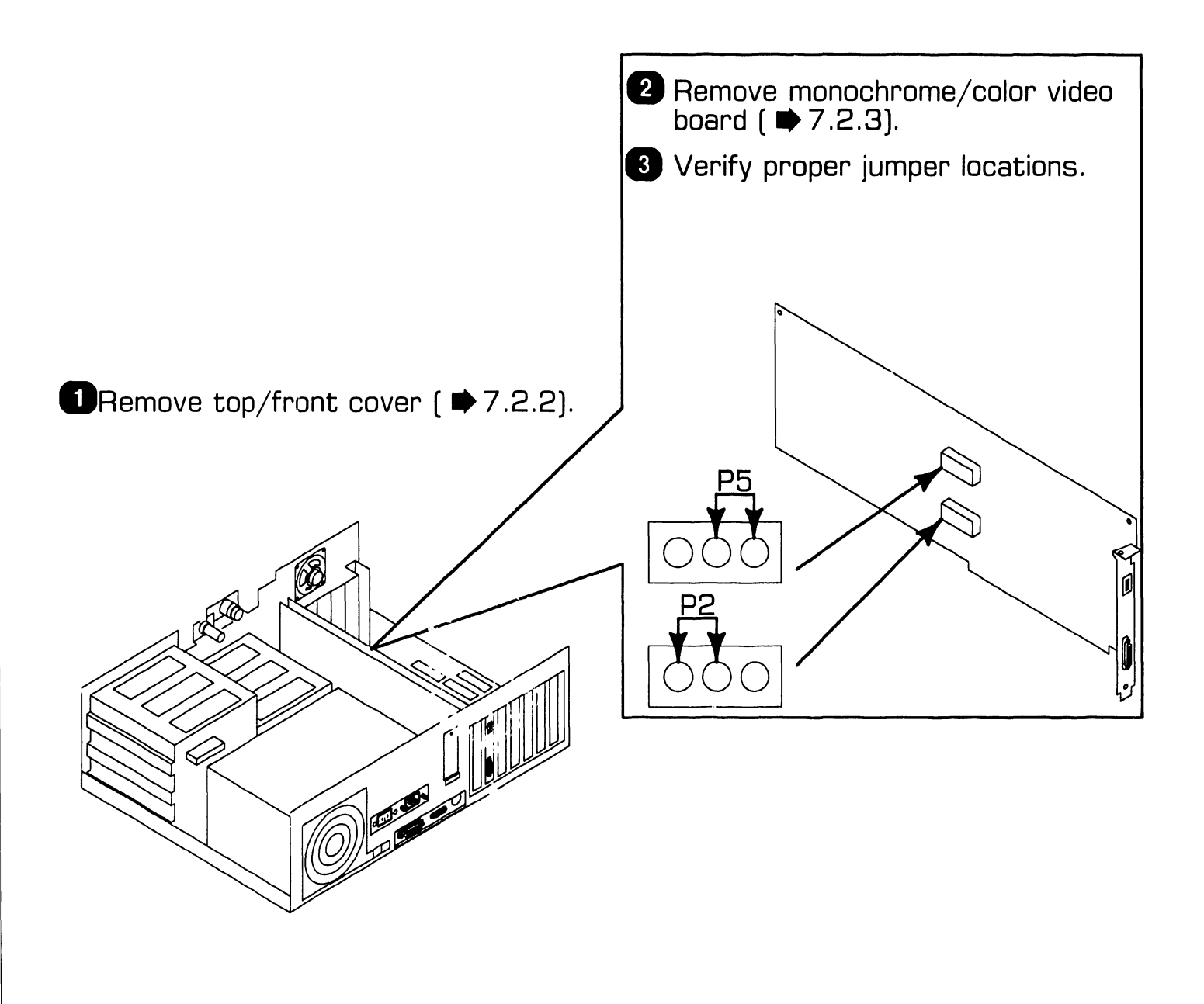

#### 9.3.6 Winchester Disk/Floppy Diskette Controller Board: Switch Settings

**D**Remove top/front cover (  $\Rightarrow$  7.2.2).

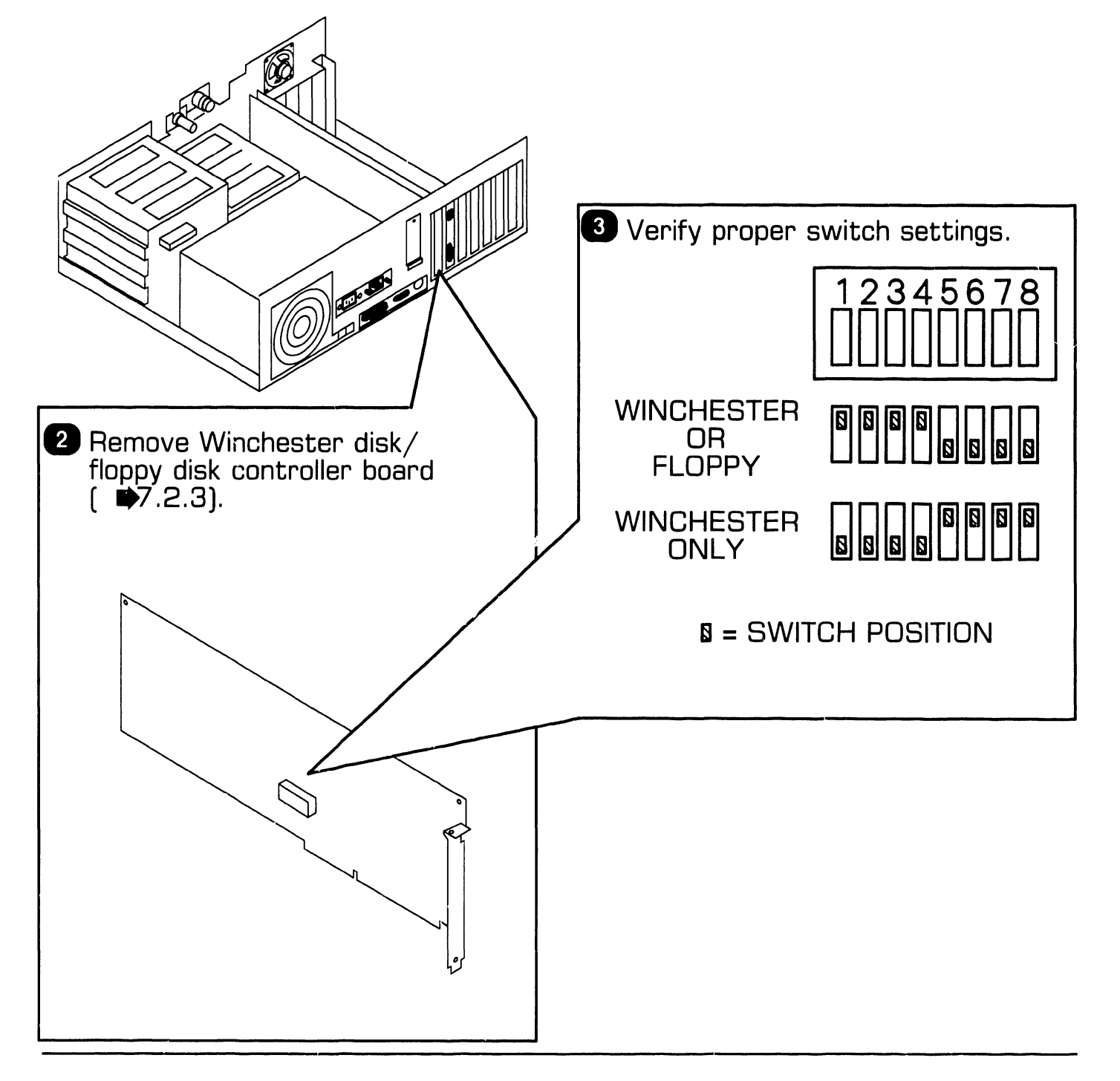

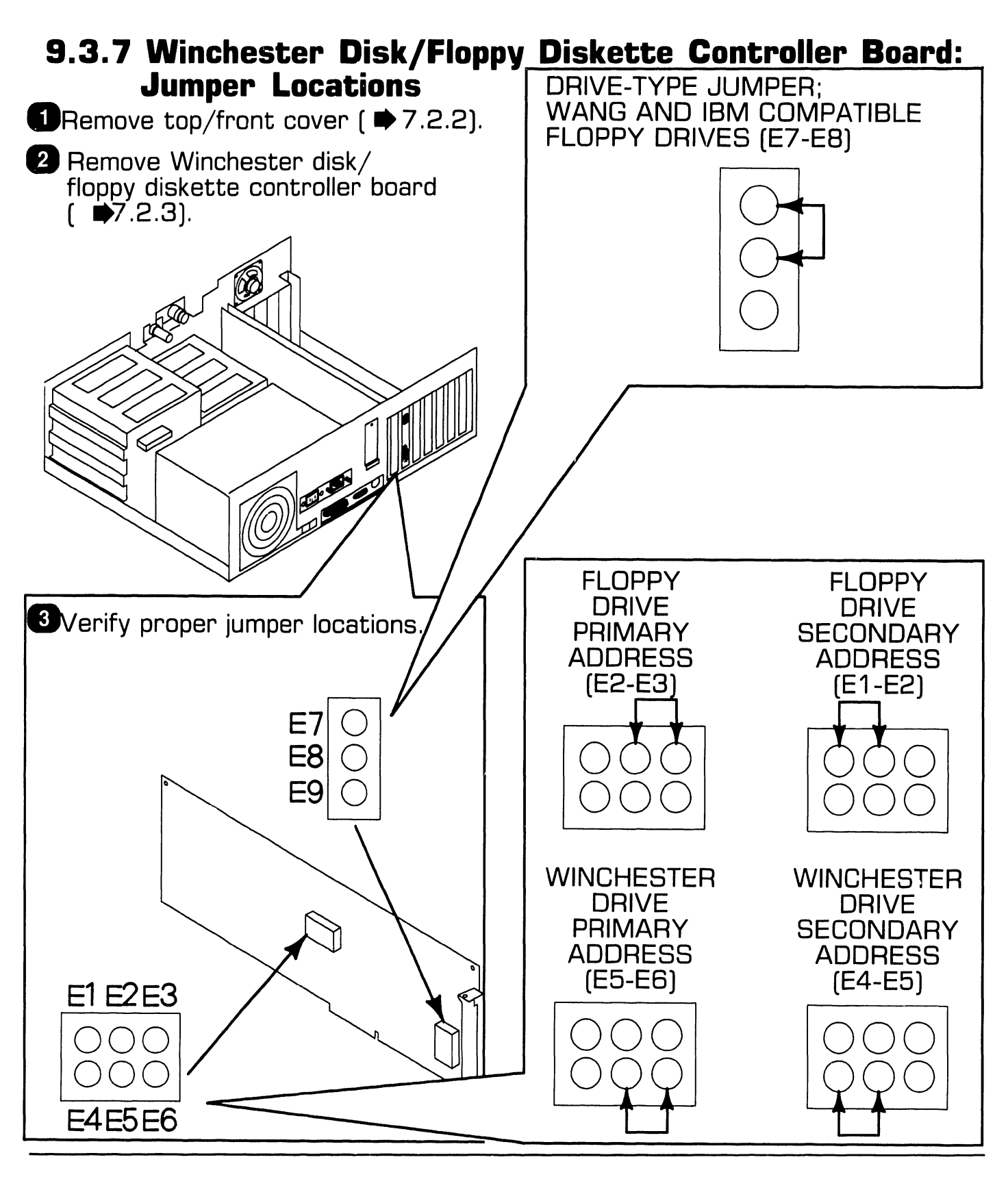

741-1771

**COMPANY CONFIDENTIAL** 

### **UNPACKING AND SETUP 9.3** Switch Settings and Jumpers

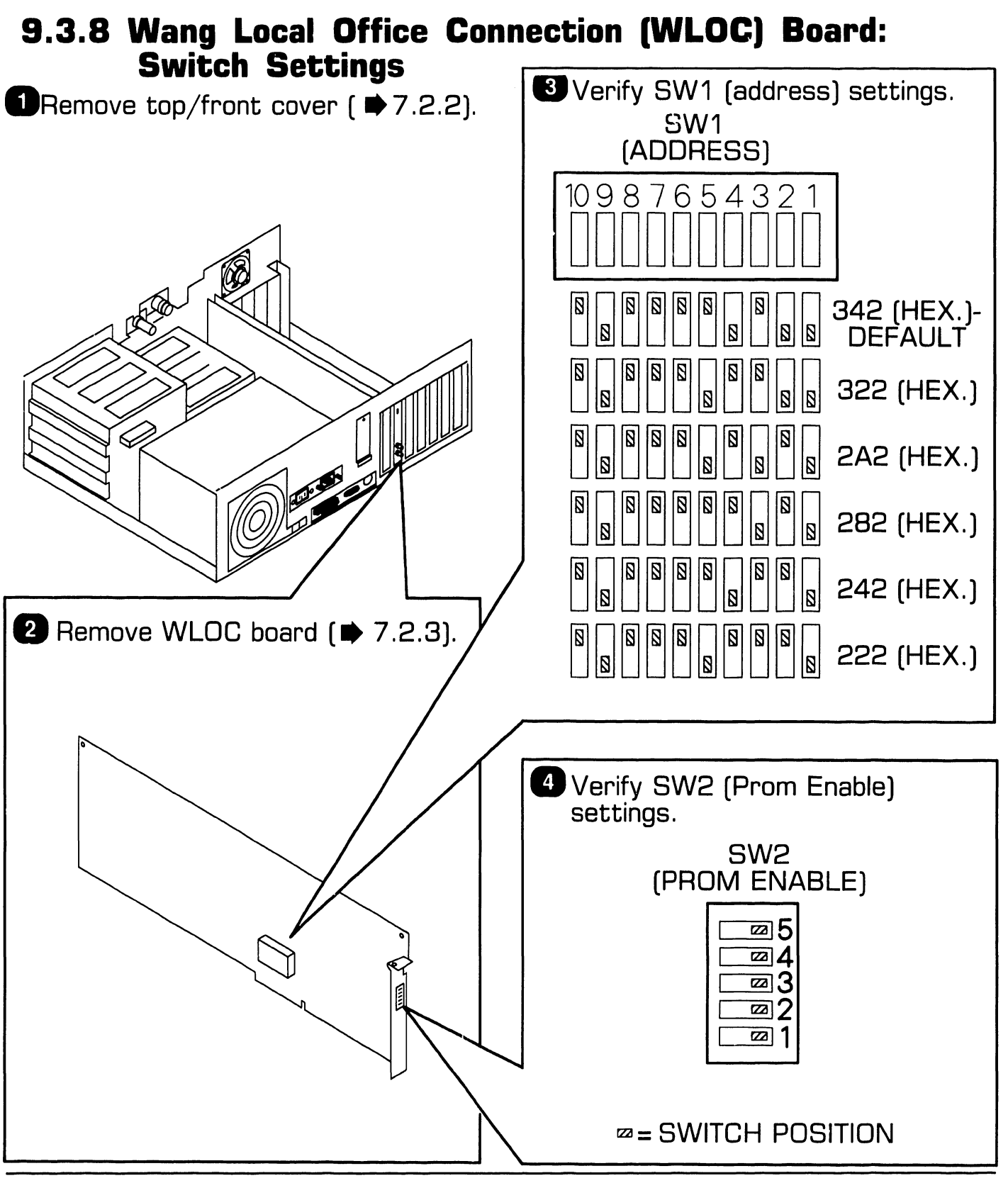

741-1771

**COMPANY CONFIDENTIAL** 

## **9.3** Switch Settings and Jumpers

#### 9.3.9 Wang Local Office Connection Board: Jumper Locations

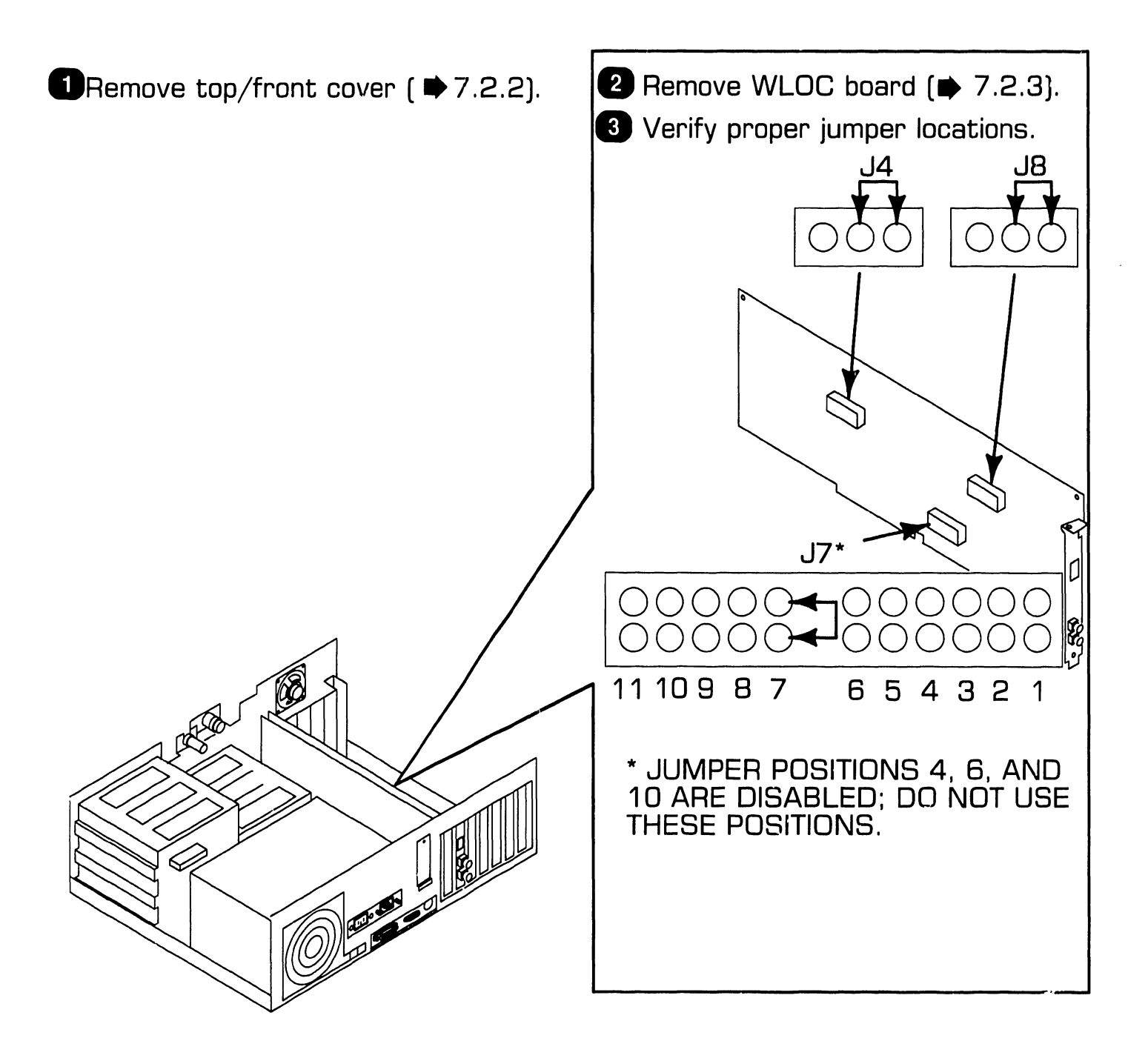

741-1771

## **9.3** Switch Settings and Jumpers

#### 9.3.10 Synchronous/Asynchronous Communications Board: Switch Settings

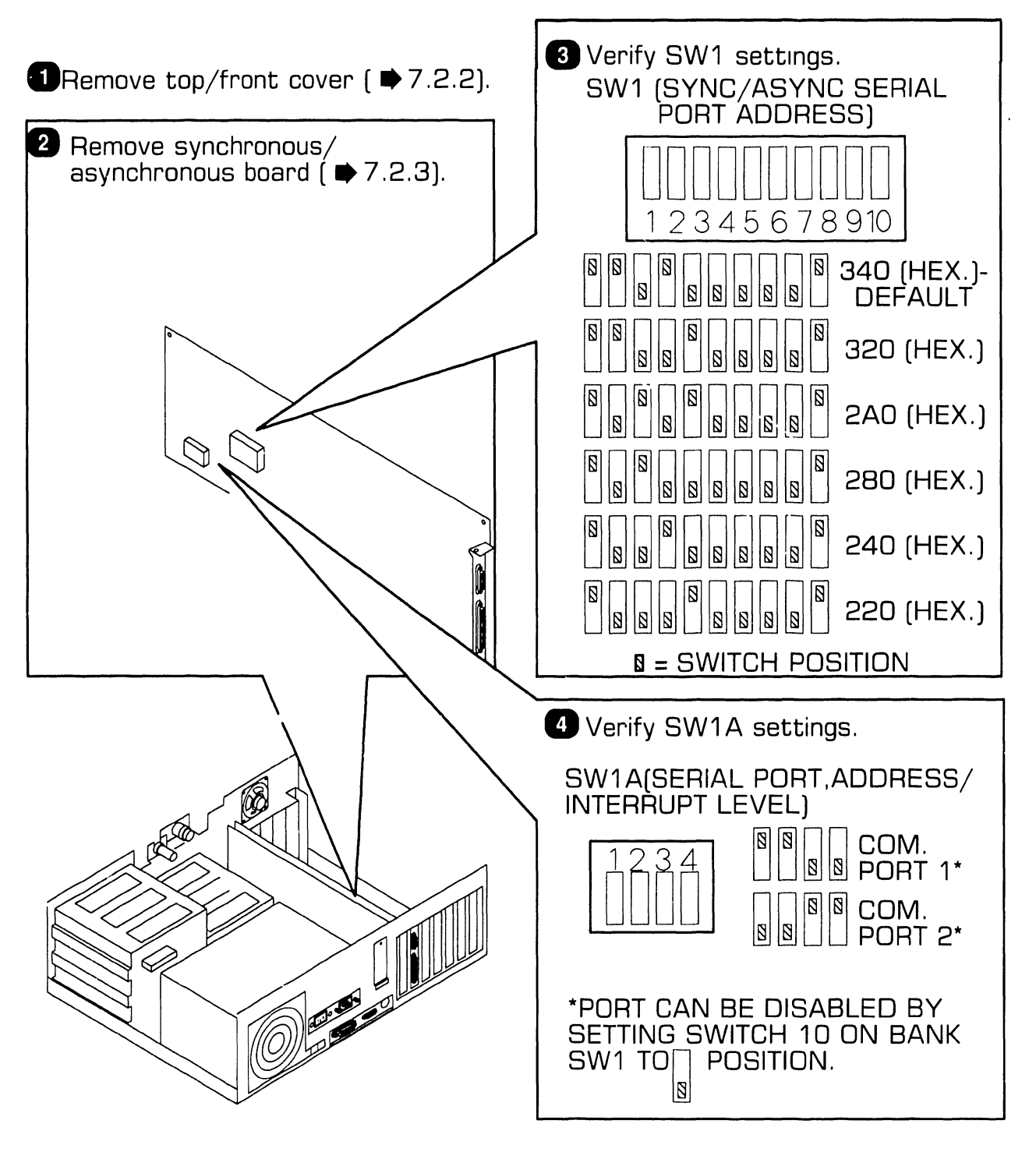

#### 9.3.11 Synchronous/Asynchronous Communications Board: Jumper Locations

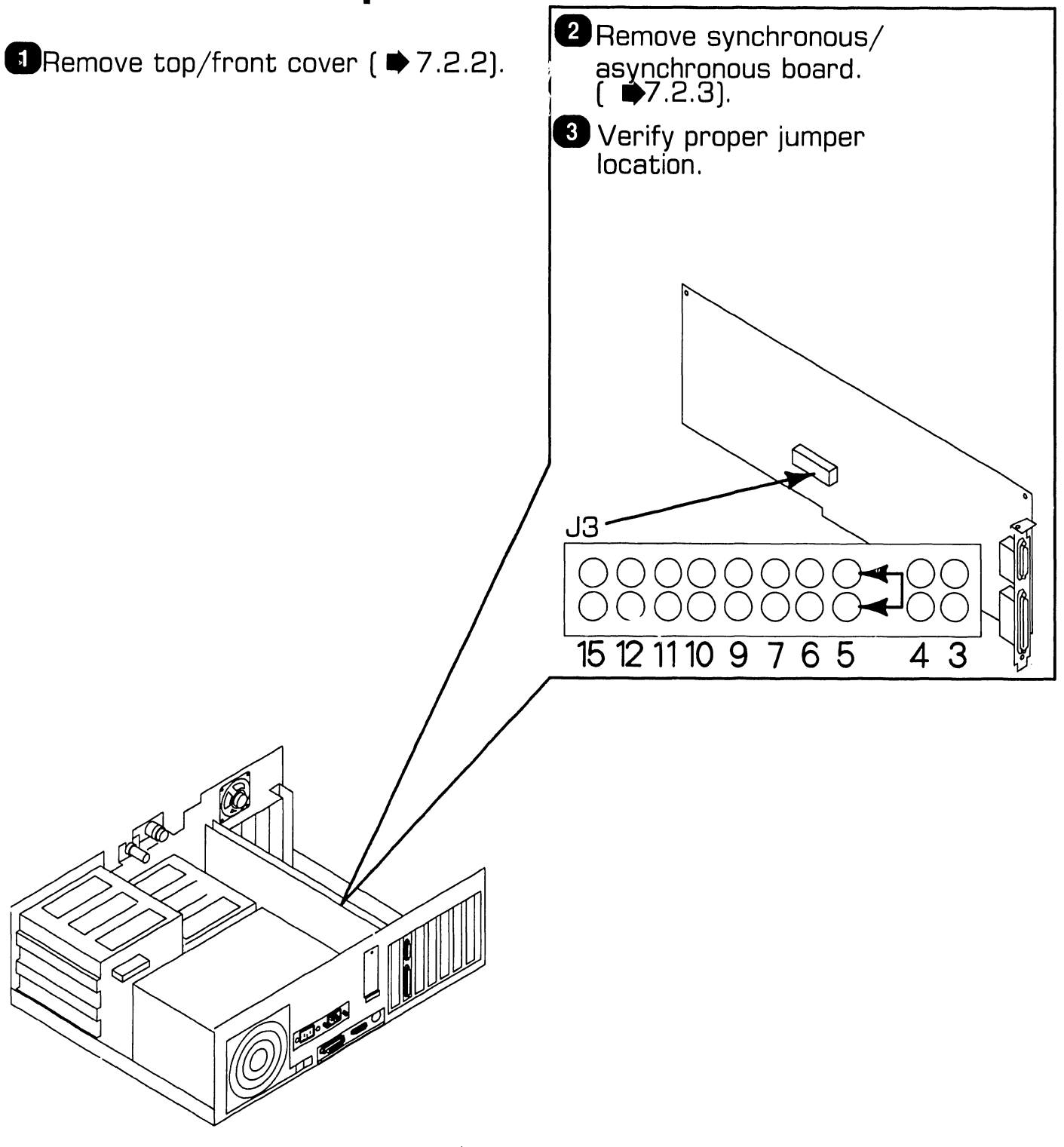

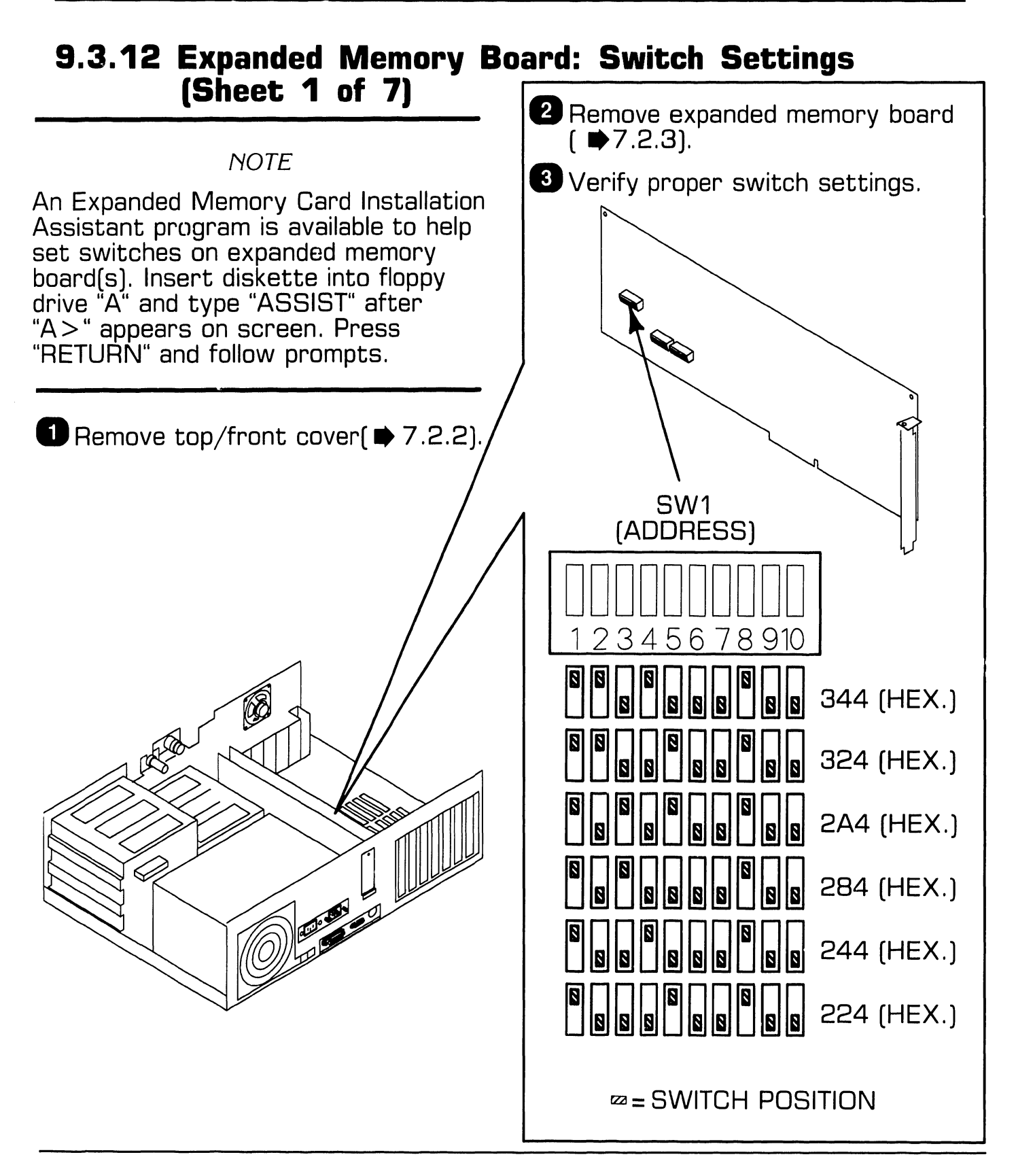

## **9.3** Switch Settings and Jumpers

#### 9.3.12 Expanded Memory Board: Switch Settings (Sheet 2 of 7)

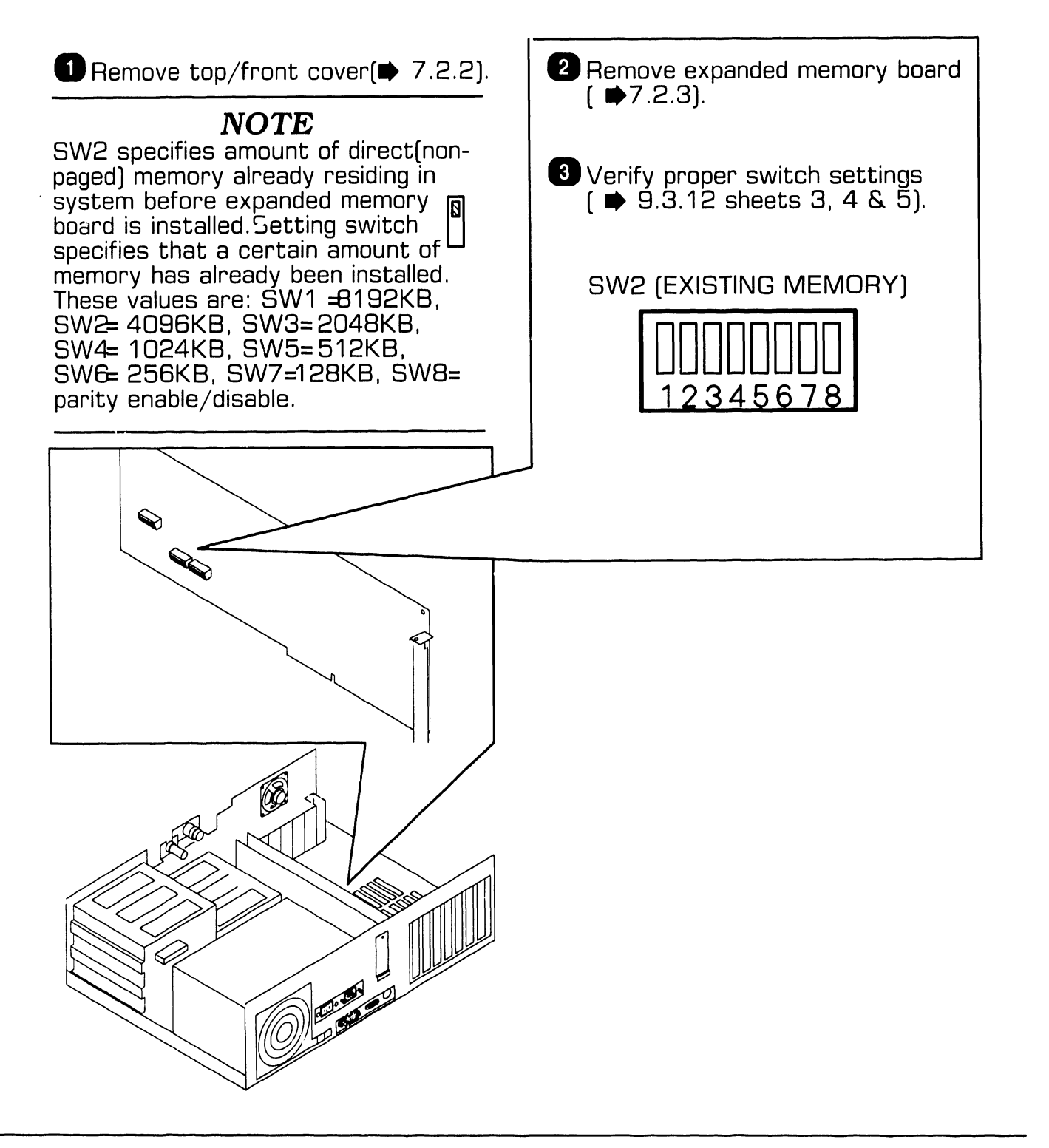

## **9.3** Switch Settings and Jumpers

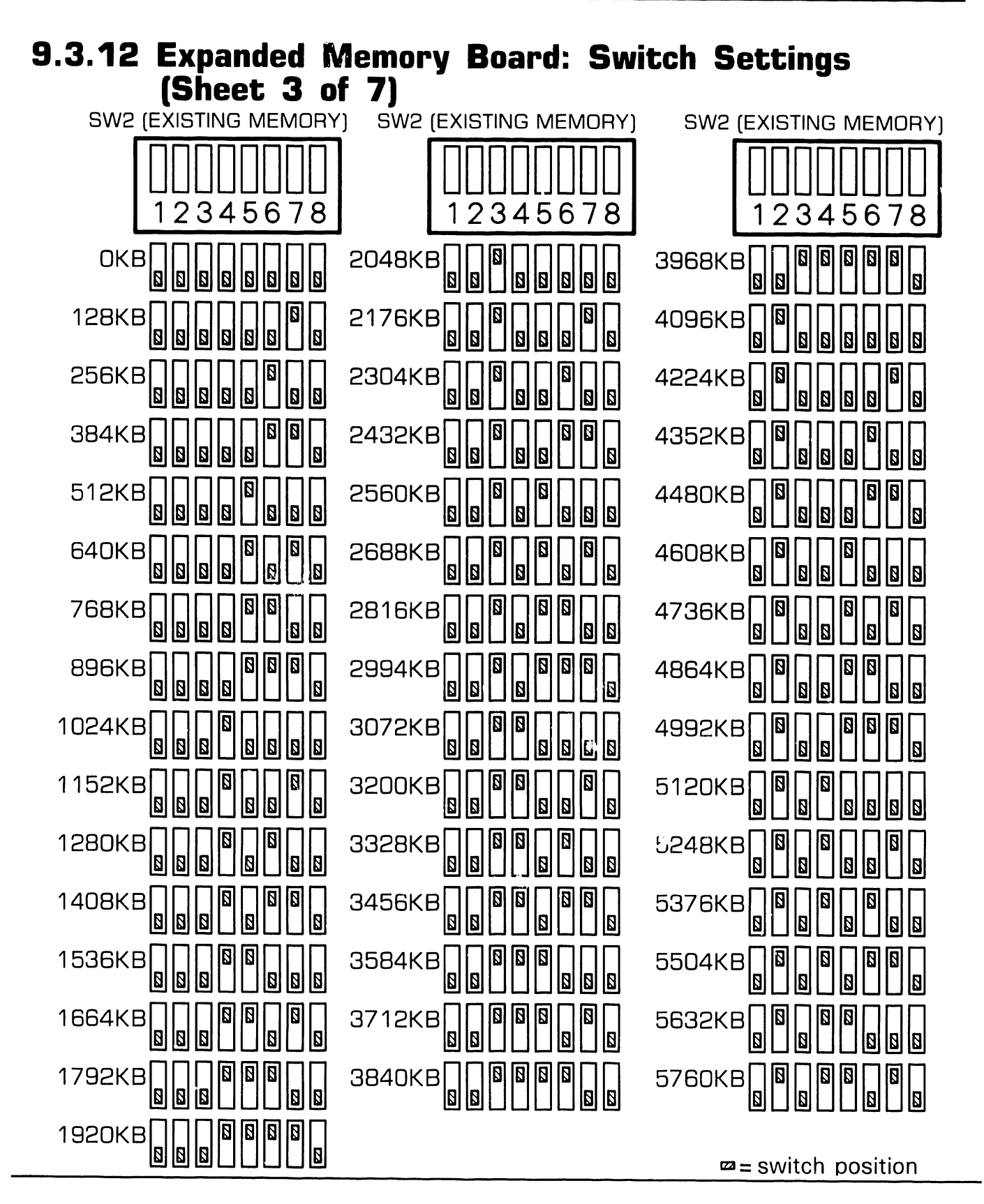

## **9.3** Switch Settings and Jumpers

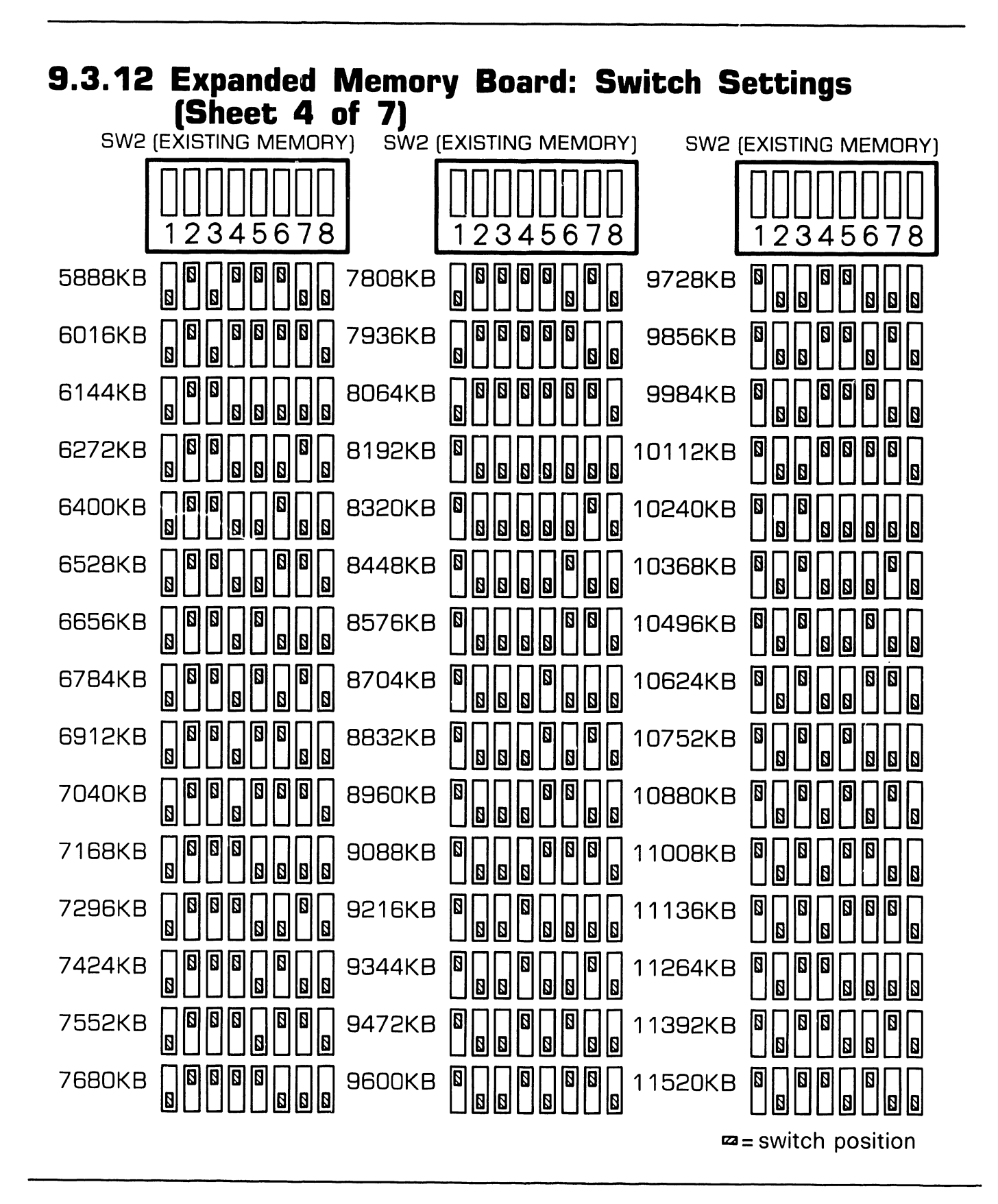

## **9.3** Switch Settings and Jumpers

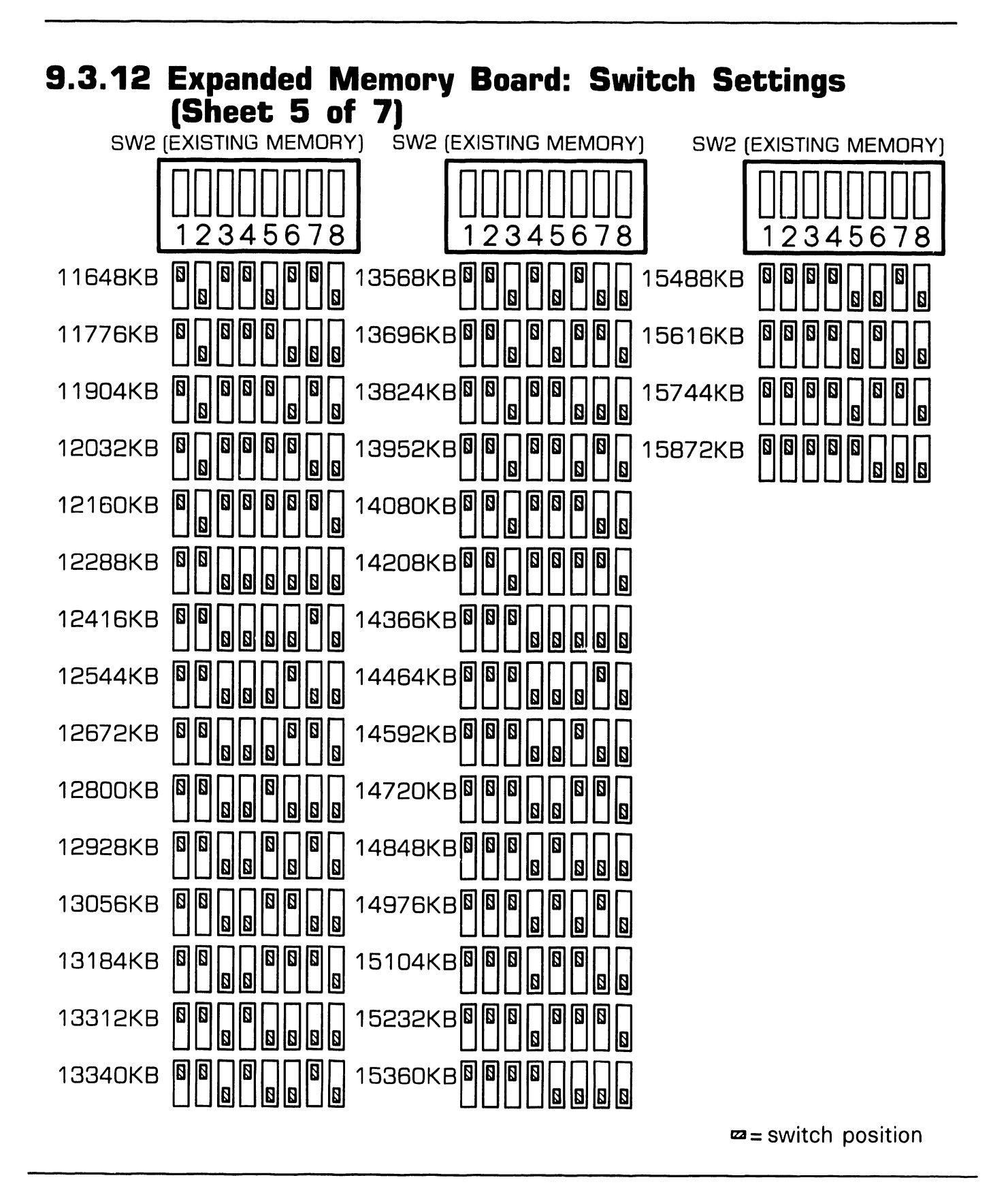

741-1771

#### 9.3.12 Expanded Memory Board: Switch Settings (Sheet 6 of 7)

■ Remove top/front cover( **7**.2.2).

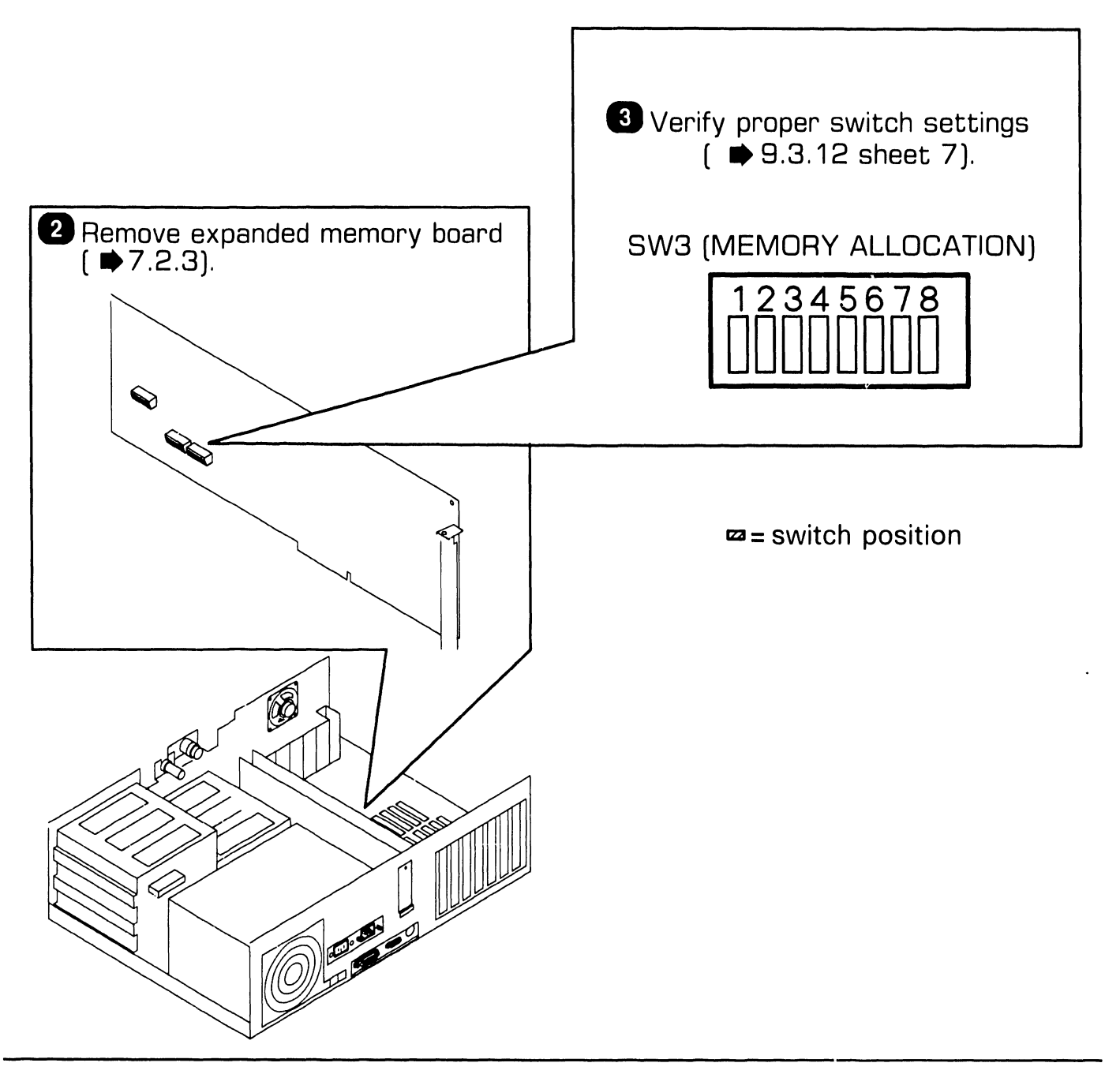
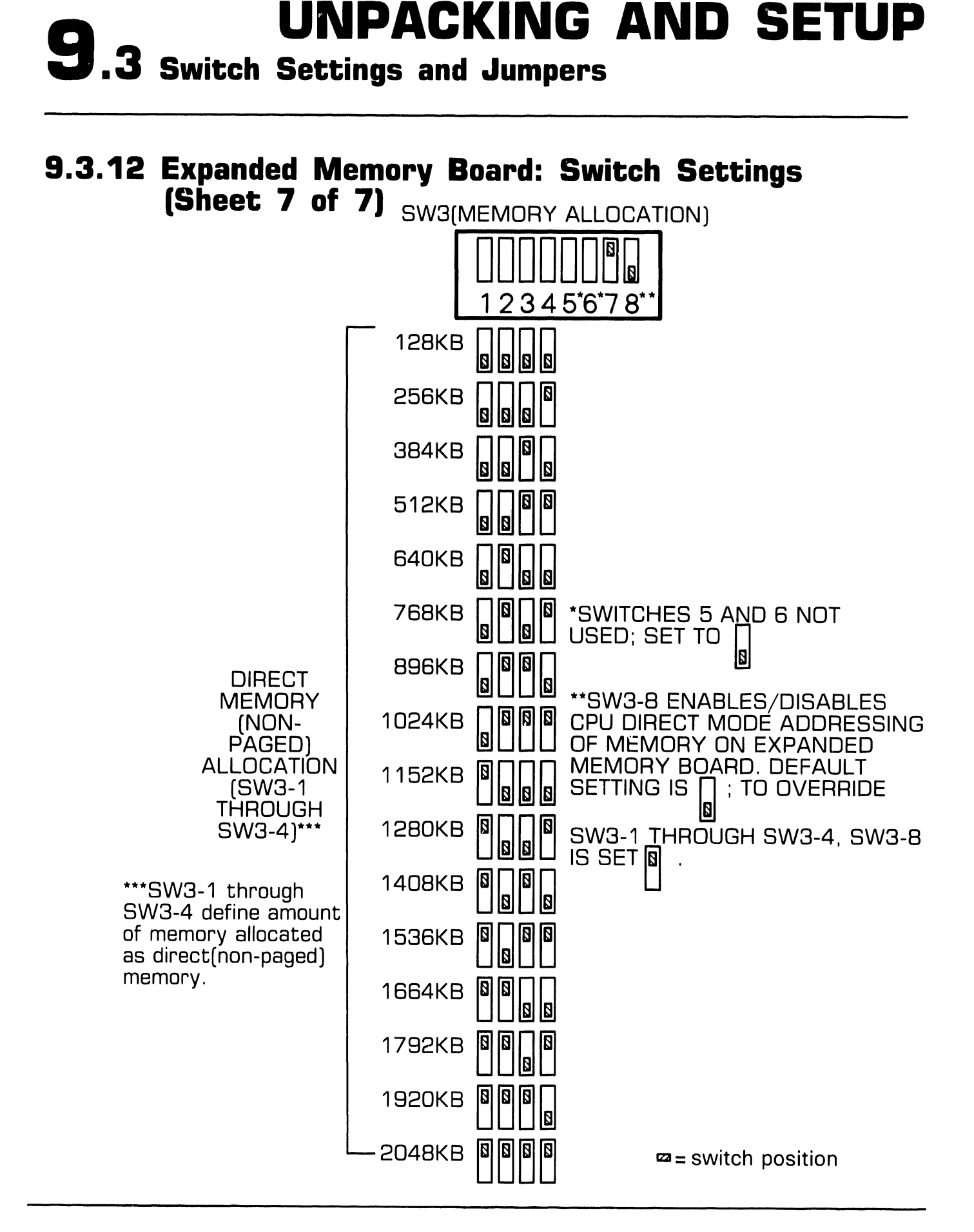

741-1771

Page 9-23

## 9.4.1 Electronics Enclosure: Board Locations

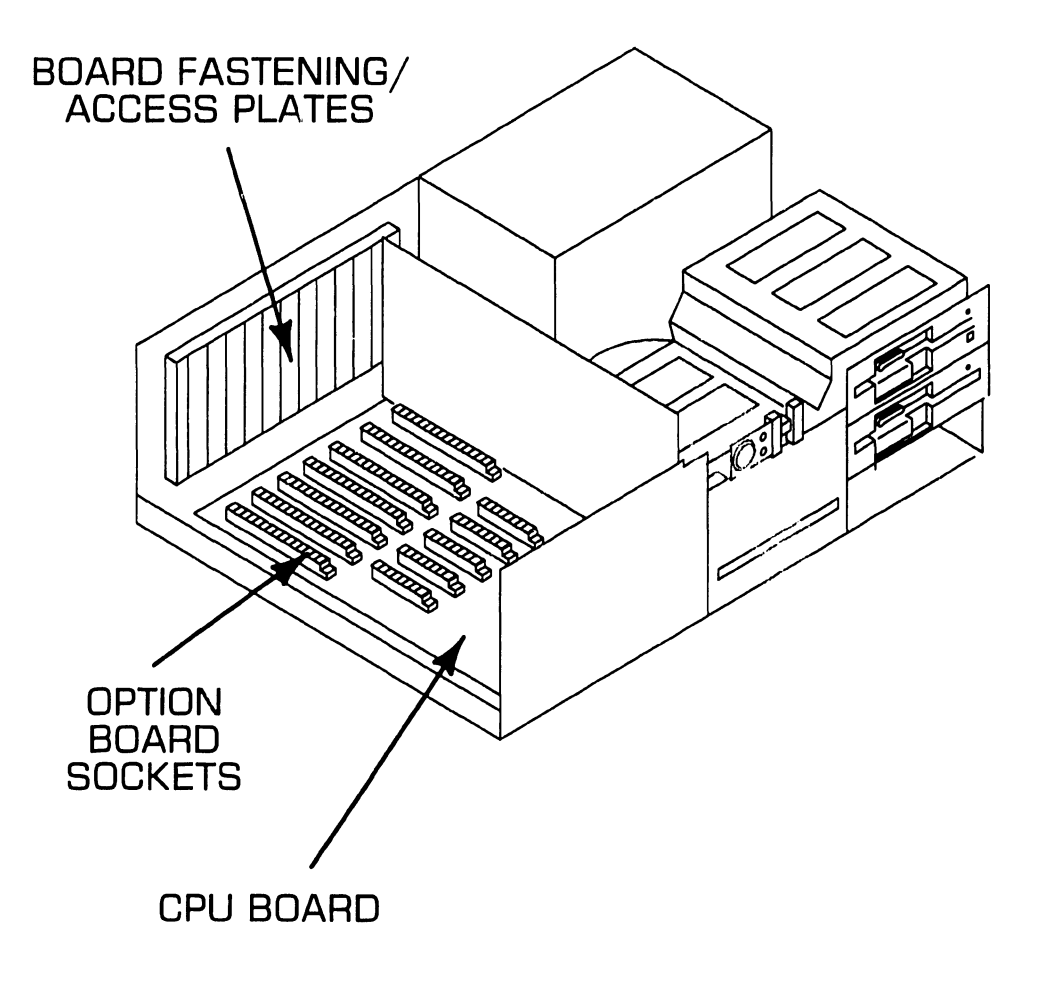

2

# 9.4.2 Winchester Disk/Floppy Diskette Cabling Connections WINCHESTER/FLOPPY DISK CONTROLLER BOARD CABLING CONNECTIONS: J1-FLOPPY DATA CABLES CONNECTOR **J3-DRIVE "D" CONNECTOR** J4-DRIVE "C" CONNECTOR **J5-WINCHESTER DATA CABLES** CONNECTOR (DRIVES "C" AND "D") J4 J5 JЗ J1 10 🛸

741-1771

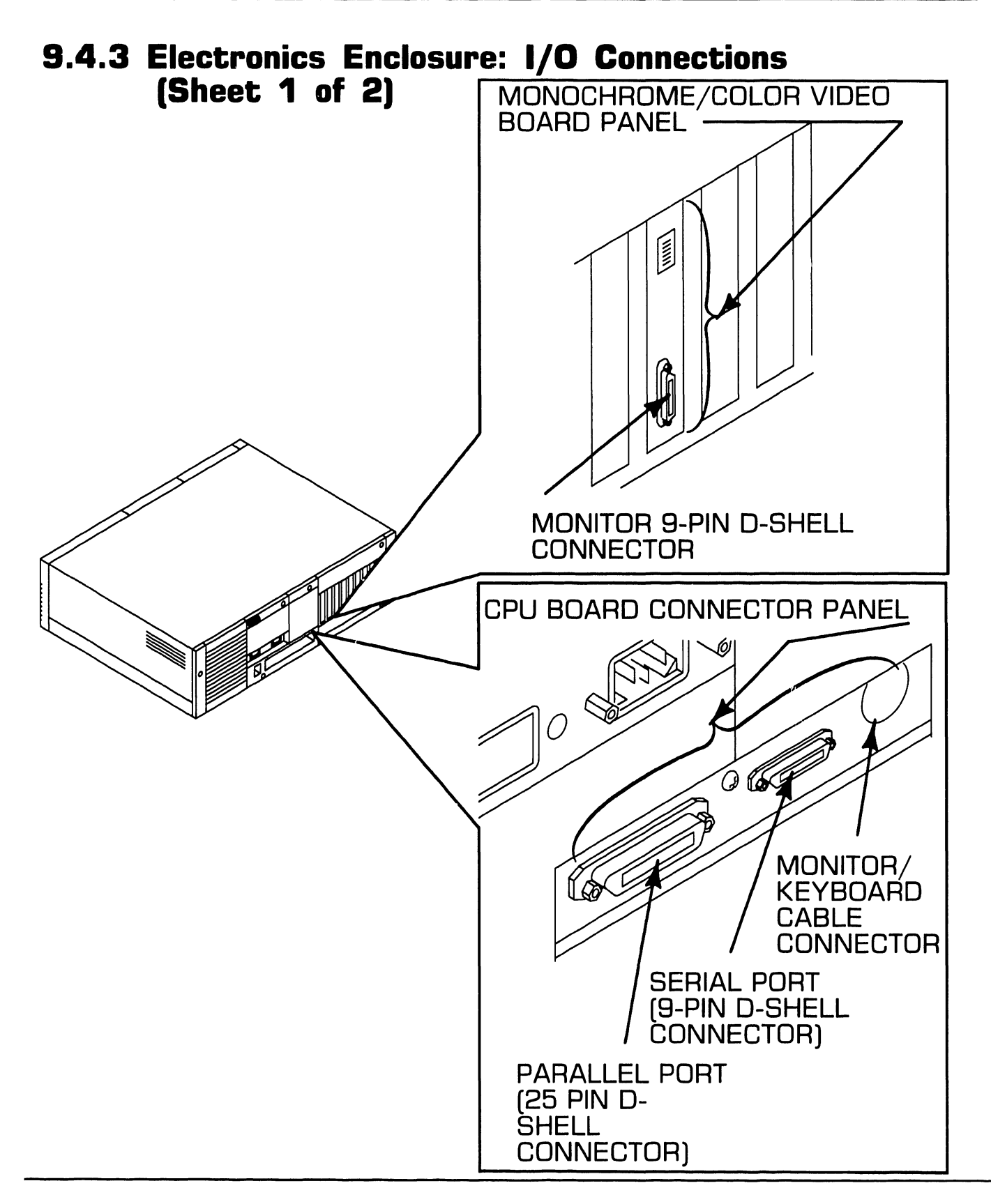

741-1771

### 9.4.3 Electronics Enclosure: I/O Connections (Sheet 2 of 2)

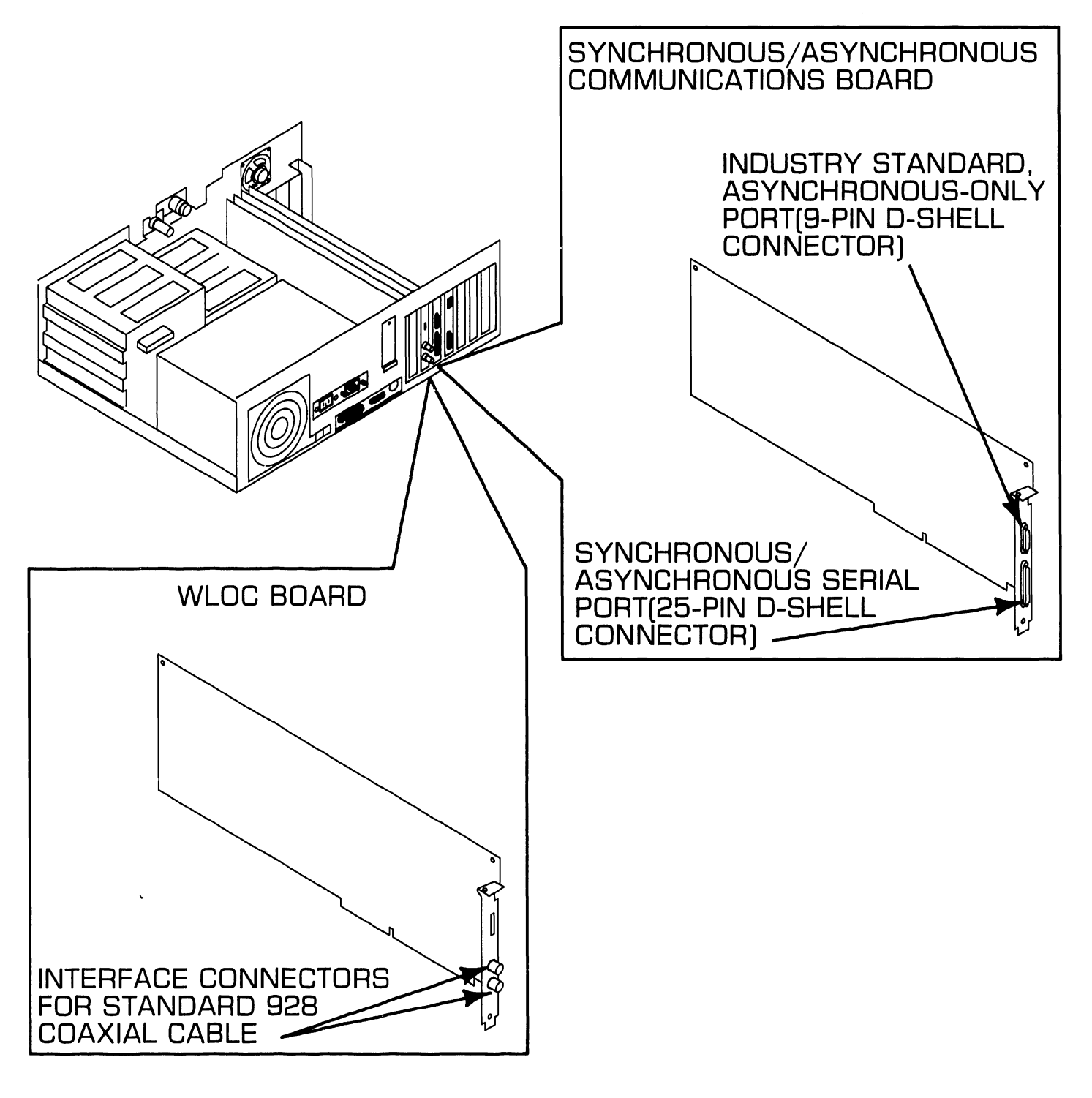

741-1771

## 9.4.4 Electronics Enclosure: AC Power Connection

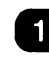

• Set voltage selection switch to proper line voltage ( \$9.3.1).

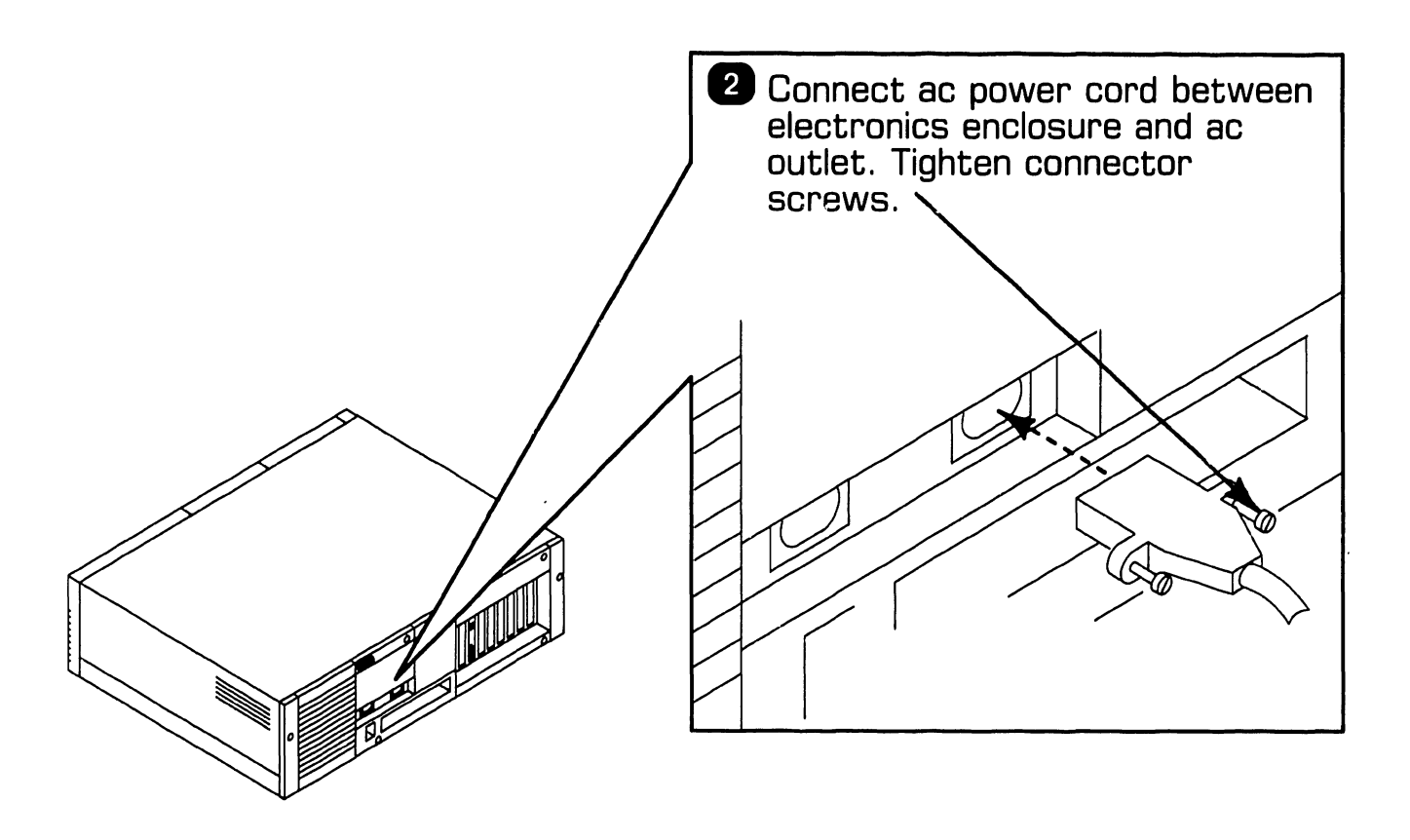

## 9.4.5 Monochrome Monitor Connections

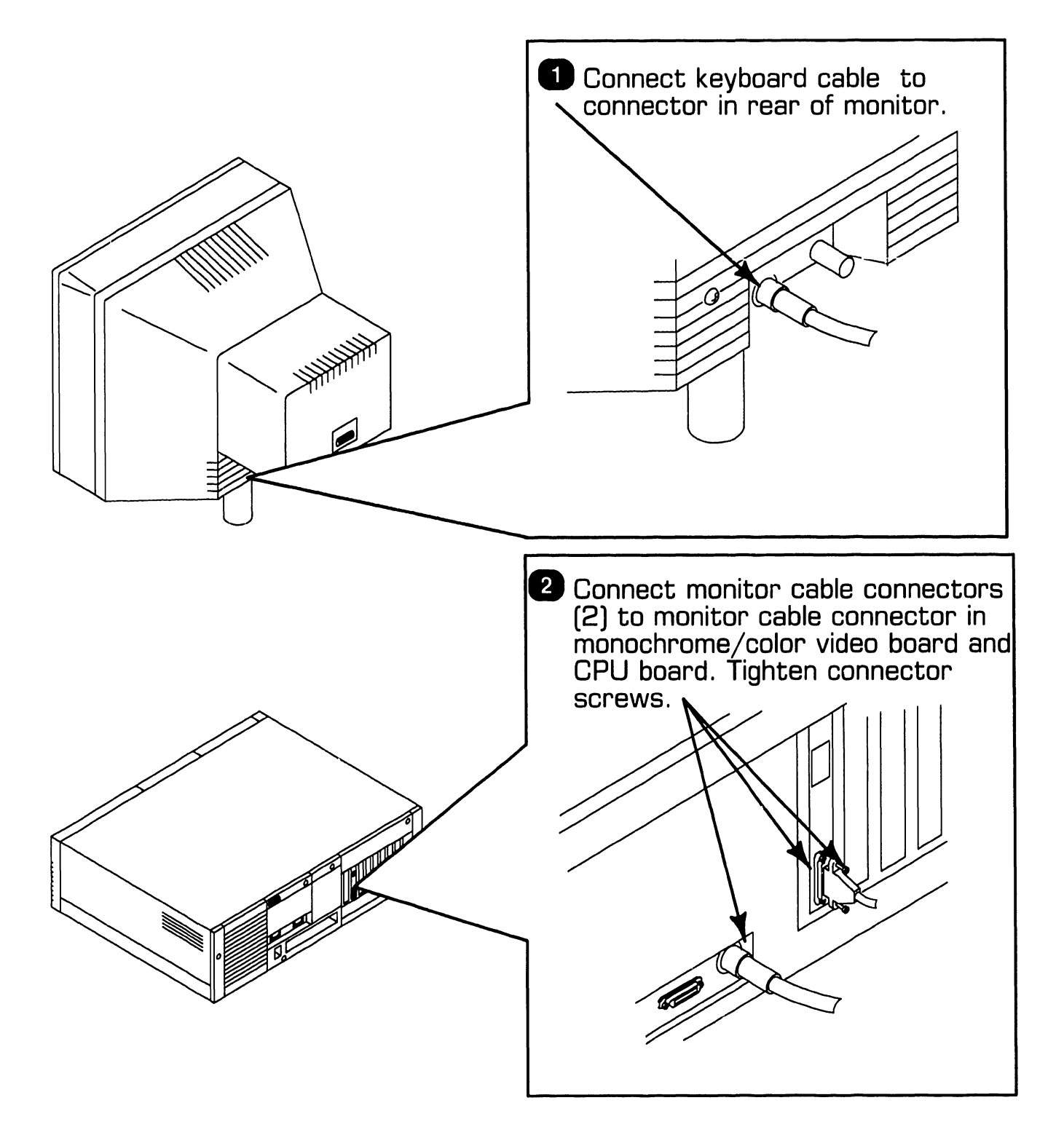

# **UNPACKING AND SETUP 9.5 Voltage Checks**

# 9.5.1 CPU Board: DC Voltage and Ripple Checks

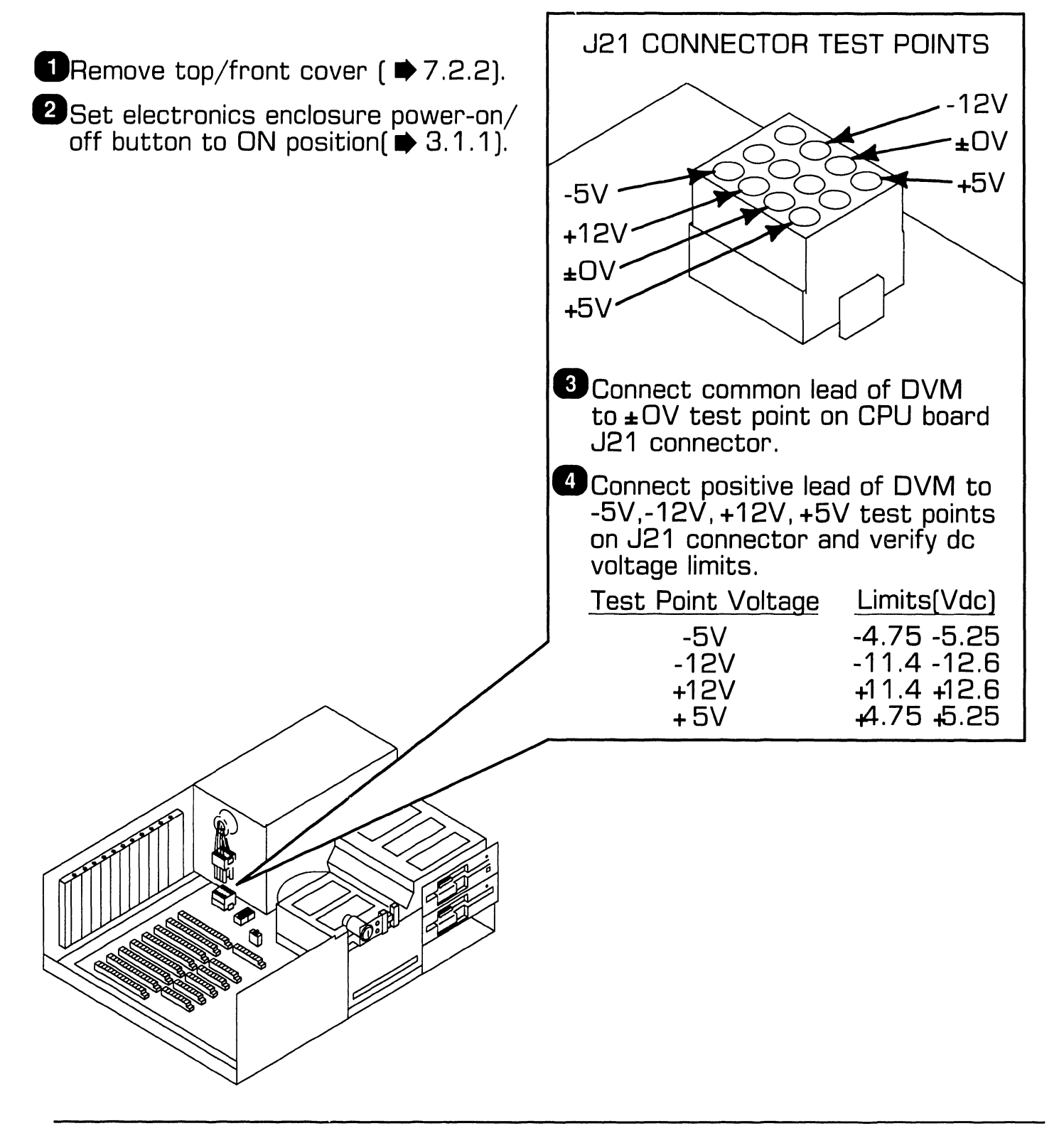

# **UNPACKING AND SETUP 9.5 Voltage Checks**

### 9.5.2 CPU Board Rear Panel: Monitor and Keyboard DC Voltage and Ripple Checks

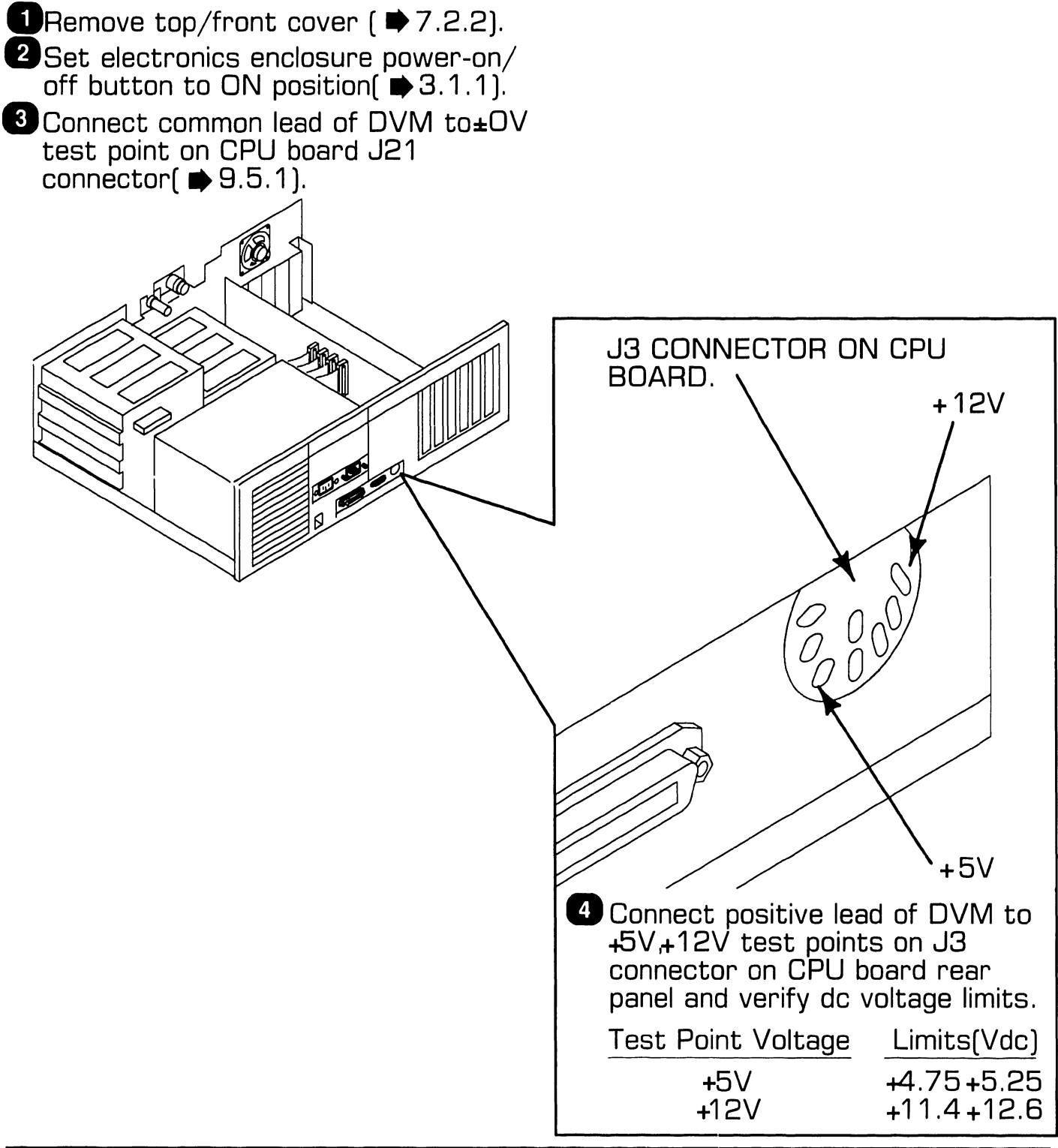

741-1771

# **UNPACKING AND SETUP 9.5** Voltage Checks

# 9.5.3 Floppy Diskette Drive: DC Voltage and Ripple Checks

■Remove top/front cover ( ■ 7.2.2).

2 Disconnect power cable connector from floppy drive( ➡ 7.2.4).

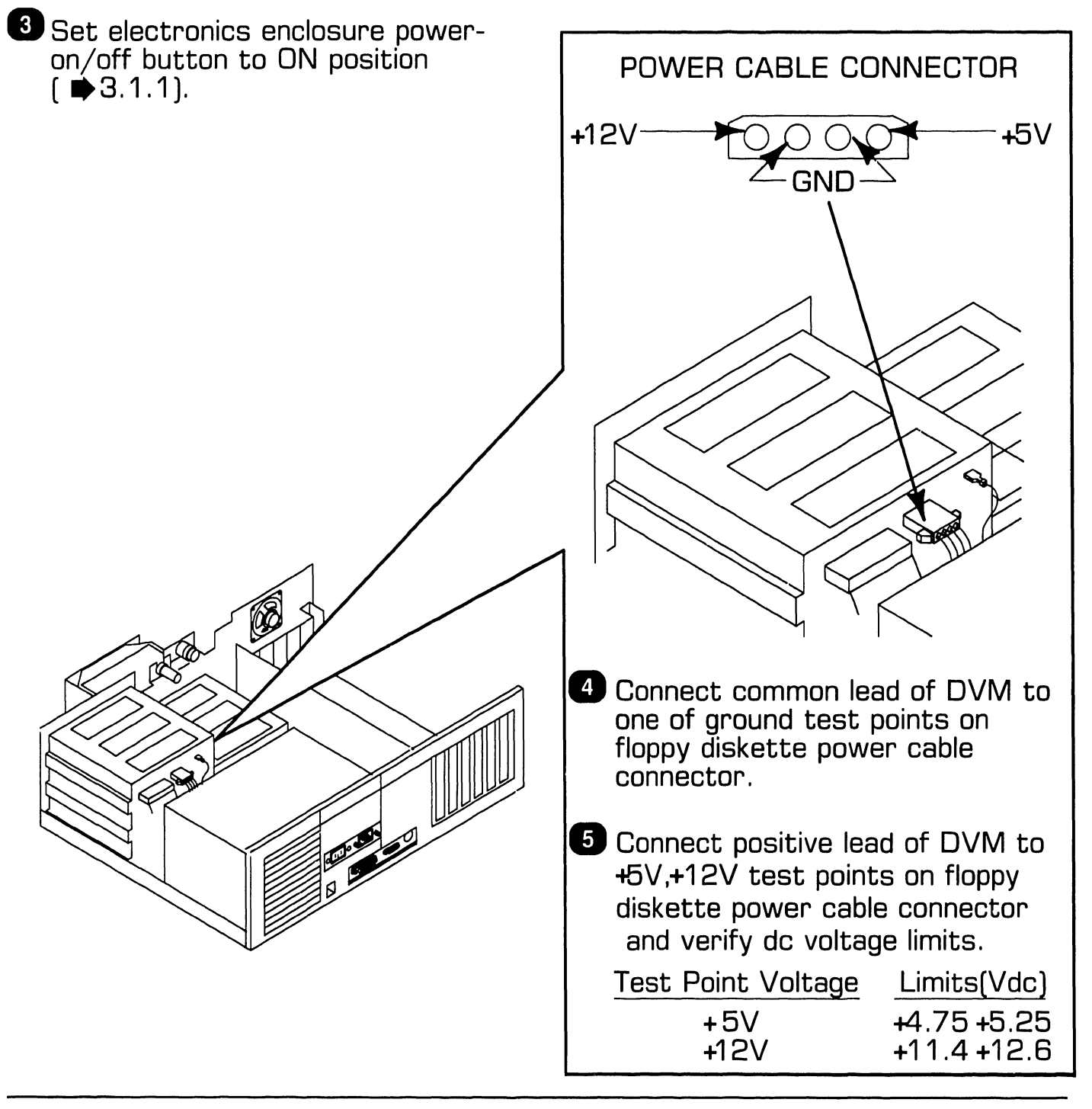

9.5 Voltage Checks

### 9.5.4 Winchester Disk Drive: DC Voltage and Ripple Checks

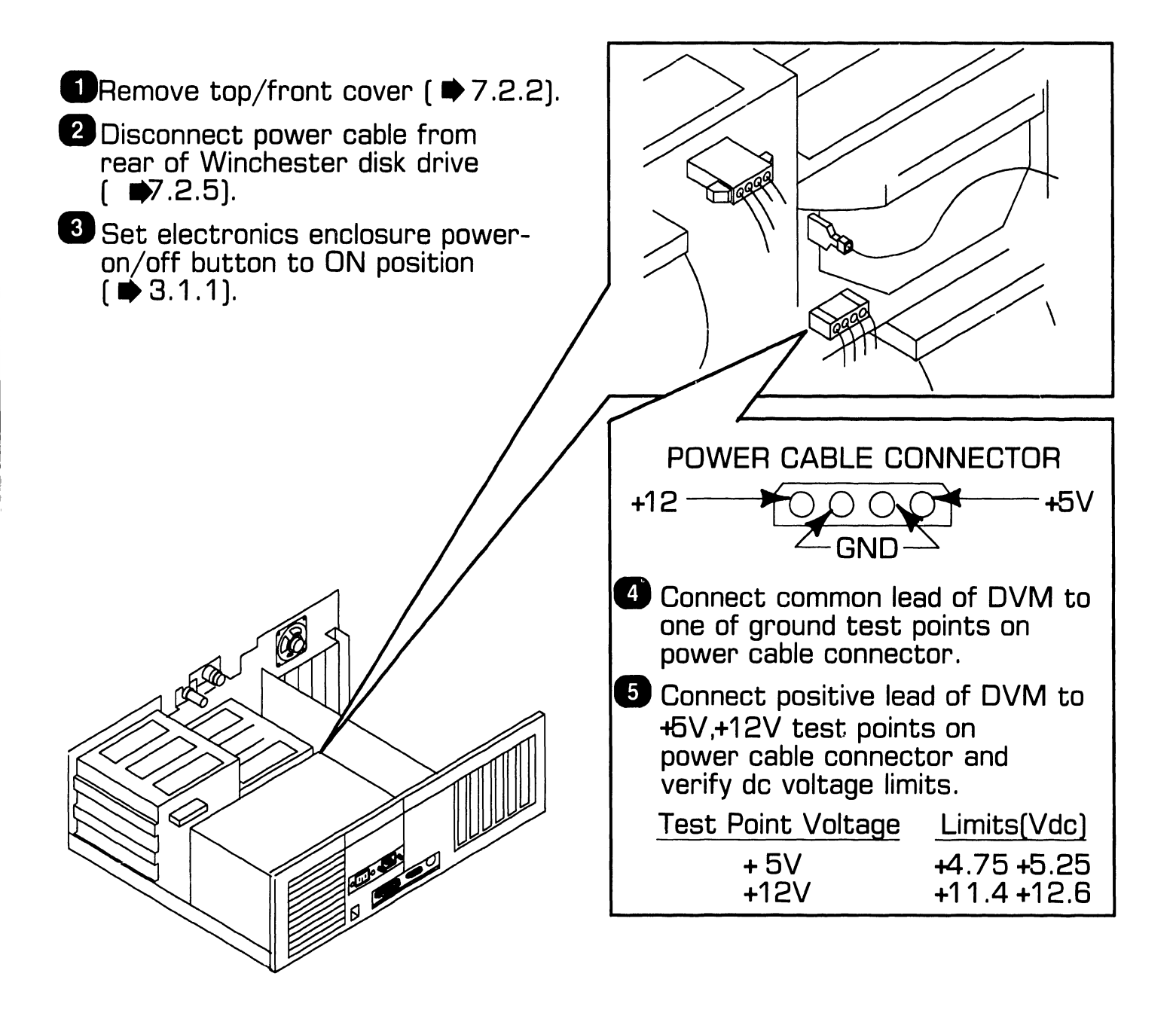

## 9.6.1 80287 Coprocessor Installation

- 1. Remove top/front cover (₱7.2.2)
- Remove any board(s) hindering access to CPU board socket L53 (₱7.2.3).
- 3. Position coprocessor over L53 socket; align coprocessor notch with socket notch.
- 4. Align coprocessor pins with socket holes; press coprocessor firmly into place.
- 5. Replace any board(s) removed before installing coprocessor (₱9.6.2).
- 6. Secure top/front cover to enclosure.

## 9.6.2 Option Board Installation

- 1. Remove top/front cover (\$7.2.2).
- 2. Remove screw that secures fastening/access plate to enclosure.
- 3. Lift fastening/access plate out of slot.
- 4. Align board connectors with CPU board sockets.
- 5. Gently push down on top of board so board connectors firmly mate with option sockets; board should slide between grooves of card guide that is attached to inside front of enclosure.
- 6. Replace screw that secures option board to enclosure.
- 7. Connect cables (if applicable).
- 8. Secure top/front cover to enclosure.

## 9.6.3 Floppy Diskette Drive "B" Installation

- Remove terminating resistor pack from optional 'B' drive (Note: 3 1/2-inch drives do not have removable terminator).
- 2. Remove top/front cover ( $\Rightarrow$ 7.2.2).
- 3. Press in on floppy drive ''A'' guide rails; pull drive ''A'' slightly forward.
- 4. Partially slide optional floppy drive into location 'B' of enclosure.
- 5. Attach drive cable harness connector to floppy drive ''B.''
- 6. Connect power supply cable and grounding strap to floppy drive 'B.''
- 7. Slide floppy drives ''A'' and ''B'' completely into enclosure.
- 8. Remove drive ''B'' plastic cover plate by pushing outward on tab that secures plate to top/front cover.
- 9. Secure top/front cover to electronics enclosure.

# **9.6** Installing Options

## 9.6.4 Winchester Drive "C" Installation

- 1. Remove top/front cover (\$7.2.2).
- 2. Partially slide drive into location ''C.''
- 3. Attach drive cable harness connectors, power supply cable, and grounding strap to drive ''C.''
- 4. Completely slide drive into enclosure.
- 5. Secure top/front cover to enclosure.

### 9.6.5 Full-Height Winchester Drive "D' Installation

- 1. Place drive bottom side up.
- 2. Loosen captive screws at rear of drive.
- 3. Carefully lift board up, exposing inside of drive.
- Remove terminating resistor pack. Use small flat blade screwdriver to gently pry resistor pack out of socket. (If terminating resistor is a switch bank, set all switches on bank to off (open) position.)
- 5. Screw board back into drive.
- 6. Remove top/front cover ( $\mathbf{P}7$  2.2).
- 7. Turn drive right side up and partially slide it into location ''D.''
- 8. Attach drive cable harness connectors, power supply cable, and grounding strap to drive ''D.''
- 9. Completely slide drive into enclosure.
- 10. Secure top/front cover to enclosure.

741-1771

## 9.6.6 Half-Height Winchester Drive "D" Installation

- 1. Place drive bottom side up.
- 2. Set terminating resistor switches to off position. (If terminating resistor pack is present instead of switch bank, use small flat blade screwdriver to gently pry pack out of socket.)
- 3. Set switch 2 of drive select (DS) bank to ''on'' position; all other switches on DS bank should be ''off.''
- 4. Remove top/front cover (▶7.2.2).
- 5. Turn drive top side up and partially slide it into location ''D.''
- 6. Attach drive cable harness connectors, power supply cable, and grounding strap to drive ''D.''
- 7. Completely slide drive into enclosure.
- 8. Secure top/front cover to enclosure.

### 9.6.7 Installing Single In-Line Memory Module (SIMM)

### CAUTION

SIMMs are sensitive to static electricity. Handle carefully and do not touch component side of the SIMM.

- 1. Position SIMM above appropriate socket on expanded memory board.
- 2. Insert SIMM into board socket; connectors on bottom of SIMM must be aligned with pins on board socket. Apply light pressure to top of SIMM.
- 3. Align holes in corners of SIMM with the two posts on either side of board socket. Press on edges of SIMM and rotate it backwards into socket. Board socket latches should snap over SIMM.

SIMM POSTS **BOARD SOCKETS** FOR SIMM

EXPANDED MEMORY BOARD

# **9**.7 Software Installation

### 9.7.1 INSTALL Program: Description

The INSTALL program consists of four utilities: SETUP, HDINIT (Winchester or hard disk initialization), FDISK (Winchester partition), and FORMAT (partition format). These utilities are executed from a file on system diskette 1.

SETUP is a software program that identifies the options installed on the system. This utility must be executed after all internal and external options have been configured. If the CPU board or lithium battery is replaced, or if any new options are added, SETUP must be run again.

The HDINIT (Winchester initialization) utility formats the hard disk drive and detects and marks any defective tracks on the disk.

The FDISK (Winchester partition) utility creates the largest MS-DOS partition acceptable on the hard disk drive (operating system will recognize a disk partition of up to 32MB).

The FORMAT (partition format) program sets up an MS-DOS boot sector in the partition created by FDISK. FORMAT also prepares the partition to accept files by setting up a file allocation table and root directory.

Any of the INSTALL utilities may be run singly by entering the utility's name when the command processor prompt appears on the monitor screen. After the utility's name has been entered, the RETURN key must be pressed. For example, if the prompt A> is on the screen, the SETUP utility may be run by typing 'SETUP' after the prompt; i.e., A>SETUP.

The INSTALL program has two operational modes: an interaction mode that permits the operator to skip steps when executing a utility; and an automated mode that initiates automatic system execution of all INSTALL utilities without user intervention.

### **CAUTION**

Use of automated mode destroys all data on the hard disk drive.

# **G ONPACKING AND SETUP Software Installation**

## 9.7.2 Preparing Winchester Drive

### CAUTION

Preparing Winchester drive results in destruction of all data already present on hard disk.

- 1. Run ''HDINIT'' utility.\*
- 2. Run ''FDISK'' utility.
- 3. Run ''FORMAT'' utility.
- 4. Type ''SYSC:'' to copy system files to Winchester.
- 5. Copy files from system diskettes to Winchester drive.
- \*Executing ''HDINIT'' utility can take 2 to 4 hours.

# SECTION 10 FUNCTIONAL DESCRIPTION

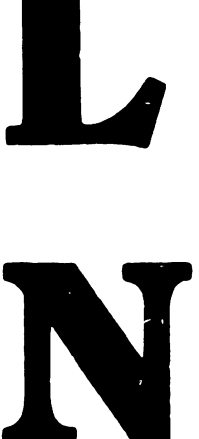

# **SECTION 10 CONTENTS**

# **SECTION 10**

# **FUNCTIONAL DESCRIPTION**

(Unavailable at present time)

# SECTION SPECIFICATIONS

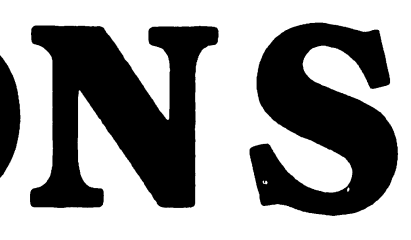

# **SECTION 11 CONTENTS**

# SECTION 11

# SPECIFICATIONS

Page

| 11.1 | HARDWARE | <br>11-1 |
|------|----------|----------|
|      |          |          |

# SPECIFICATIONS

# **11**.1 Hardware

#### <u>Electronics Enclosure Dimen</u>sions (resting flat, no stand)

Height: 6.6 in. (16.8 cm) Width: 21.38 in. (54.3 cm) Depth: 16.25 in. (41.3 cm)

### **Electronics Enclosure Weight**

52 lb (23.6 kg)

#### <u>Electronics Enclosure Power</u> <u>Requirements</u>

Voltage: 90 to 132 Vac (115 Vac nominal) 180 to 264 Vac (220 Vac nominal)

Frequency: 47 to 63 Hz (60 Hz nominal)

Current (operating): 3A @ 115 Vac; 1.5A @ 220 Vac

### <u>Monochrome Monitor Dimen-</u> <u>sions</u>

Height: 11.4 in. (29.0 cm) Width: 12.5 in. (31.8 cm) Depth: 12.4 in. (31.5 cm)

### Monochrome Monitor Weight

14 lb (6.36 kg)

### **Color Monitor Dimensions**

Height: 13.5 in. (34.3 cm) Width: 14 in. (35.6 cm) Depth: 15.7 in. (39.9 cm)

### **Color Monitor Weight**

29.5 lb (13.4 kg)

### Keyboard Dimensions

Height: 1.65 in. (4.19 cm) Width: 19.9 in. (50.5 cm) Depth: 7.6 in. (19.3 cm)

### <u>Keyboard Weight</u>

3.25 lb (1.48 kg)

#### <u>System Environmental</u> Requirements

Relative Humidity: 20% to 80% (noncondensing)

Ambient Temperature: 60°F to 90°F (15°C to 32°C)

Maximum Altitude: 6562 ft (2000 m)

Heat Dissipation (Electronics Enclosure): 870 Btu/hr

# SECTION 12 ILUSTRATED PARTS

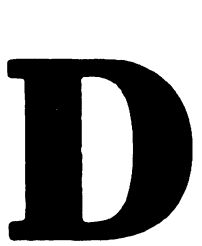

# **SECTION 12 CONTENTS**

# **SECTION 12**

# **ILLUSTRATED PARTS**

Page

| 12.1 | SYSTEM COMPONENTS |  | 12-1 |
|------|-------------------|--|------|
|------|-------------------|--|------|

# 12.1 System Components (Sheet 1 of 4)

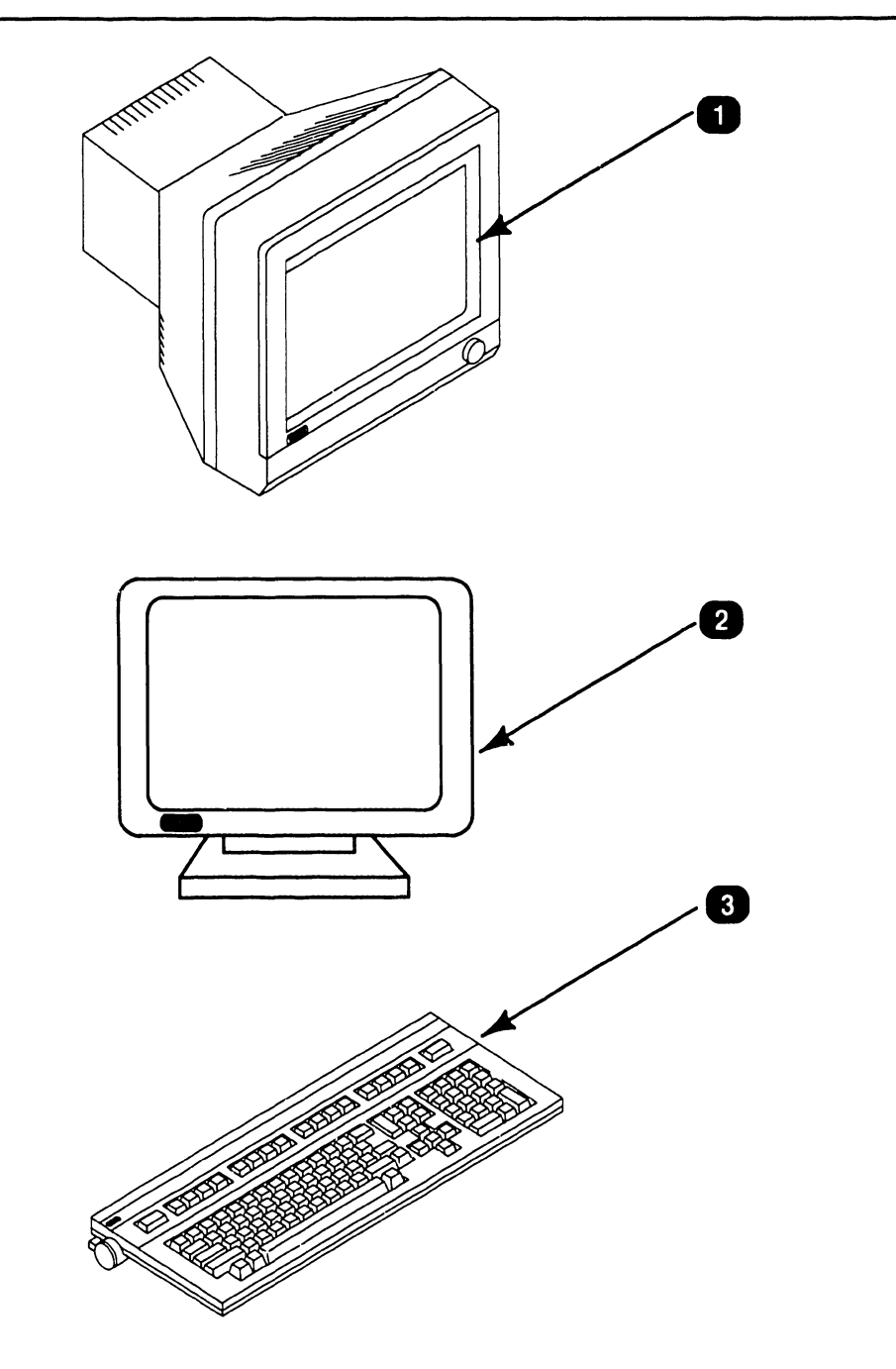

| Item | Part Number | Description        |
|------|-------------|--------------------|
| 1    | 279-0757    | Monochrome monitor |
| 2    | 725-3446    | Color monitor      |
| 3    | 725-3401-US | Keyboard           |

# 12.1 System Components (Sheet 2 of 4)

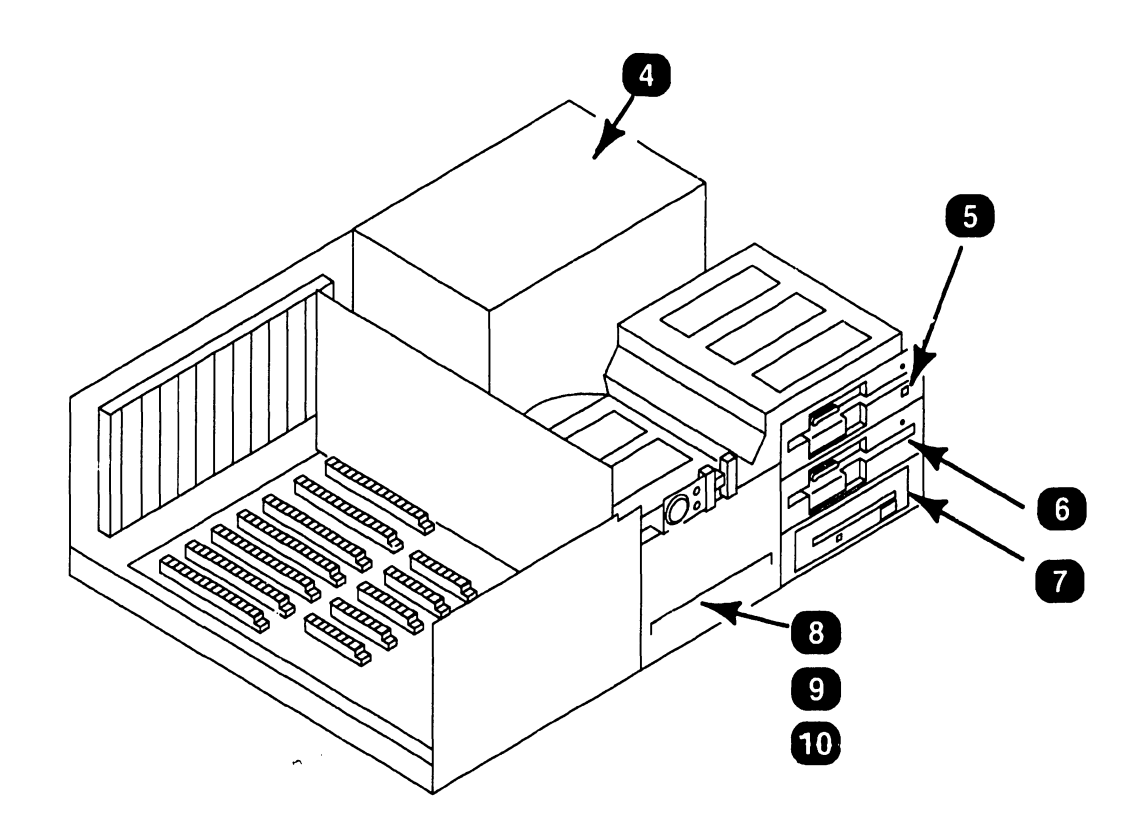

| Item | Part Number | Description                |
|------|-------------|----------------------------|
| 4    | 270-1078    | Power supply               |
| 5    | 279-0760    | 1.2MB diskette drive       |
| 6    | 279-0765    | 360KB diskette drive       |
| 7    | 279-0766    | 720KB diskette drive       |
| 8    | 279-0768    | 33MB Winchester disk drive |
| 9    | 279-0769    | 42MB Winchester disk drive |
| 10   | 279-0770    | 67MB Winchester disk drive |

# 12.1 System Components (Sheet 3 of 4)

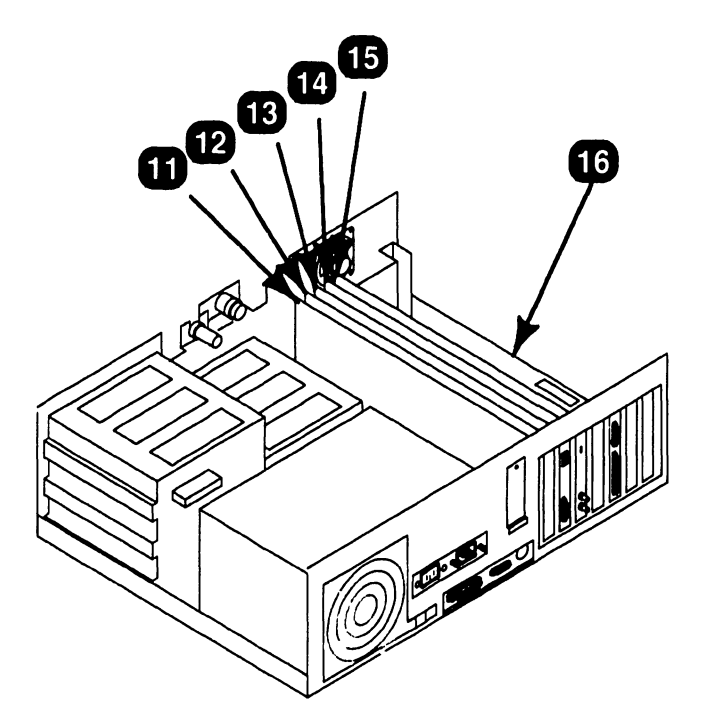

| Item | Part Number | Description                                                                                      |
|------|-------------|--------------------------------------------------------------------------------------------------|
| 11   | 210-8770-A  | Winchester/floppy controller board (will<br>replace Western Digital controller, P/N<br>725-3359) |
| 12   | 725-3358    | Monochrome/color video board                                                                     |
| 13   | 210-9454-A  | Wang local office connection (WLOC) board                                                        |
| 14   | 210-9453    | Expanded memory board                                                                            |
| 15   | 210-9455    | Synchronous/asynchronous communications board                                                    |
| 16   | 210-9451-A  | CPU board                                                                                        |

# 12.1 System Components (Sheet 4 of 4)

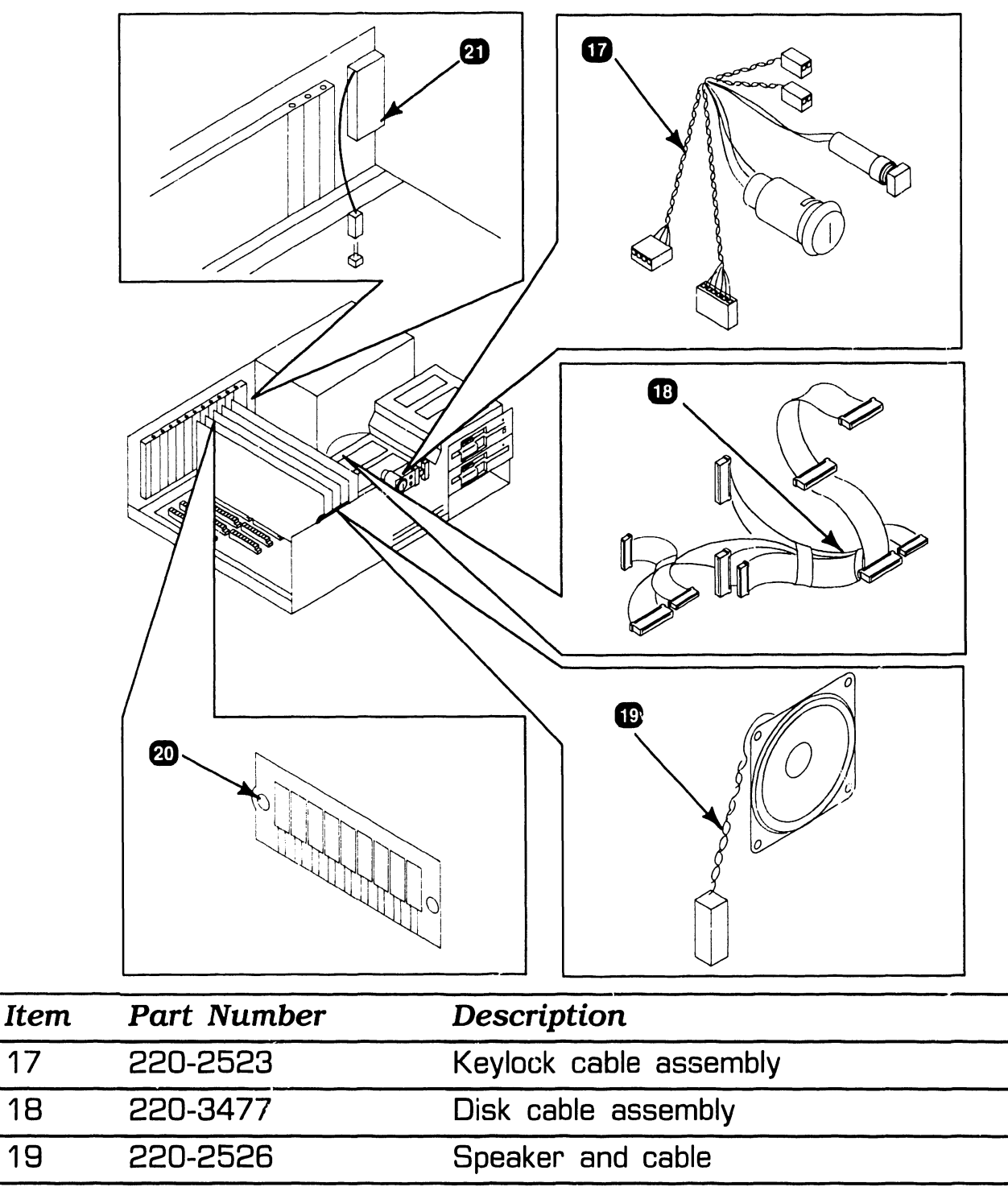

20 376-6050 Single In-Line Memory Module (SIMM)

21 666-1016 Lithium battery

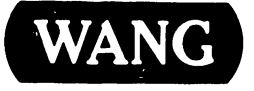

LABORATORIES, INC ONE INDUSTRIAL AVENUE, LOWELL, MASSACHUSETTS 01851 TEL (617) 459 5000 TWX 710 343 6769 TELEX 94 7421

PRINTED IN U.S.A.

END

, **,** ,